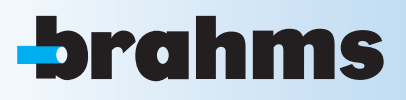

# SECURITY ALARM CONTROL UNIT

# **Prokinet** 36-76-192

**INSTALLATION MANUAL** 

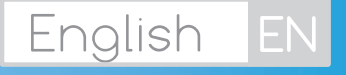

| index                                            |                   |    |
|--------------------------------------------------|-------------------|----|
| 1 SYMBOLS AND GLOSSARY                           | .PAG.             | 4  |
| 2 TERMS OF USE                                   | . PAG.            | 4  |
| 3 IMPORTANT FOR SAFETY                           | .PAG.             | 4  |
| 2.1 INTENDED USE                                 | • • • • • • • • • | 4  |
| 2.2 WARRANTY AND LIMITS TO LIABILITY             | • • • • • • • •   | 4  |
| 4 SYSTEM INSTALLATION                            | .PAG.             | 5  |
| 4.1 SYSTEM WIRING                                |                   | 5  |
| 4.2 WIRING BUS RS-485                            |                   | 6  |
| TRADITIONAL CABLING (enter - output)             |                   | 6  |
| BRANCHED-OUT CABLING                             |                   | 6  |
| DOUBLE-BRANCH CABLING                            |                   | 7  |
| BUS AMPLIFIER CABLING                            |                   | 8  |
| APPLICATIVE NOTES ON CABLING OF THE RS-485 BUS   |                   | 9  |
| CHOOSING THE CABLE SECTION FOR THE RS-485 BUS.   |                   | 9  |
| 4.3 WIRING THE INPUTS                            | 1                 | 1  |
| 5 INSTALLING THE CONTROL UNIT                    | .PAG.             | 12 |
| 5 1 FEATURES                                     |                   | 12 |
|                                                  | 1                 | 12 |
|                                                  | ••••••            | 5  |
| 5.3 CARD DESCRIPTION                             | •••••             | .3 |
| 5.4 WALL MOUNTING                                | •••••1            | 5  |
| 5.5 CABLING                                      | •••••1            | 5  |
| 230 Vac                                          | 1                 | 5  |
| BATTERY                                          | 1                 | 6  |
| TAMPER                                           | 1                 | 6  |
| BUS RS-485                                       | 1                 | 7  |
|                                                  | 1                 | 7  |
| U1 PROGRAMMABLE OUTPUT (positive)                | 1                 | 7  |
| U2, U3, U4 (Open Collector) PROGRAMMABLE OUTPUTS | 1                 | 7  |
| GENERAL ALARM RELAY OUTPUTS RELAY 1 - RELAY 2    |                   | 8  |
| PSIN IELEPHONE LINE                              |                   | 8  |
|                                                  |                   | 8  |
| 6 PXKWD KEYPAD                                   | .PAG.             | 19 |
| 6.1 FEATURES                                     | •••••1            | 9  |
| 6.2 CARD DESCRIPTION                             | •••••1            | 9  |
| 6.3 USER INTERFACE                               | 2                 | 20 |
| KEYPAD DISPLAY                                   | 2                 | 20 |
| LIGHT WARNINGS                                   | 2                 | 20 |
| ALPHANUMERIC KEYPAD                              | 2                 | 21 |
| 6.4 KEYPAD MENU                                  | 2                 | 21 |
| 7 PXITXXXX INSERTERS                             | .PAG.             | 22 |
| 7.1 FEATURES                                     | 2                 | 22 |
| 7.2 CARD DESCRIPTION                             | 2                 | 22 |
| 7.3 USER INTERFACE                               | 2                 | 22 |
| LIGHT WARNINGS                                   | 2                 | 23 |
| 7.4 AIMING                                       |                   | 23 |
| 7.5 KEYT KEY                                     |                   | 23 |
| ACCEPTANCE                                       |                   | 23 |
| СНЕСК КЕҮ                                        |                   | 23 |
| 8 EXPANSION MODULES                              | . PAG.            | 24 |
| 8.1 PX8I (EXPANSION OF 8 INPUTS IN CONTROL UNIT) |                   | 24 |
| FEATURES                                         |                   | 24 |
| CARD DESCRIPTION                                 | 2                 | 24 |
| INSTALLING                                       | 2                 | 24 |
| 8.2 PX8IR (8-INPUT EXPANSION ON BUS)             |                   | 24 |
| FEATURES                                         | 2                 | 24 |
| CARD DESCRIPTION                                 | 2                 | 25 |
| ADDRESSING                                       |                   | 25 |
| 8.3 PX80R (8-INPUT EXPANSION).                   | 2                 | 25 |
| FEATURES                                         |                   | 25 |
| CARD DESCRIPTION                                 |                   | 26 |
| ADDRESSING                                       | 2                 | 26 |
| 8.4 PXWRX (RADIO RECEIVER MODULE)                | 2                 | 26 |
| FEATURES                                         |                   | 26 |
| DESCRIPTION OF BOARD                             |                   | 27 |
| ADDRESSING                                       | 2                 | 27 |

. . .

| 92. I ISSM.     28       INSTALING     28       INSTALING     28       INSTALING UP THE SYSTEM     PAG.       10.1 FIRST START UP     29       PELIMINARY CHECKS     29       SYSTEM UNDERGOING ANINTENANCE / OPERATIONAL     29       CONTROL UNIT POWER ON     29       OPENING/CLOSING THE CONTROL UNIT.     29       OPENING/CLOSING THE CONTROL UNIT.     29       OPENING/CLOSING THE CONTROL UNIT.     29       OL J USING THE LCD KEYPAD     30       ALPHANUMERIC KEYPAD.     30       SELECTING NUMBERS GREATER THAN 9     30       SELECTING NUMBERS GREATER THAN 9     30       SELECTING NUMBERS GREATER THAN 9     30       ADVANCED MODE     31       ADVANCED MODE     31       ADVANCED MODE     31       ACQUIRING INSERTERS     32       ACQUIRING INSERTERS     32       ACQUIRING INSERTERS     32       ACQUIRING INSERTERS     33       ASSOCATING SCENARIOS     38       ASSOCATING SCENARIOS NODULE IN THE CONTROL UNIT.     33       ACQUIRING INSERTERS     32       ACQUIRING INSERTERS     32       ACQUIRING INSERTERS     32       ACQUIRING INSERTERS     33       ASSOCATING SCENARIOS ON BUSLS     34       <                                                                                                    |                                                                                                    |
|----------------------------------------------------------------------------------------------------|----------------------------------------------------------------------------------------------------|
| CARD DESCRIPTION                                                                                                    | 9.2 IGSM                                                                                                    |
| INSTALING     28       10.1 FIRST START UP     PAG.       28     29       SYSTEM UNDERGOING MAINTENANCE / OPERATIONAL     29       CONTROL UNIT POWER ON     29       CONTROL UNIT POWER ON     29       CONTROL UNIT POWER ON     29       CONTROL UNIT POWER ON     29       ALPHANUMERIC KEYPAD     30       ALPHANUMERIC KEYPAD     30       SELESTING NUMERES GREATER THAN 9     30       SELESTING NUMERES GREATER THAN 9     30       SELESTING NUMERES GREATER THAN 9     30       ADVANCED MODE     31       AOVANCED MODE     31       AOVANCED MODE     31       ACQUIRING RESTERS.     32       ACQUIRING RESTERS.     32       ACQUIRING THE EXPANISION MODULE IN THE CONTROL UNIT.     33       ACQUIRING THE EXPANISION MODULE IN THE CONTROL UNIT.     33       ACQUIRING THE EXPANISION MODULE IN BUS.     34       ON BUS RADIO RECEVER MODULE ACQUISITION     35       ACQUIRING THE EXPANISION MODULE IN BUS.     34       ASSOCIATING SCENARIOS     38       ASSOCIATING SCENARIOS     38       ASSOCIATING SCENARIOS     38       ASSOCIATING SCENARIOS     38       ASSOCIATING SCENARIOS     38       ASSOCIATING SCENARIOS MODULE ACQUISITION     40 <tr< td=""><td>CARD DESCRIPTION.</td></tr<>                                                                                                    | CARD DESCRIPTION.                                                                                                    |
| 10 STARTING UP THE SYSTEM       PAG. 28         29       PRELIMINARY CHECKS       29         PRELIMINARY CHECKS       29         CHANGE CONTROL UNIT LANGUAGE.       29         CONTROL UNIT FANSICE / OPERATIONAL.       29         CONTROL UNIT CANGUAGE.       29         CONTROL UNIT CANGUAGE.       29         CONTROL UNIT CANGUAGE.       29         DO JUSING THE LCD KEYPAD       30         ALPHANUMERK KEYPAD.       30         ACCESSING THE TECHNICAL MENU.       30         SELECTING NUMBERS GREATER THAN 9.       30         10.3 PROGRAMMING MODE (EASY, NORMAL, ADVANCED)       30         ACVANCED MODE       31         ADVANCED MODE       32         10.4 A IMING AND ACQUIRING PERIFERALS       32         ACQUIRING MERTERS.       32         ACQUIRING MERTERS.       32         ACQUIRING MERTERS.       33         ACQUIRING MERTERS.       34         ACQUIRING MERTERS.       34         ACQUIRING MERTERS.       34         ACQUIRING MERTERS.       34         ACQUIRING MERTERS.       34         ACQUIRING MERTERS.       34         ACQUIRING MERTERS.       34         ACQUIRING MERTERS.                                                                                                    | INSTALLING                                                                                                    |
| 10.1 FIRST START UP                                                                                                    | <b>10 STARTING UP THE SYSTEMPAG.</b> 28                                                                                                    |
| PRELIMINARY CHECKS     29       VETEM UNDERGOING MAINTENANCE / OPERATIONAL     29       CHANGE CONTROL UNIT LANGUAGE.     29       CONTROL UNIT POWER ON.     29       DO ZUSING THE LCD KEYPAD     30       10.2 USING THE LCD KEYPAD     30       SELCTING NUMBERS GREATER THAN 9.     30       10.3 PROGRAMMING MODE (EASY, NORMAL, ADVANCED)     30       EASY MODE     31       ADVANCED MODE     31       ADVANCED MODE     32       ACQUIRING REVERSE     32       ACQUIRING MODE     32       ACQUIRING SERTERS     32       ACQUIRING MERTERS     32       ACQUIRING MODE     33       ACQUIRING MERTERS     33       ACQUIRING MUT EXPANSION MODULE IN THE CONTROL UNIT.     33       ACQUIRING MERTERS     34       ACQUIRING MERTERS     35       ACQUIRING MUT EXPANSION MODULE ON BUS.     35       ON BUS RADIO RECEVER MODUL ACQUISITION     36       ASSOCIATING SCENARIOS AND MOSELS ON BUS.     36       ON SUS RADIO RECEVER MODUL ACQUISITION     36       ASSOCIATING SCENARIOS AND MERSERS     37       10.5 DEFINITION OF SYSTEM AREAS     37       10.6 PROGRAMMING SCENARIOS     38       GREATING SCENARIOS AND MERSERS     40       ASSOCIATING SCENARIOS AND MERSERSES                                                                                                    | <b>10.1 FIRST START UP</b>                                                                                                    |
| SYSTEM UNDERGOING MAINTENANCE / OPERATIONAL                                                                                                    | PRELIMINARY CHECKS                                                                                                    |
| CHANGE CONTROL UNIT LANGUAGE                                                                                                    | SYSTEM UNDERGOING MAINTENANCE / OPERATIONAL                                                                                                    |
| CONTROL UNIT POWER ON                                                                                                    | CHANGE CONTROL UNIT LANGUAGE                                                                                                    |
| OPENING/CLOSING THE CONTROL UNIT.       29         10.2 USING THE LCD KEYPAD       30         ALPHANUMERIC KEYPAD       30         ACCESSING THE TECHNICAL MENU.       30         SELECTING NUMBERS GREATER THAIN 9.       30         10.3 PROGRAMMING MODE (EASY, NORMAL, ADVANCED)       30         EASY MODE       31         ADVANCED MODE.       31         ADVANCED MODE.       32         ACQUIRING SERTERS       32         ACQUIRING INSERTERS       32         ACQUIRING STETERS       33         ACQUIRING INSERTERS       33         ACQUIRING THE EXPANISION MODULE IN THE CONTROL UNIT.       33         ACQUIRING OUTPUT EXPANSION MODULES ON BUS.       34         ACQUIRING OUTPUT EXPANSION MODULES ON BUS.       34         ACQUIRING SECHARIOS       36         ON S DEFINITION OF SYSTEM AREAS       37         10.6 PROGRAMMING SCENARIOS       38         ASSOCIATING SECHARIOS       38         ASSOCIATING SECHARIOS       38         ASSOCIATING SCENARIOS AND INSERTERS.       40         ASSOCIATING SCENARIOS AND INSERTERS.       41         10.7 PROGRAMMING SING AND INSERTERS.       42         10.8 LEARNING RADIO INPUTS       43         10.4 SP                                                                                                    | CONTROL UNIT POWER ON                                                                                                    |
| 10.2 USING THE LEO KEYPAD.       30         ALPHANUMERIC KEYPAD.       30         ALPHANUMERIC KEYPAD.       30         SELECTING NUMBERS GREATER THAN 9.       30         SELECTING NUMBERS GREATER THAN 9.       30         IO.3 PROGRAMMING MODE (EASY, NORMAL, ADVANCED).       30         LO.4 NODE.       31         NORMAL MODE.       31         AOVANCED MODE       32         10.4 ALMING AND ACQUIRING PERIFERALS.       32         ACQUIRING INSERTERS.       32         ACQUIRING INSERTERS.       33         ACQUIRING INSERTERS.       34         ACQUIRING ON DOULE SON BUS.       34         ACQUIRING ON DOULE SON BUS.       35         ON BUS RADIO RECEIVER MODULE ACQUISITION       36         ON BUS RADIO RECEIVER MODULE ACQUISITION       36         10.5 DEFINITION OF SYSTEM AREAS       37         10.6 PROGRAMMING SCENARIOS       38         ASSOCIATING SCENARIO VIA KEYPAD       42         10.9 PROGRAMMING INPUTS.       42         10.9 PROGRAMMING OUTPUTS       43         10.9 PROGRAMMING OUTPUTS       43         10.9 PROGRAMMING NOUTPUTS       43         10.9 PROGRAMMING INPUTS.       43         10.9 PROGRAMMING THELEPHONE CALLLS A                                                                                                    | OPENING/CLOSING THE CONTROL UNIT                                                                                                    |
| ALPHANUMERIC KEYPAD.       30         ACCESSING THE TECHNICAL MENU.       30         SELECTING NUMBERS GREATER THAN 9.       30         10.3 PROGRAMMING MODE (EASY, NORMAL, ADVANCED)       30         LASY MODE       31         NORMAL MODE.       31         ADVANCED MODE       32         ACQUIRING AND ACQUIRING PERIFERALS.       32         ACQUIRING KEYPADS.       32         ACQUIRING INSERTERS.       33         ACQUIRING INSERTERS.       33         ACQUIRING INSERTERS.       34         ACQUIRING INPUT EXPANSION MODULES ON BUS.       34         ACQUIRING INPUT EXPANSION MODULES ON BUS.       34         ACQUIRING INPUT EXPANSION MODULES ON BUS.       35         ON BUS RADIO RECEIVER MODULE ACQUISITION       36         10.5 DEFINITION OF SYSTEM AREAS       37         10.6 PROGRAMMING SCENARIOS       38         CREATING SCENARIOS AND INSERTERS.       41         10.7 PROGRAMMING OUTPUTS.       42         10.8 LEARNING RADIO INPUTS.       43         10.9 PROGRAMMING OUTPUTS.       43         10.9 PROGRAMMING OUTPUTS.       43         10.9 PROGRAMMING OUTPUTS.       43         10.9 PROGRAMMING OUTPUTS.       43         10.9 PROGR                                                                                                    | <b>10.2 USING THE LCD KEYPAD</b>                                                                                                    |
| ACCESSING THE TECHNICAL MENU.       30         SELECTING NUMBERS GREATER THAN 9.       30         SELECTING NUMBERS GREATER THAN 9.       30         LO.3 PROGRAMMING MODE (EASY, NORMAL, ADVANCED)       31         NORMAL MODE.       31         AVANCED MODE       32         AVANCED MODE       32         ACQUIRING AND ACQUIRING PERIFERALS.       32         ACQUIRING INSERTERS.       32         ACQUIRING INSERTERS.       33         ACQUIRING INSERTERS.       34         ACQUIRING OUTPUT EXPANSION MODULES ON BUS.       34         ACQUIRING OUTPUT EXPANSION MODULES ON BUS.       36         ON BUS RADIO RECEIVER MODULE ACQUISITION.       36         ON SUS RADIO RECEIVER MODULE ACQUISITION.       36         ON SUS RADIO RECEIVER MODULE ACQUISITION.       36         OLS DEFINITION OF SYSTEM AREAS       37         10.6 PROGRAMMING SCENARIOS       38         ASSOCIATING SCENARIOS AND INSERTERS.       41         10.7 PROGRAMMING SCENARIOS AND INSERTERS.       41         10.8 LEARNING RADIO INPUTS.       42         10.9 PROGRAMMING OUTPUT SC.       43         10.9 PROGRAMMING OUTPUTS.       44         PROGRAMMING THE PSTN - GSM PRIORITY.       44         PROGRAMMING THE                                                                                                    | ALPHANUMERIC KEYPAD                                                                                                    |
| SELECTING NUMBERS GREATER THAN 9       30         10.3 PROGRAMMING MODE (EASY, NORMAL, ADVANCED)       30         LASY MODE       31         NORMAL MODE.       31         NORMAL MODE.       32         10.4 AIMING AND ACQUIRING PERIFERALS.       32         ACQUIRING KEYPADS.       32         ACQUIRING INSERTERS.       33         ACQUIRING THE EXPANSION MODULE IN THE CONTROL UNIT.       33         ACQUIRING OUTPUT EXPANSION MODULES ON BUS.       34         ACQUIRING OUTPUT EXPANSION MODULES ON BUS.       35         ON SUS RADIO RECEIVER MODULE ACQUISITION       36         0.5 DEFINITION OF SYSTEM AREAS       37         10.6 PROGRAMMING SCENARIOS       38         CREATING SCENARIOS AND INSERTERS.       40         ASSOCIATING SCENARIOS AND INSERTERS.       41         10.7 PROGRAMMING OUTPUTS.       42         10.8 LEARNING RADIO INPUTS.       43         10.4 RORAMMING OUTPUTS.       43         10.5 DEFINING RADIO INPUTS.       43         10.6 PROGRAMMING OUTPUTS.       43         10.7 PROGRAMMING OUTPUTS.       44         10.8 LEARNING RADIO INPUTS.       43         10.10 PROGRAMMING OUTPUTS.       44         PROGRAMMING THE PTEN - GSM PRIORITY       4                                                                                                    | ACCESSING THE TECHNICAL MENU                                                                                                    |
| 10.3 PROGRAMMING MODE (EASY, NORMAL, ADVANCED)       30         EASY MODE       31         ANDMACED MODE       31         ADVANCED MODE       32         10.4 AIMING AND ACQUIRING PERIFERALS.       32         ACQUIRING KEYPADS       32         ACQUIRING KEYPADS       32         ACQUIRING INSERTERS.       33         ACQUIRING NEETRENS.       33         ACQUIRING ON MODULE IN THE CONTROL UNIT.       33         ACQUIRING ON TEXPANSION MODULES ON BUS.       34         ACQUIRING ON ECEVER MODULE ACQUISTION.       36         10.5 DEFINITION OF SYSTEM AREAS       37         10.6 PROGRAMMING SCENARIOS       38         ASSOCIATING SCENARIO VIA KEYPAD       40         ASSOCIATING SCENARIO VIA KEYPAD       41         10.7 PROGRAMMING ADID INPUTS.       42         10.8 LEARNING RADIO INPUTS.       43         10.9 PROGRAMMING OUTPUTS       43         10.10 PROGRAMMING TELEPHONE CALLS AND SMS TEXT MESSAGES (PSTN/GSM).       44         PROGRAMMING THE PSTN - GSM PRIORITY       44         PROGRAMMING THE PSTN - GSM PRIORITY       44         PROGRAMMING THE PSTN - GSM PRIORITY       44         PROGRAMMING THE PSTN - GSM PRIORITY       44         PROGRAMMING THE PSTN - GSM PR                                                                                                    | SELECTING NUMBERS GREATER THAN 9                                                                                                    |
| EASY MODE       31         NORMAL MODE       31         ADVANCED MODE       32         10.4 AIMING AND ACQUIRING PERIFERALS       32         ACQUIRING KEYPADS       32         ACQUIRING INSERTERS       33         ACQUIRING INDET EXPANSION MODULE IN THE CONTROL UNIT       33         ACQUIRING INPUT EXPANSION MODULES ON BUS       34         ACQUIRING OUTPUT EXPANSION MODULES ON BUS       35         ACQUIRING SUPUT EXPANSION MODULES ON BUS       36         10.5 DEFINITION OF SYSTEM AREAS       36         10.6 PROGRAMMING SCENARIOS       38         ASSOCIATING SCENARIOS       38         ASSOCIATING SCENARIOS AND INSERTERS       41         10.7 PROGRAMMING INPUTS       42         10.8 LEARNING RADIO INPUTS       43         10.9 PROGRAMMING OUTPUTS       43         10.9 PROGRAMMING OUTPUTS       43         10.9 PROGRAMMING TELEPHONE CALLS AND SMS TEXT MESSAGES (PSTN/GSM)       44         PROGRAMMING THE ELPHONE CALLS AND SMS TEXT MESSAGES (PSTN/GSM)       44         PROGRAMMING THE ELPHONE CALLS AND SMS TEXT MESSAGES (PSTN/GSM)       44         PROGRAMMING THE ELPHONE CALLS AND SMS TEXT MESSAGES (PSTN/GSM)       44         PROGRAMMING THE ELPHONE CALLS AND SMS TEXT MESSAGES (PSTN/GSM)       44                                                                                                    | 10.3 PROGRAMMING MODE (EASY, NORMAL, ADVANCED)                                                                                                    |
| NORMAL MODE       31         ADVANCED MODE       32         ADVANCED MODE       32         ADVANCED MODE       32         ACQUIRING AND ACQUIRING PERIFERALS.       32         ACQUIRING INSERTERS.       32         ACQUIRING INSERTERS.       33         ACQUIRING INPUT EXPANSION MODULE IN THE CONTROL UNIT.       33         ACQUIRING INPUT EXPANSION MODULES ON BUS.       34         ACQUIRING OUTPUT EXPANSION MODULES ON BUS.       35         ON BUS RADIO RECEIVER MODULE ACQUISITION.       36         10.6 PROGRAMMING SCENARIOS       38         CREATING SCENARIO SAND INSERTERS.       37         10.6 PROGRAMMING SCENARIOS AND INSERTERS.       38         ASSOCIATING SCENARIO SAND INSERTERS.       40         ASSOCIATING SCENARIO SAND INSERTERS.       41         10.7 PROGRAMMING INPUTS.       42         10.8 PROGRAMMING TOLE PST.       43         10.9 PROGRAMMING TOLE PST.       43         10.10 PROGRAMMING THE TELEPHONE CALLS AND SMS TEXT MESSAGES (PSTN/GSM).       44         PROGRAMMING THE PSTN - GSM PRIORITY       44         PROGRAMMING THE PSTN - GSM PRIORITY       44         PROGRAMMING THE TELEPHONE NUMBERS.       44         RECORD VOICE MESSAGES ASSOCIATED WITH INPUTS, AREAS, OUTPUTS AND SCENAR                                                                                                    | FASY MODE 31                                                                                                    |
| ADVANCED MODE                                                                                                    | NORMAL MODE 31                                                                                                    |
| 10.4 AIMING AND ACQUIRING PERIFERALS.       32         ACQUIRING KEYPADS       32         ACQUIRING THE EXPANSION MODULE IN THE CONTROL UNIT.       33         ACQUIRING THE EXPANSION MODULES ON BUS.       34         ACQUIRING INPUT EXPANSION MODULES ON BUS.       34         ACQUIRING ONE CEIVER MODULE ACQUISITION       36         10.5 DEFINITION OF SYSTEM AREAS       37         10.6 PROGRAMMING SCENARIOS       38         ASSOCIATING SCENARIOS AND INSERTERS.       40         ASSOCIATING SCENARIO VIA KEYPAD       40         ASSOCIATING SCENARIO SINERTERS.       41         10.7 PROGRAMMING INPUTS.       42         10.8 LEARNING RADIO INPUTS.       43         10.9 PROGRAMMING OUTPUTS.       43         10.10 PROGRAMMING THE EPSTN - CSM PRIORITY       44         PROGRAMMING THE EPSTN - CSM PRIORITY       44         PROGRAMMING THE EPSTN - CSM PRIORITY       44         PROGRAMMING THE TELEPHONE UNTHINETS, AREAS, OUTPUTS AND SCENARIOS FROM PC       46         SECORD VOICE MESSAGE FROM PC       46         SECORD VOICE MESSAGE FROM PC       46         SECORD VOICE MESSAGES ASSOCIATED WITH INPUTS, AREAS, OUTPUTS AND SCENARIOS FROM PC       46         10.11 CREATING USER CODES.       46         10.12 ACQUIRING KEYS.       47 <td>ADVANCED MODE 32</td>                                                          | ADVANCED MODE 32                                                                                                    |
| ACQUIRING KEYPADS       32         ACQUIRING KEYPADS       33         ACQUIRING INSERTERS       33         ACQUIRING INSERTERS       33         ACQUIRING INPUT EXPANSION MODULES ON BUS.       34         ACQUIRING OUTPUT EXPANSION MODULES ON BUS.       35         ON BUS RADIO RECEIVER MODULE ACQUISITION       36         10.5 DEFINITION OF SYSTEM AREAS       37         10.6 PROGRAMMING SCENARIOS       38         CREATING SCENARIOS       38         CREATING SCENARIOS AND INSERTERS       41         10.7 PROGRAMMING INPUTS       42         10.8 LEARNING RADIO INPUTS       43         10.9 PROGRAMMING THE PTST.       43         10.9 PROGRAMMING THE PTST.       43         10.9 PROGRAMMING THE PTST.       43         10.9 PROGRAMMING THE PTST.       43         10.9 PROGRAMMING THE PTST.       43         10.9 PROGRAMMING THE PTST.       44         PROGRAMMING THE PTST.       44         PROGRAMMING THE TELEPHONE CALLS AND SMS TEXT MESSAGES (PSTN/GSM)       44         PROGRAMMING THE PTST.       44         PROGRAMMING THE TELEPHONE NUMBERS.       44         RECORD VOICE MESSAGES FROM PC       46         SEND VOICE MESSAGES ASSOCIATED WITH INPUTS, AREAS, OUTPUTS AND SCEN                                                                                                    | 10 4 AIMING AND ACOUIDING DEDIFERALS                                                                                                    |
| AcQUIRING INSERTERS. 33<br>ACQUIRING INSERTERS. 33<br>ACQUIRING INPUT EXPANSION MODULE IN THE CONTROL UNIT. 33<br>ACQUIRING INPUT EXPANSION MODULES ON BUS. 34<br>ACQUIRING OUTPUT EXPANSION MODULES ON BUS. 35<br>ON BUS RADIO RECEIVER MODULE ACQUISITION. 36<br>10.5 DEFINITION OF SYSTEM AREAS                                                                                                    |                                                                                                    |
| AcQuIRING THE EXPANSION MODULE IN THE CONTROL UNIT                                                                                                    | ACQUINING INFRAST                                                                                                    |
| AcQuiring INPUT EXPANSION MODULES ON BUS.       34         ACQUIRING OUTPUT EXPANSION MODULES ON BUS.       35         ON BUS RADIO RECEIVER MODULE ACQUISITION.       36         10.5 DEFINITION OF SYSTEM AREAS.       37         10.6 PROGRAMMING SCENARIOS       38         CREATING SCENARIOS       38         ASSOCIATING SCENARIOS       38         ASSOCIATING SCENARIOS AND INSERTERS.       40         ASSOCIATING SCENARIOS AND INSERTERS.       41         10.7 PROGRAMMING INPUTS.       42         10.8 DEFINITION OF SYSTEM AREAS.       41         10.7 PROGRAMMING INPUTS.       42         10.8 DERORAMMING THELEPHONE CALLS AND SMS TEXT MESSAGES (PSTN/GSM).       44         PROGRAMMING THE TELEPHONE CALLS AND SMS TEXT MESSAGES (PSTN/GSM).       44         PROGRAMMING THE TELEPHONE CALLS AND SMS TEXT MESSAGES (PSTN/GSM).       44         PROGRAMMING THE TELEPHONE CALLS AND SMS TEXT MESSAGES (PSTN/GSM).       44         PROGRAMMING THE TELEPHONE CALLS AND SMS TEXT MESSAGES (PSTN/GSM).       44         PROGRAMMING THE TELEPHONE CALLS AND SMS TEXT MESSAGES (PSTN/GSM).       44         PROGRAMMING THE TELEPHONE CALLS AND SMS TEXT MESSAGES (PSTN/GSM).       44         PROGRAMMING THE TELEPHONE CALLS AND SMS TEXT MESSAGES (PSTN/GSM).       44         PROGRAMMING THE TELEPHONE CALLS AND SMS TEXT MESSAGES (PSTN/ | ACQUINED THE END MODILIE IN THE CONTROL LINIT                                                                                                    |
| ACQUIRING OUTPUT EXPANSION MODULES ON BUS                                                                                                    | ACQUIRING INDIT EXPANSION MODULIES ON RUS                                                                                                    |
| ACQUINTLY OF LATATING ACQUISITION3610.5 DEFINITION OF SYSTEM AREAS3710.6 PROGRAMMING SCENARIOS38CREATING SCENARIOS38CREATING SCENARIO VIA KEYPAD40ASSOCIATING SCENARIOS AND INSERTERS4110.7 PROGRAMMING INPUTS4210.8 LEARNING RADIO IMPUTS4210.9 PROGRAMMING OUTPUTS4310.10 PROGRAMMING TELEPHONE CALLS AND SMS TEXT MESSAGES (PSTN/GSM)44PROGRAMMING THE PSTN - GSM PRIORITY44PROGRAMMING THE PSTN - GSM PRIORITY44PROGRAMMING THE TELEPHONE CALLS AND SMS TEXT MESSAGES (PSTN/GSM)44PROGRAMMING THE PSTN - GSM PRIORITY44PROGRAMMING THE TELEPHONE CALLS AND SMS TEXT MESSAGES (PSTN/GSM)44PROGRAMMING THE TELEPHONE CALLS AND SMS TEXT MESSAGES (PSTN/GSM)44PROGRAMMING THE TELEPHONE CALLS AND SMS TEXT MESSAGES (PSTN/GSM)44PROGRAMMING THE TELEPHONE NUMBERS44RECORD COMMON VOICE MESSAGE FROM PC45RECORD VOICE MESSAGES ASSOCIATED WITH INPUTS, AREAS, OUTPUTS AND SCENARIOS FROM PC4610.11 CREATING USER CODES4610.12 ACQUIRING KEYS4710.14 SYSTEM TEST4911 PC - CONTOL UNIT CONNECTION4911 PC - CONTOL UNIT CONNECTION4912.1 RESTORIE SYSTEM5112.2 FACTORY SETTINGS5112.2 FACTORY SETTINGS5213 DECLARATIONPAG, 5112.2 FACTORY SETTINGS5213 DECLARATIONPAG, 51                                                                                                    | ACQUINED AT ANSION MODULE S ON BUS                                                                                                    |
| ON DOTADIO TRADUCTION CONTROL3010.5 DEFINITION OF SYSTEM AREAS3710.6 PROGRAMMING SCENARIOS38ASSOCIATING SCENARIOS NIA KEYPAD40ASSOCIATING SCENARIOS AND INSERTERS4110.7 PROGRAMMING INPUTS4210.8 LEARNING RADIO INPUTS4210.8 LEARNING RADIO INPUTS4310.9 PROGRAMMING OUTPUTS4310.10 PROGRAMMING TELEPHONE CALLS AND SMS TEXT MESSAGES (PSTN/GSM)44PROGRAMMING THE PSTN - GSM PRIORITY44PROGRAMMING THE TELEPHONE NUMBERS44RECORD COMMON VOICE MESSAGE FROM PC45RECORD VOICE MESSAGES ASSOCIATED WITH INPUTS, AREAS, OUTPUTS AND SCENARIOS FROM PC4610.11 CREATING USER CODES4610.12 ACQUIRING KEYS4710.14 SYSTEM TEST4911 PC - CONTOL UNIT CONNECTION4911 PC - CONTOL UNIT CONNECTION4911 PC - CONTOL UNIT CONNECTION4911 PC - CONTOL UNIT CONNECTION4912.1 RESTORING CODES AND KEYS5112.1 RESTORING CODES AND KEYS5112.1 RESTORING CODES AND KEYS5112.2 FACTORY SETTINGS5213 DECLARATIONPAG5551                                                                                                    | ACQUIRING OF TO LEAR AND THE ACQUISITION STATEMENT OF THE ACQUIRING OF TO LEAR AND THE ACQUIRING OF TO LEAR AND THE ACQUIRING OF TO |
| 10.5 DEFINITION OF STSTEM AREAS       33         10.6 PROGRAMMING SCENARIOS       38         CREATING SCENARIOS       38         ASSOCIATING SCENARIOS AND INSERTERS       40         ASSOCIATING SCENARIOS AND INSERTERS       41         10.7 PROGRAMMING INPUTS       42         10.8 LEARNING RADIO INPUTS       42         10.9 PROGRAMMING OUTPUTS       43         10.10 PROGRAMMING TELEPHONE CALLS AND SMS TEXT MESSAGES (PSTN/GSM)       44         PROGRAMMING THE PSTN - GSM PRIORITY       44         PROGRAMMING THE TELEPHONE CALLS AND SMS TEXT MESSAGES (PSTN/GSM)       44         PROGRAMMING THE PSTN - GSM PRIORITY       44         PROGRAMMING THE TELEPHONE NUMBERS       45         RECORD COMMON VOICE MESSAGE FROM PC       45         RECORD COMMON VOICE MESSAGES ASSOCIATED WITH INPUTS, AREAS, OUTPUTS AND SCENARIOS FROM PC       46         10.11 CREATING USER CODES       46         10.12 ACQUIRING KEYS       47         10.14 SYSTEM TEST       49         11 PC - CONTOL UNIT CONNECTION.       49         11 PC - CONTOL UNIT CONNECTION.       49         12.1 RESTORING CODES AND KEYS       51         12.2 FACTORY SETTINGS       52         13 DECLARATION       54                                                                                                    |                                                                                                    |
| 10.6 PROGRAMMING SCENARIOS       38         CREATING SCENARIOS       38         ASSOCIATING SCENARIO VIA KEYPAD       40         ASSOCIATING SCENARIOS AND INSERTERS       41         10.7 PROGRAMMING INPUTS       42         10.8 LEARNING RADIO INPUTS       43         10.9 PROGRAMMING TELEPHONE CALLS AND SMS TEXT MESSAGES (PSTN/GSM)       44         PROGRAMMING THE TELEPHONE CALLS AND SMS TEXT MESSAGES (PSTN/GSM)       44         PROGRAMMING THE TELEPHONE NUMBERS       44         RECORD COMMON VOICE MESSAGE FROM PC       45         RECORD VOICE MESSAGES ASSOCIATED WITH INPUTS, AREAS, OUTPUTS AND SCENARIOS FROM PC       46         10.11 CREATING USER CODES       46         10.12 ACQUIRING KEYS       47         11 NC CONNECTION       49         FROM KEYPAD       49         11 PC - CONTOL UNIT CONNECTION       49         12 I RESTORE SYSTEM       50         12 RESTORE SYSTEM       51         12.2 FACTORY SETTINGS       52                                                                                                    |                                                                                                    |
| CREATING SCENARIOS38ASSOCIATING SCENARIO VIA KEYPAD.40ASSOCIATING SCENARIOS AND INSERTERS.4110.7 PROGRAMMING INPUTS.4210.8 LEARNING RADIO INPUTS.4310.9 PROGRAMMING OUTPUTS.4310.10 PROGRAMMING TELEPHONE CALLS AND SMS TEXT MESSAGES (PSTN/GSM).44PROGRAMMING THE PSTN - GSM PRIORITY.44PROGRAMMING THE TELEPHONE NUMBERS.44RECORD COMMON VOICE MESSAGE FROM PC.45RECORD VOICE MESSAGES ASSOCIATED WITH INPUTS, AREAS, OUTPUTS AND SCENARIOS FROM PC.4610.11 CREATING USER CODES.4610.12 ACQUIRING KEYS.4710.14 SYSTEM TEST49FROM KEYPAD.4911 PC - CONTOL UNIT CONNECTION.4912 RESTORE SYSTEM.5012.1 RESTORING CODES AND KEYS.5112.2 FACTORY SETTINGS5213 DECLARATIONPAG. 5112.2 FACTORY SETTINGS5213 DECLARATIONPAG. 5112.2 FACTORY SETTINGS52                                                                                                    | 10.6 PROGRAMMING SCENARIOS                                                                                                    |
| ASSOCIATING SCENARIO VIA REYPAD       40         ASSOCIATING SCENARIO S AND INSERTERS       41         10.7 PROGRAMMING INPUTS       42         10.8 LEARNING RADIO INPUTS       43         10.9 PROGRAMMING OUTPUTS       43         10.10 PROGRAMMING TELEPHONE CALLS AND SMS TEXT MESSAGES (PSTN/GSM)       44         PROGRAMMING THE PSTN - GSM PRIORITY       44         PROGRAMMING THE TELEPHONE NUMBERS       44         RECORD COMMON VOICE MESSAGE FROM PC       45         RECORD VOICE MESSAGES ASSOCIATED WITH INPUTS, AREAS, OUTPUTS AND SCENARIOS FROM PC       46         10.11 CREATING USER CODES       46         10.12 ACQUIRING KEYS       47         10.14 SYSTEM TEST       49         FROM KEYPAD       49         11.1 LOCALLY PROGRAMMING THE RS-232       50         12.1 RESTORING CODES AND KEYS       51         12.1 RESTORING CODES AND KEYS       51         12.1 RESTORING CODES AND KEYS       52         13 DECLARATION       54                                                                                                    | CREATING SCENARIOS                                                                                                    |
| ASSOCIATING SCENARIOS AND INSERTERS.       41         10.7 PROGRAMMING INPUTS.       42         10.8 LEARNING RADIO INPUTS.       43         10.9 PROGRAMMING OUTPUTS.       43         10.10 PROGRAMMING TELEPHONE CALLS AND SMS TEXT MESSAGES (PSTN/GSM).       44         PROGRAMMING THE PSTN - GSM PRIORITY       44         PROGRAMMING THE TELEPHONE NUMBERS.       44         RECORD COMMON VOICE MESSAGE FROM PC       45         RECORD VOICE MESSAGES ASSOCIATED WITH INPUTS, AREAS, OUTPUTS AND SCENARIOS FROM PC       46         10.11 CREATING USER CODES.       46         10.12 ACQUIRING KEYS.       47         10.14 SYSTEM TEST       49         FROM KEYPAD.       49         11.1 LOCALLY PROGRAMMING THE RS-232       50         12.1 RESTORE SYSTEM       51         12.1 RESTORING CODES AND KEYS.       52         13 DECLARATION       52                                                                                                    | ASSOCIATING SCENARIO VIA REYPAD                                                                                                    |
| 10.7 PROGRAMMING INPUTS       42         10.8 LEARNING RADIO INPUTS       43         10.9 PROGRAMMING OUTPUTS       43         10.10 PROGRAMMING TELEPHONE CALLS AND SMS TEXT MESSAGES (PSTN/GSM)       44         PROGRAMMING THE PSTN - GSM PRIORITY       44         PROGRAMMING THE TELEPHONE NUMBERS.       44         RECORD COMMON VOICE MESSAGE FROM PC       45         RECORD VOICE MESSAGES ASSOCIATED WITH INPUTS, AREAS, OUTPUTS AND SCENARIOS FROM PC       46         10.11 CREATING USER CODES.       46         10.12 ACQUIRING KEYS.       47         10.14 SYSTEM TEST       49         FROM KEYPAD.       49         11 PC - CONTOL UNIT CONNECTION.       PAG. 50         12.1 RESTORIE SYSTEM.       50         12.2 FACTORY SETTINGS       52         13 DECLARATION       PAG. 55                                                                                                    | ASSOCIATING SCENARIOS AND INSERTERS                                                                                                    |
| 10.8 LEARNING RADIO INPUTS.4310.9 PROGRAMMING OUTPUTS.4310.10 PROGRAMMING TELEPHONE CALLS AND SMS TEXT MESSAGES (PSTN/GSM)44PROGRAMMING THE PSTN - GSM PRIORITY44PROGRAMMING THE TELEPHONE NUMBERS.44RECORD COMMON VOICE MESSAGE FROM PC45RECORD VOICE MESSAGES ASSOCIATED WITH INPUTS, AREAS, OUTPUTS AND SCENARIOS FROM PC4610.11 CREATING USER CODES.4610.12 ACQUIRING KEYS.4710.14 SYSTEM TEST49FROM KEYPAD.4911 PC - CONTOL UNIT CONNECTION.4912 RESTORE SYSTEM5012.1 RESTORING CODES AND KEYS.5112.2 FACTORY SETTINGS5213 DECLARATION.54                                                                                                    | 10.7 PROGRAMMING INPUTS                                                                                                    |
| 10.9 PROGRAMMING OUTPUTS4310.10 PROGRAMMING TELEPHONE CALLS AND SMS TEXT MESSAGES (PSTN/GSM)44PROGRAMMING THE PSTN - GSM PRIORITY44PROGRAMMING THE TELEPHONE NUMBERS44RECORD COMMON VOICE MESSAGE FROM PC45RECORD VOICE MESSAGES ASSOCIATED WITH INPUTS, AREAS, OUTPUTS AND SCENARIOS FROM PC46SEND VOICE MESSAGES4610.11 CREATING USER CODES.4610.12 ACQUIRING KEYS.4710.14 SYSTEM TEST49FROM KEYPAD4911 PC - CONTOL UNIT CONNECTION.4911.1 LOCALLY PROGRAMMING THE RS-2325012.1 RESTORE SYSTEM5112.1 RESTORING CODES AND KEYS.5112.2 FACTORY SETTINGS5213 DECLARATIONPAG. 55                                                                                                    | 10.8 LEARNING RADIO INPUTS.   43                                                                                                    |
| 10.10 PROGRAMMING TELEPHONE CALLS AND SMS TEXT MESSAGES (PSTN/GSM)44PROGRAMMING THE PSTN - GSM PRIORITY44PROGRAMMING THE TELEPHONE NUMBERS44RECORD COMMON VOICE MESSAGE FROM PC45RECORD VOICE MESSAGES ASSOCIATED WITH INPUTS, AREAS, OUTPUTS AND SCENARIOS FROM PC46SEND VOICE MESSAGES4610.11 CREATING USER CODES4610.12 ACQUIRING KEYS4710.14 SYSTEM TEST49FROM KEYPAD4911 PC - CONTOL UNIT CONNECTION.PAG. 5011.1 LOCALLY PROGRAMMING THE RS-2325012 RESTORE SYSTEM5112.1 RESTORING CODES AND KEYS5112.2 FACTORY SETTINGS5213 DECLARATIONPAG. 55                                                                                                    | <b>10.9 PROGRAMMING OUTPUTS</b>                                                                                                    |
| PROGRAMMING THE PSTN - GSM PRIORITY44PROGRAMMING THE TELEPHONE NUMBERS.44RECORD COMMON VOICE MESSAGE FROM PC45RECORD VOICE MESSAGES ASSOCIATED WITH INPUTS, AREAS, OUTPUTS AND SCENARIOS FROM PC4610.11 CREATING USER CODES.4610.12 ACQUIRING KEYS.4710.14 SYSTEM TEST49FROM KEYPAD.4911 PC - CONTOL UNIT CONNECTION.PAG. 5011.1 LOCALLY PROGRAMMING THE RS-2325012 RESTORE SYSTEM.5112.1 RESTORING CODES AND KEYS.5112.2 FACTORY SETTINGS5213 DECLARATION.PAG. 55                                                                                                    | 10.10 PROGRAMMING TELEPHONE CALLS AND SMS TEXT MESSAGES (PSTN/GSM)                                                                                                    |
| PROGRAMMING THE TELEPHONE NUMBERS.       44         RECORD COMMON VOICE MESSAGE FROM PC.       45         RECORD VOICE MESSAGES ASSOCIATED WITH INPUTS, AREAS, OUTPUTS AND SCENARIOS FROM PC.       46         SEND VOICE MESSAGES       46         10.11 CREATING USER CODES.       46         10.12 ACQUIRING KEYS.       47         10.14 SYSTEM TEST       49         FROM KEYPAD.       49         11 PC - CONTOL UNIT CONNECTION.       49         11.1 LOCALLY PROGRAMMING THE RS-232.       50         12 RESTORE SYSTEM.       51         12.1 RESTORING CODES AND KEYS.       51         12.2 FACTORY SETTINGS       51         12.2 FACTORY SETTINGS       52         13 DECLARATION       PAG. 55                                                                                                    | PROGRAMMING THE PSTN - GSM PRIORITY                                                                                                    |
| RECORD COMMON VOICE MESSAGE FROM PC.       45         RECORD VOICE MESSAGES ASSOCIATED WITH INPUTS, AREAS, OUTPUTS AND SCENARIOS FROM PC.       46         SEND VOICE MESSAGES       46         10.11 CREATING USER CODES.       46         10.12 ACQUIRING KEYS.       47         10.14 SYSTEM TEST       49         FROM KEYPAD.       49         11 PC - CONTOL UNIT CONNECTION.       49         11.1 LOCALLY PROGRAMMING THE RS-232       50         12 RESTORE SYSTEM.       51         12.1 RESTORING CODES AND KEYS.       51         12.2 FACTORY SETTINGS       51         13 DECLARATION.       PAG. 55                                                                                                    | PROGRAMMING THE TELEPHONE NUMBERS                                                                                                    |
| RECORD VOICE MESSAGES ASSOCIATED WITH INPUTS, AREAS, OUTPUTS AND SCENARIOS FROM PC       46         SEND VOICE MESSAGES       46         10.11 CREATING USER CODES       46         10.12 ACQUIRING KEYS       47         10.14 SYSTEM TEST       49         FROM KEYPAD       49         11 PC - CONTOL UNIT CONNECTION       49         11.1 LOCALLY PROGRAMMING THE RS-232       50         12 RESTORE SYSTEM       51         12.1 RESTORING CODES AND KEYS       51         12.2 FACTORY SETTINGS       52         13 DECLARATION       PAG. 55                                                                                                    | RECORD COMMON VOICE MESSAGE FROM PC                                                                                                    |
| SEND VOICE MESSAGES       46         10.11 CREATING USER CODES.       46         10.12 ACQUIRING KEYS       47         10.14 SYSTEM TEST       49         FROM KEYPAD.       49         11 PC - CONTOL UNIT CONNECTION.       49         11.1 LOCALLY PROGRAMMING THE RS-232       50         12 RESTORE SYSTEM.       50         12.1 RESTORING CODES AND KEYS.       51         12.2 FACTORY SETTINGS       52         13 DECLARATION.       PAG. 55                                                                                                    | RECORD VOICE MESSAGES ASSOCIATED WITH INPUTS, AREAS, OUTPUTS AND SCENARIOS FROM PC                                                                                                    |
| 10.11 CREATING USER CODES.       46         10.12 ACQUIRING KEYS.       47         10.14 SYSTEM TEST       49         FROM KEYPAD.       49         11 PC - CONTOL UNIT CONNECTION.       49         11.1 LOCALLY PROGRAMMING THE RS-232       50         12 RESTORE SYSTEM.       51         12.1 RESTORING CODES AND KEYS.       51         12.2 FACTORY SETTINGS       52         13 DECLARATION.       PAG. 55                                                                                                    | SEND VOICE MESSAGES                                                                                                    |
| 10.12 ACQUIRING KEYS.       47         10.14 SYSTEM TEST       49         FROM KEYPAD.       49         11 PC - CONTOL UNIT CONNECTION.       49         11.1 LOCALLY PROGRAMMING THE RS-232       50         12 RESTORE SYSTEM.       50         12.1 RESTORING CODES AND KEYS.       51         12.2 FACTORY SETTINGS       52         13 DECLARATION.       PAG. 55                                                                                                    | <b>10.11 CREATING USER CODES</b>                                                                                                    |
| 10.14 SYSTEM TEST       49         FROM KEYPAD       49         11 PC - CONTOL UNIT CONNECTION.       49         11.1 LOCALLY PROGRAMMING THE RS-232       50         12 RESTORE SYSTEM.       50         12.1 RESTORING CODES AND KEYS.       51         12.2 FACTORY SETTINGS       52         13 DECLARATION       PAG. 55                                                                                                    | 10.12 ACOUIRING KEYS                                                                                                    |
| FROM KEYPAD.       49         11 PC - CONTOL UNIT CONNECTION.       PAG. 50         11.1 LOCALLY PROGRAMMING THE RS-232.       50         12 RESTORE SYSTEM.       PAG. 51         12.1 RESTORING CODES AND KEYS.       51         12.2 FACTORY SETTINGS       52         13 DECLARATION.       PAG. 55                                                                                                    | 10 14 SYSTEM TEST 40                                                                                                    |
| 11 PC - CONTOL UNIT CONNECTION.       PAG. 50         11.1 LOCALLY PROGRAMMING THE RS-232.       50         12 RESTORE SYSTEM.       PAG. 51         12.1 RESTORING CODES AND KEYS.       51         12.2 FACTORY SETTINGS       52         13 DECLARATION.       PAG. 55                                                                                                    | FROM ΚΕΥΡΔΩ 40                                                                                                    |
| 11.1 LOCALLY PROGRAMMING THE RS-232.       50         12 RESTORE SYSTEM.       PAG. 51         12.1 RESTORING CODES AND KEYS.       51         12.2 FACTORY SETTINGS       52         13 DECLARATION.       PAG. 55                                                                                                    |                                                                                                    |
| 11.1 LOCALLY PROGRAMMING THE RS-232.       50         12 RESTORE SYSTEM.       51         12.1 RESTORING CODES AND KEYS.       51         12.2 FACTORY SETTINGS       52         13 DECLARATION.       55                                                                                                    | 11 FC - CONTRE DUIT CONNECTION                                                                                                    |
| 12 RESTORE SYSTEM       PAG. 51         12.1 RESTORING CODES AND KEYS       51         12.2 FACTORY SETTINGS       52         13 DECLARATION       55                                                                                                    | 11.1 LUCALLY PROGRAMMING THE K5-232                                                                                                    |
| 12.1 RESTORING CODES AND KEYS.       51         12.2 FACTORY SETTINGS       52         13 DECLARATION       55                                                                                                    | <b>12 RESTORE SYSTEMPAG.</b> 51                                                                                                    |
| 12.2 FACTORY SETTINGS       52         13 DECLARATION       55                                                                                                    | <b>12.1 RESTORING CODES AND KEYS.</b>                                                                                                    |
| <b>13 DECLARATION</b>                                                                                                    | <b>12.2 FACTORY SETTINGS</b>                                                                                                    |
|                                                                                                    | <b>13 DECLARATION</b>                                                                                                    |

#### 1 Symbols and glossary

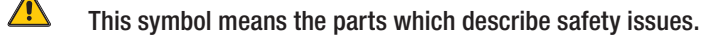

This symbol shows parts which must be read with care.

Permanently on warning light.

- Warning light off.
- Rapidly flashing warning light.

INSTALLER: any person or business responsible for designing and installing the system.

USER: any persons using the security alarm system.

#### 2 Terms of use

#### 2.1 Intended use

The security alarm control unit of the PROXINET series (Proxinet 36, Proxinet 76, Proxinet 192) are designed to enhance security in both homes and service-sector businesses.

Any installation and use other than that specified in this manual is forbidden.

#### 2.2 Warranty and limits to liability

Our product warranty refers to restoring compliance to the products through repairs or free replacement of any materials found to be non compliant due to defect resulting from errors in the manufacturing process, including any expenses incurred due to the any replacement actions (job orders, shipping, etc...).

Sellers of BPT S.p.A. products are directly liable to consumers of said products, and have the function of upholding this right of warranty in favour of said consumers. Consumers must address the seller, and only the seller, when upholding this right, and clearly communicate any product flaws or shortcomings within two months of noticing.

The warranty loses validity is any user fails to communicate any flaws within the above mentioned terms. Any claim is no grounds for customers to cancel or reduce orders, nor for reimbursements of sorts on our part. Our warranty is void if any of the parts as flawed are tampered with or repaired.

BPT S.p.A. cannot be held liable in case of damage caused by improper use of its products. Given that it's the installers that design and install the intrusion alarm system using BPT S.p.A original parts and third-party parts, our company cannot therefore vouch for the reliability of the security alarm system. BPT S.p.A. denies any liability for claims made by users, installers or any third parties as concerns use and installation of our products.

#### **3 Important for SAFETY**

If properly designed, the security alarm system provides high levels of safety to the areas it is meant to protect and to the consumers that use it. To ensure this, certain rules must be followed:

- The installation must be carried out by qualified, expert staff and in full compliance with applicable laws.
- Check main power source connections and relative ground connections.
- Once the system is up and running, make sure users have changed the Factory User Code (123456).
- Maintenance on the system must only be carried out by qualified personnel; do not try to tamper with the system, you risk
  compromising its proper working order, and risk electrocution due to the voltage.

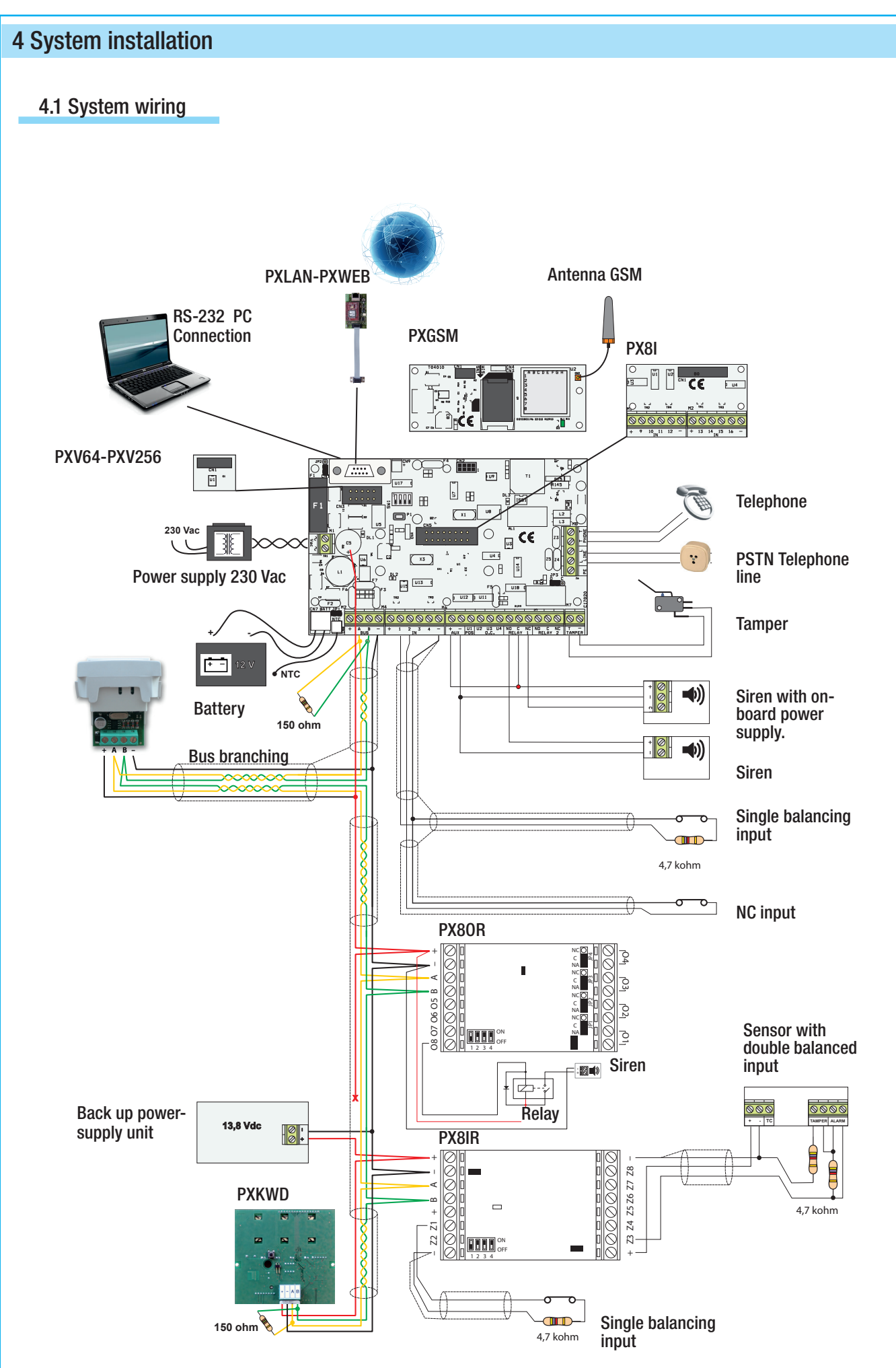

ENGLISH

#### 4.2 Wiring bus RS-485

If remote devices are properly installed, all bus communication LEDs featured on each device should be flashing. If some are not flashing, this means installation or programming was wrong (check cabling, AIMING and programming in control unit).

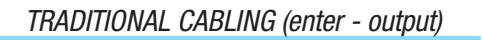

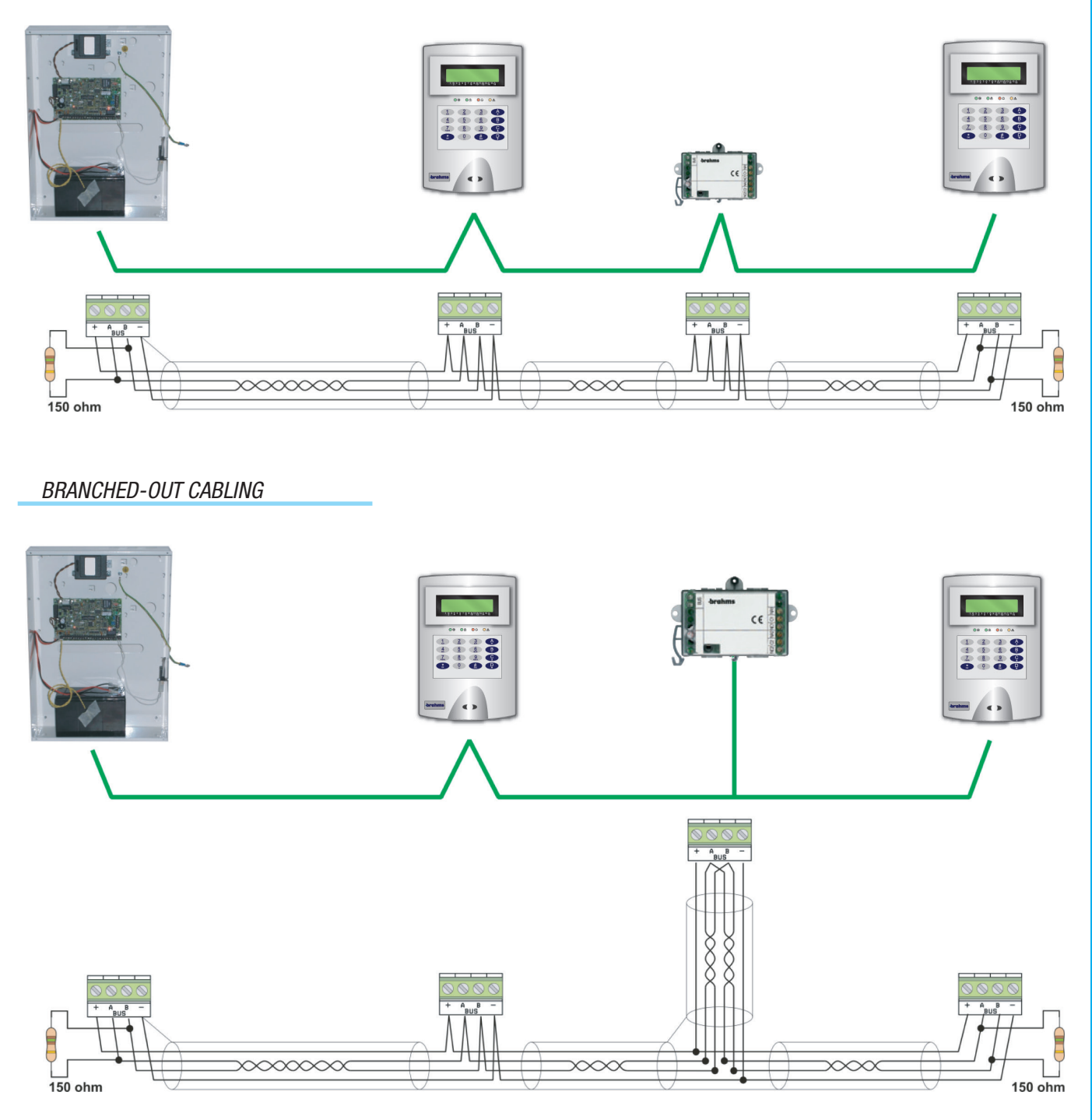

Branching out consists of a cable with three pairs two of which are twisted (each pair is made up of conductors A and B). An analysis of this circuit shows that the structure of the RS-485 bus continues to be linear (enter-output).

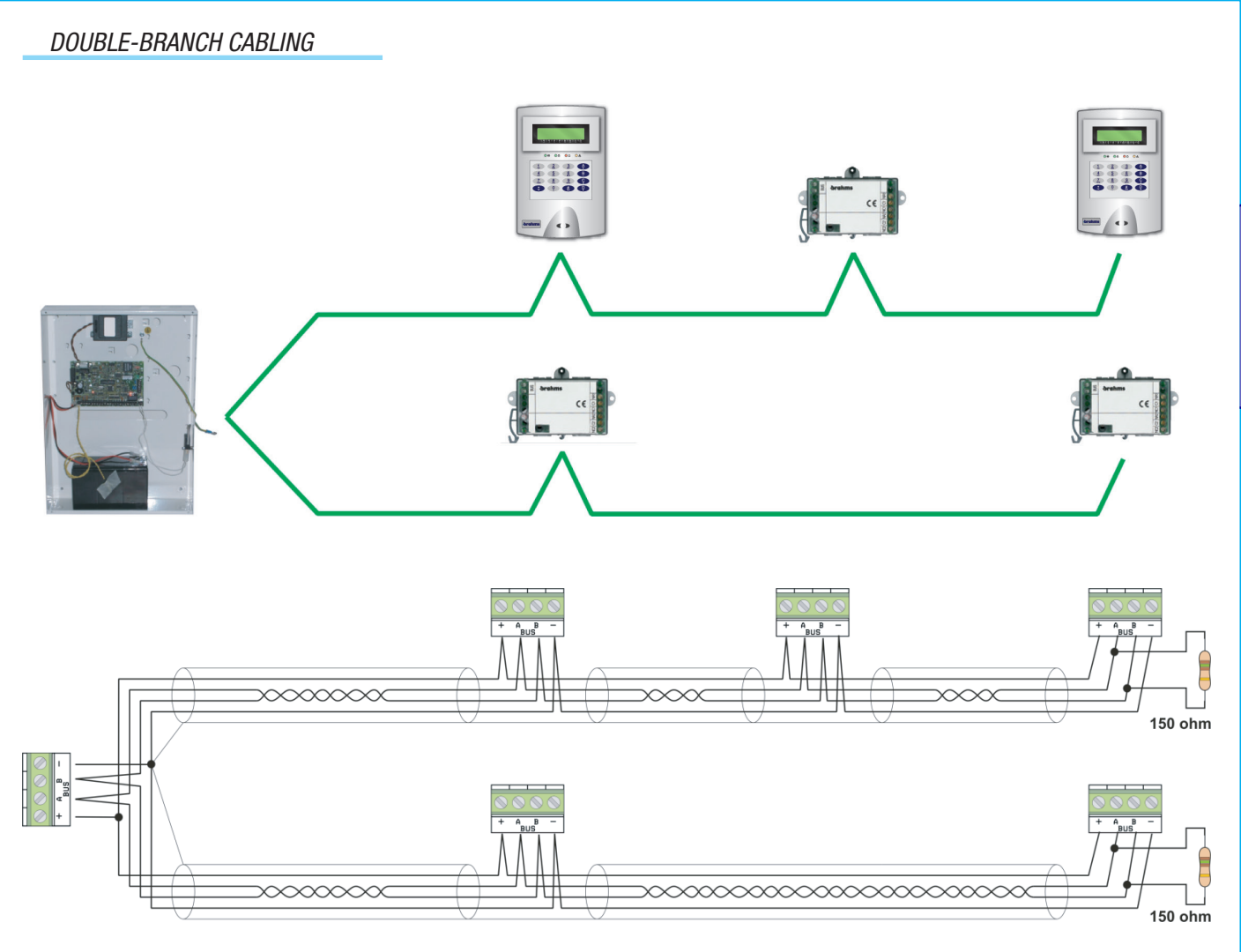

ENGLISH

#### BUS AMPLIFIER CABLING

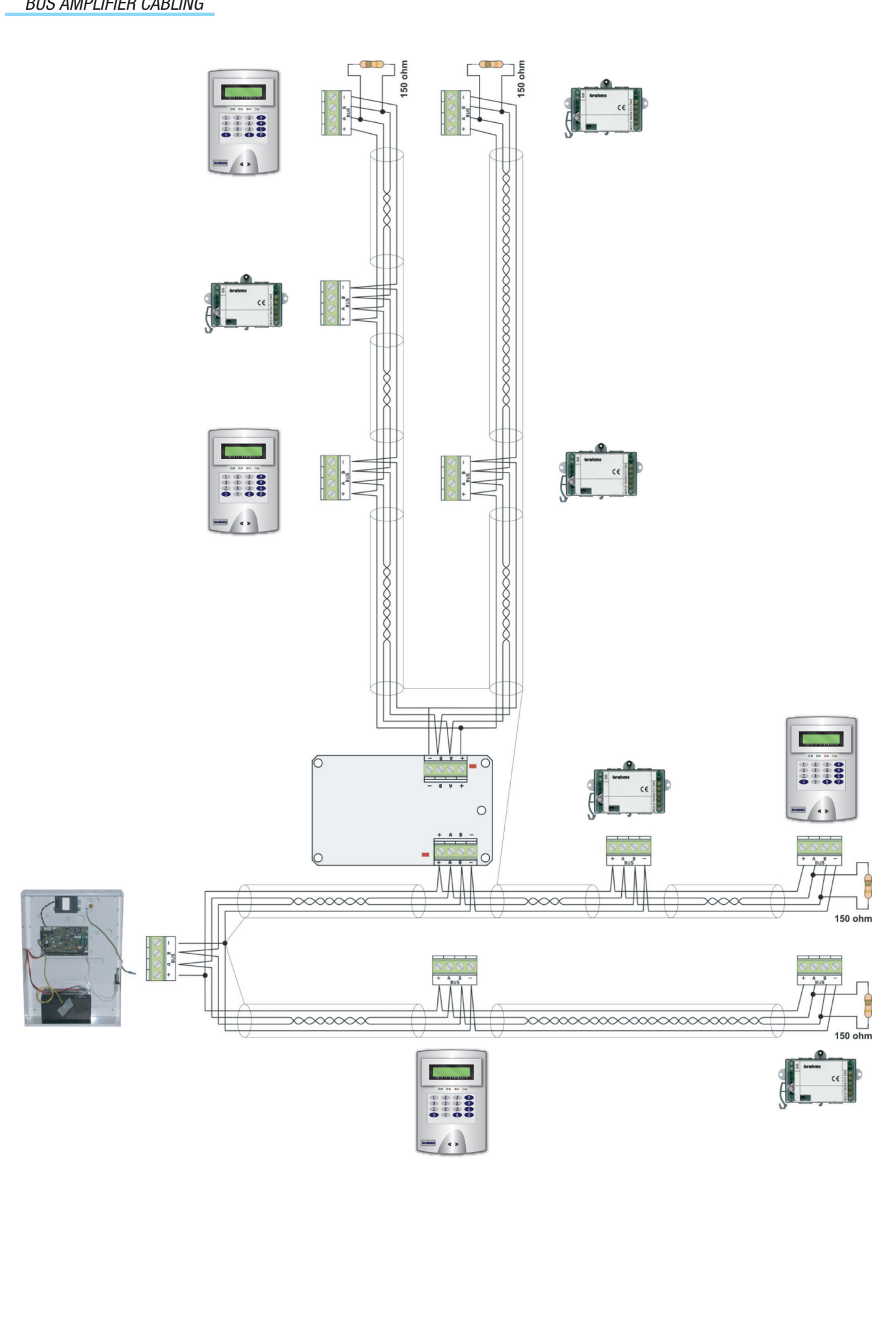

#### APPLICATIVE NOTES ON CABLING OF THE RS-485 BUS

Cabling of the bus connecting the control unit to the remote modules, inserters, and keypads must follow the rules dictated by the RS-485.

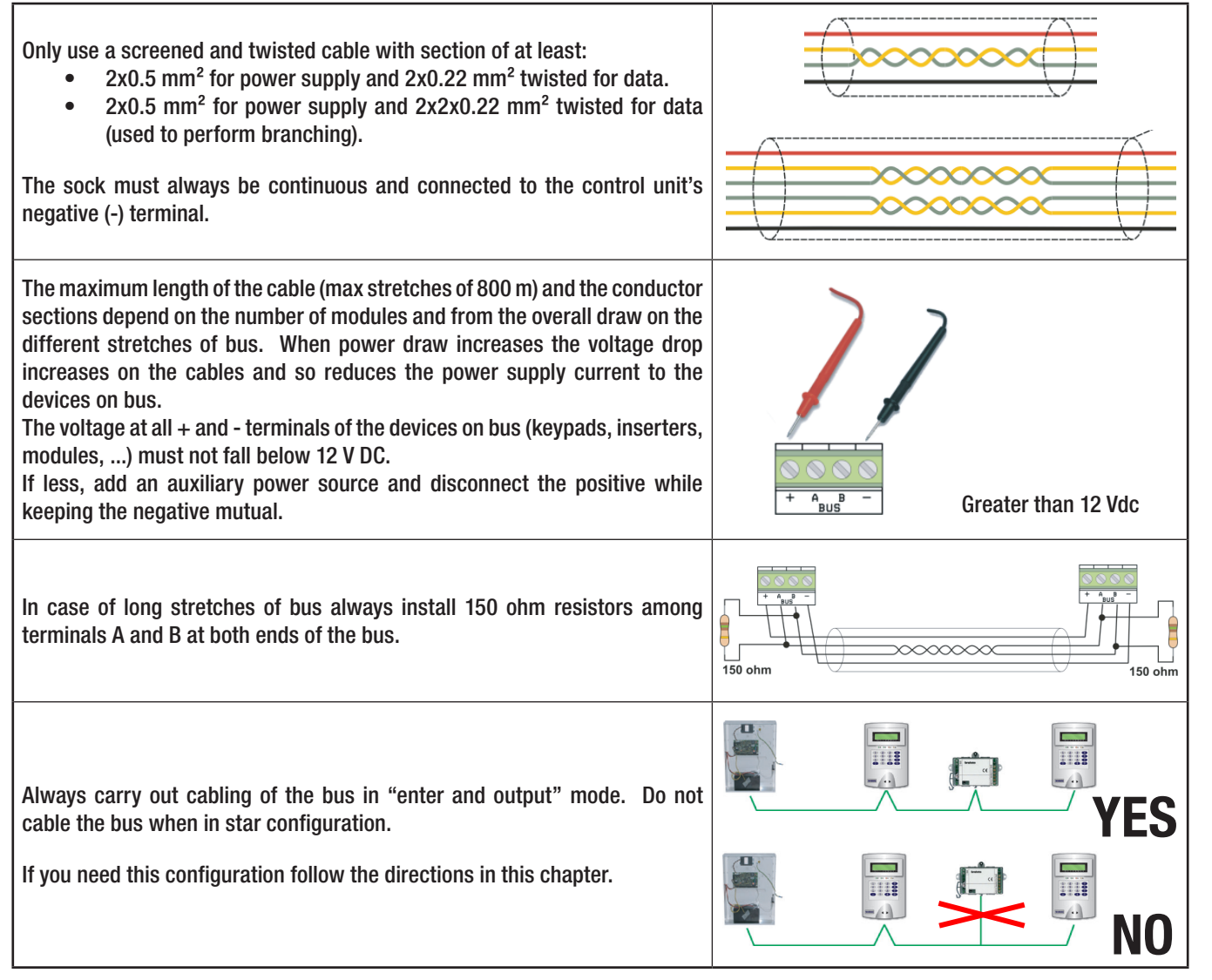

#### CHOOSING THE CABLE SECTION FOR THE RS-485 BUS

For the RS-485 bus we suggest using the following cable:

- Twisted and grade 4-screened cable (600/1000 V).
- A twisted pair for data with section 2x0.22 mm<sup>2</sup>.
- One pair to power the 2x0.5 mm2 or greater section depending on distances and voltages (check table below).

Below is the table for calculating the section of power cables with distance variances and power draws.

Any drops in power voltage must not exceed 1.4 V (voltage measured on terminals of the power source and those of the devices with remotest bus).

| MAXIMUM CABLE LENGTH BUS RS-485 |                      |       |        |       |      |
|---------------------------------|----------------------|-------|--------|-------|------|
|                                 | POWER DRAW           |       |        |       |      |
|                                 |                      | 0,1 A | 0,25 A | 0,5 A | 1 A  |
| SECTION                         | 0,5 mm <sup>2</sup>  | 175 m | 70 m   | 35 m  | 17 m |
|                                 | 0,75 mm <sup>2</sup> | 262 m | 105 m  | 52 m  | 26 m |
|                                 | 1 mm <sup>2</sup>    | 350 m | 140 m  | 70 m  | 35 m |
|                                 | 1,5 mm <sup>2</sup>  | 525 m | 210 m  | 105 m | 52 m |

#### Example:

Let's say we have:

- Proxinet 36
- PXKWD (max consumption 60 mA)
- PX8IR (max consumption 40 mA)
- Sensors connected to the remote input expansion (total consumption 150 mA)
- Connection distance 200 m.

With max consumption of 250 mA in this case we either use a 1.5 mm2 section cable, or a 0.5 mm2 cable plus an auxiliary power source at the end of the line as shown below:

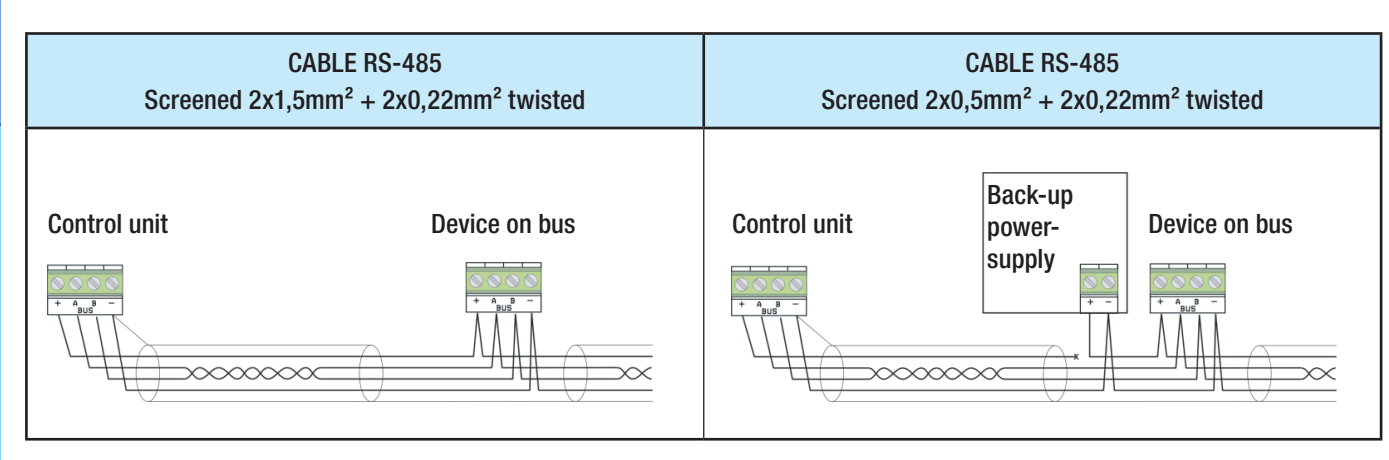

Maximum communication performance is guaranteed by using the specified cable (PXC75). Maximum communication speed between peripherals is 115,200 baud. If not using the cable specified or if there are problems at installation, the control unit transfer speed can be decreased (38,400, 9,600, 4,800 and 2,400 baud). The speed of the peripherals will automatically set.

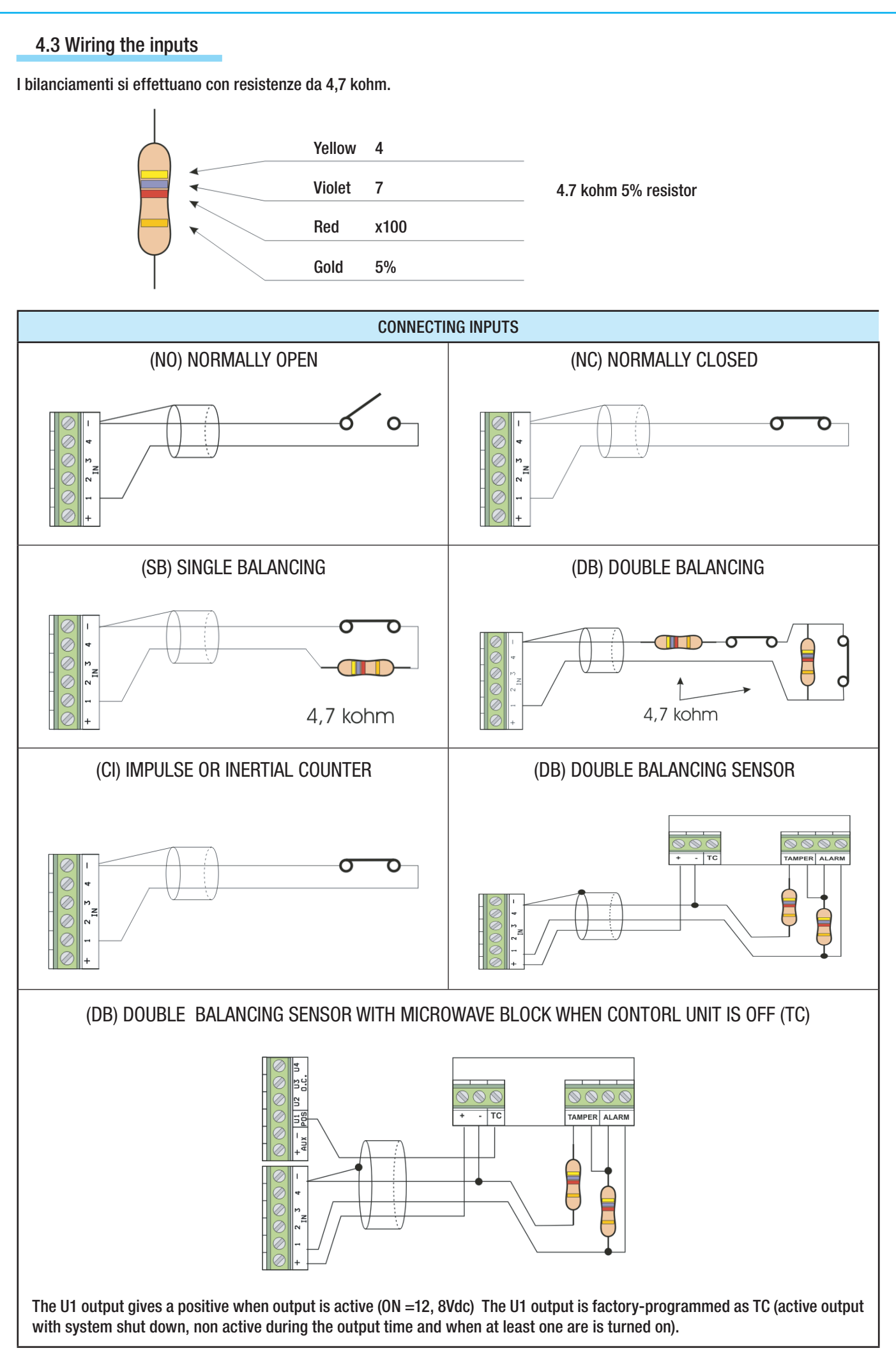

p. 11 - Installation Manual code 24805670/06-05-2013 319F80C- ver 1.0 - The data and information in this manual may be changed at any time with no obligation on Brahms's part to notify anyone of this.

ENGLISH

# 5 Installing the control unit

#### 5.1 Features

| GENERAL CHARACTERISTICS                      | Proxinet 36                    | Proxinet 76                  | Proxinet 192 |
|----------------------------------------------|--------------------------------|------------------------------|--------------|
| Power supply voltage                         |                                | 230 Vac - 15% + 10% 50/60 Hz |              |
| Power source                                 | 1 A                            | 1,5 A                        | 2,5 A        |
| Transformer                                  | 20 VA                          | 38 VA                        | 52 VA        |
| Card power draw (excluding battery recharge) | 70 mA                          | 70 mA                        | 71 mA        |
| Battery                                      | 7,2 Ah                         | 7,2 Ah or 15 Ah              | 15 Ah        |
| Working temperature                          | 0° - 40° C                     | 0° - 40°                     | 0° - 40°     |
| Relative humidity                            | 25% - 75% without condensation |                              |              |
| Max safety rating                            | 2                              | 2                            | 2            |
| Environmental Class                          | I                              | I                            | I            |
| Dimensions (HxLxD)                           | 380 x 260x 25 mm               |                              |              |
| IP                                           | IP30                           | IP30                         | IP30         |
| Weight: (without battery)                    | 2,70 Kg                        | 4,50 Kg                      | 5,95 Kg      |

Following are the technical features of the control units (optional component means one that can be purchased separately).

| TECHNICAL SPECIFICATIONS                | Proxinet 36            | Proxinet 76             | Proxinet 192            |
|-----------------------------------------|------------------------|-------------------------|-------------------------|
| Area                                    | 4                      | 8                       | 16                      |
| Scenarios                               | 32                     | 32                      | 32                      |
| Total inputs                            | 36                     | 76                      | 192                     |
| Wire inputs                             | 20                     | 36                      | 128                     |
| Radio inputs                            | 16                     | 40                      | 64                      |
| Inputs in control unit                  | 12                     | 12                      | 16                      |
| Types of inputs in control unit         | NC, NA, SB, DB, CI     | NC, NA, SB, DB, CI      | NC, NA, SB, DB, CI      |
| Types of inputs on BUS                  | NC, NA, SB, DB, CI     | NC, NA, SB, DB, CI      | NC, NA, SB, DB, CI      |
| On board relay outputs                  | 1                      | 2                       | 3                       |
| Total programmable outputs              | 20                     | 36                      | 128                     |
| Programmable control unit outputs       | 4                      | 4                       | 8                       |
| Programmable bus outputs                | 16                     | 32                      | 120                     |
| Inputs expansion module in control unit | 1                      | 1                       | 1                       |
| Inputs expansion modules on bus         | 1                      | 3                       | 14                      |
| Output expansion modules on bus         | 2                      | 4                       | 15                      |
| Radio concentration modules on bus      | 2                      | 8                       | 16                      |
| Inserters                               | 4                      | 8                       | 16                      |
| Keypads                                 | 4                      | 8                       | 16                      |
| Transponder keys                        | 20 (99 with PXV 256)   | 50 (999 with PXV 256)   | 50 (999 with PXV 256)   |
| Installer's codes                       | 1                      | 1                       | 1                       |
| User code                               | 20 (99 with PXV 256)   | 50 (999 with PXV 256)   | 50 (999 with PXV 256)   |
| Radio commands                          | 8                      | 32                      | 32                      |
| Timer                                   | Daily / Weekly         | Daily / Weekly          | Daily / Weekly          |
| Events                                  | 200 (999 with PXV 256) | 999 (9999 with PXV 256) | 999 (9999 with PXV 256) |
| BUS 485                                 | 1                      | 1                       | 2                       |
| PSTN Combiner                           | Yes                    | Yes                     | Yes                     |
| GSM Combiner                            | Optional               | Optional                | Optional                |
| Voice synthesis                         | Optional               | Optional                | Optional                |
| Telephone numbers                       | 8                      | 16                      | 16                      |
| CONTACT-ID                              | Yes                    | Yes                     | Yes                     |
| FW control unit reprogramming           | Yes                    | Yes                     | Yes                     |
| LAN                                     | Optional               | Optional                | Optional                |
| Control by SMS                          | Yes (with GSM)         | Yes (with GSM)          | Yes (with GSM)          |
| Controlling by VOICE                    | Yes (with PXV xxx)     | Yes (with PXV xxx)      | Yes (with PXV xxx)      |
| Programming and Assistance Remote LAN   | Yes (with LAN)         | Yes (with LAN)          | Yes (with LAN)          |
| Programming and Assistance Remote PSTN  | Yes                    | Yes                     | Yes                     |
| Programming and Assistance Remote GSM   | Yes (with GSM)         | Yes (with GSM)          | Yes (with GSM)          |
| RTC + buffer battery                    | No                     | No                      | Yes                     |

#### 5.2 Components of the control unit

#### Proxinet 36 - Proxinet 76 - Proxinet 192

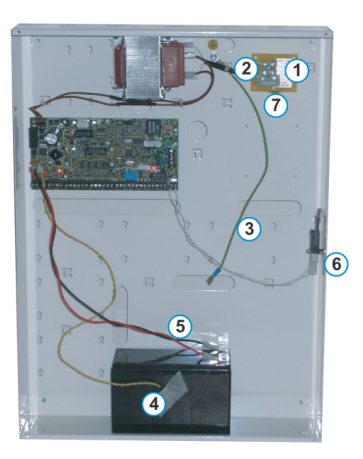

|   | DESCRIPTION                                                                                                    |
|---|----------------------------------------------------------------------------------------------------|
| 1 | 230 Vac grid connection terminals.           Careful! High Voltage.                                                                                                    |
| 2 | Fastom / ground connector terminal.                                                                                                    |
| 3 | Connector cable for grounding the cover.                                                                                                    |
| 4 | 47 kohm temperature gauge (optional) PXSTB                                                                                                    |
| 5 | Battery connection cables.<br>Respect the polarities (red = +, black = -).                                                                                                    |
| 6 | Central tamper.                                                                                                    |
| 7 | Line fuse.<br>for Proxinet 36: no fuse, the transformer is fitted with a 130°- rated heat protector.<br>for Proxinet 76: no fuse, the transformer is fitted with a 130°- rated heat protector.<br>For Proxinet 192: glass fuse T 500 mA. |

#### 5.3 Card description

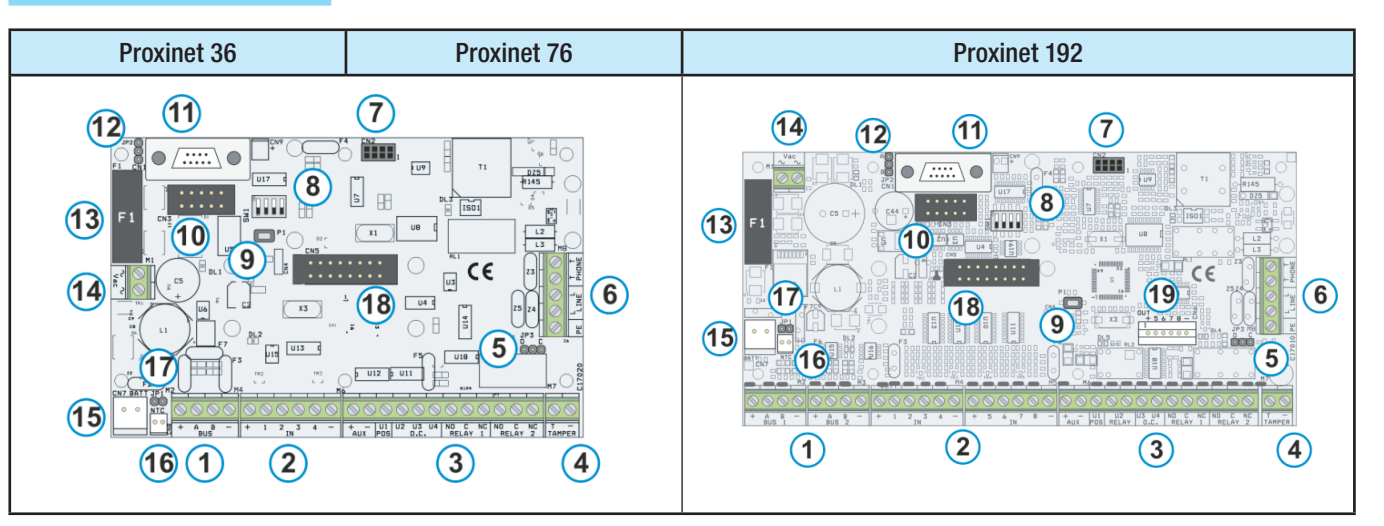

|   | DESCRIPTION                                                                                                    |
|---|----------------------------------------------------------------------------------------------------|
| 1 | Bus RS-485 for connecting keypads, remote modules and inserters.[+,-]power supply to bus.[A,B]data.[F6]for Proxinet 36: NO fuse.[F6]for Proxinet 76: self-restoring fuse 1,35 A.[F6]for Proxinet 192: self-restoring fuse 1,35 A. |

| 2       | Control unit input terminals, can be of the NA, NC, SB, DB, CI types.[+,-]power supply.[1,2,3,4]inputs 4956.[F3]for Proxinet 36: NO fuse.[F3]for Proxinet 76: self-restoring fuse 1,35 A.[F3]For Proxinet 192: self-restoring fuse 1,35 A.                                                                                                    |
|---------|----------------------------------------------------------------------------------------------------|
| 3       | Control unit output terminals.         [AUX +, -]       power supply available via self-restoring-fuse protected output F5.         [U1]       positive programmable output protected by 100 ohm resitor (ON=13.8 Vdc, OFF=NA).         [U2]       for the Proxinet 192 it is a C-NA relay output, for the others it's an open collector output which is negative programmable and protected by a 100 ohm resitor (ON=0 Vdc, OFF=NA).         [U3, U4]       open collector outputs which are negative programmable and protected by 100 ohm resistor (ON=0 Vdc, OFF=NA).         [NO, C, NC]       clean-contacts general alarm relay (ony one for the Proxinet 36).         [F5]       for Proxinet 76: self-restoring fuse 1,35 A.         [F5]       for Proxinet 192: self-restoring fuse 1,35 A.         [F5]       for Proxinet 192: self-restoring fuse 1,35 A.         [F5]       for Proxinet 192: self-restoring fuse 1,35 A.         [F5]       for Proxinet 192: self-restoring fuse 1,35 A.         [F5]       for Proxinet 192: self-restoring fuse 1,35 A.         [F5]       for Proxinet 192: self-restoring fuse 1,35 A.         [F5]       for Proxinet 192: self-restoring fuse 1,35 A.         [F5]       for Proxinet 192: self-restoring fuse 1,35 A.         [F5]       for Proxinet 192: self-restoring fuse 1,35 A. |
| 4 / 5   | <ul> <li>[T, +] terminals for connecting the control unit tamper.</li> <li>[JP3] bridge to activate / deactivate the tamper (position C deactivates the control unit tamper, and position O activates it).</li> </ul>                                                                                                    |
| 6       | <ul> <li>[PE] grounding terminal.</li> <li>[L, L] input terminal for PSTN external telephone line.</li> <li>[T, T] output terminals for PSTN telephone line outgoing to telephone or control unit.</li> </ul>                                                                                                    |
| 7       | [CN2]connector for GSM module.[F4]for Proxinet 36: N0 fuse.[F4]for Proxinet 76: self-restoring fuse 1,35 A.[F4]For Proxinet 192: self-restoring fuse 1,35 A.                                                                                                    |
| 8       | Dip switch 1 serves to switch the control unit from operational to maintenance mode (ON=Maintenance,                                                                                                    |
|         | Dip Switch 2 serves to restore the factory codes.         Dip Switch 3 is unused.         DipSwitch 4 serves to reprogram the control unit firmware.                                                                                                    |
| 9       | button to relaunch control unit (not required for restoring parameters; does not alter configuration).                                                                                                    |
| 10      | [CN3] connector for the PXV64/PXV256 voice guide and language card.                                                                                                    |
| 11      | <ul> <li>[CN1] RS-232 socket for connecting to OC (via RS-23w straight male/female cable) or to Ethernet interface.</li> <li>[F4] for Proxinet 36: NO fuse.</li> <li>[F4] for Proxinet 76: self-restoring fuse 1,35 A.</li> <li>[F4] For Proxinet 192: self-restoring fuse 1,35 A.</li> </ul>                                                                                                    |
| 12      | [JP2] bridge to power Ethernet interface linked up to the CN1 connector (activates the 12 Vdc on connector CN1 (RS-232) in pin 9). A position = enable 12 Vdc; B position = disables 12 Vdc.                                                                                                    |
| 13      | <ul> <li>[F1] for Proxinet 36: glass T fuse 3,15 A.</li> <li>[F1] for Proxinet 76: glass T fuse 3,15 A.</li> <li>[F1] For Proxinet 192: glass T fuse 3,5 A.</li> </ul>                                                                                                    |
| 14      | [Vac] terminals to connect to transformer.                                                                                                    |
| 15      | [CN7]battery connector.[F2]for Proxinet 36: self-restoring fuse 1,6 A.[F2]for Proxinet 76: self-restoring fuse 2,5 A.[F2]For Proxinet 192: self-restoring fuse 3 A.                                                                                                    |
| 16 / 17 | If installed, the PXSTB is temperature probe that optimises battery recharges.<br>[PXSTB] connector for PXSTB probe.<br>[JP1] bridge to activate (PXSTB and bridge not present) or disable (no PXSTB nor bridge present) the PXSTB<br>probe.                                                                                                    |
| 18      | [CN5]connector for input expansion in control unit.[F3]for Proxinet 36: NO.[F3]for Proxinet 76: self-restoring fuse 1,35 A.[F3]For Proxinet 192: self-restoring fuse 1,35 A.                                                                                                    |
| 19      | [+, U5, U6, U7, U8, -] CN6 connector for open collector outputs which are negative programmable and protected by 100 ohm resitor ((ON=0 Vdc, OFF=NA).                                                                                                    |

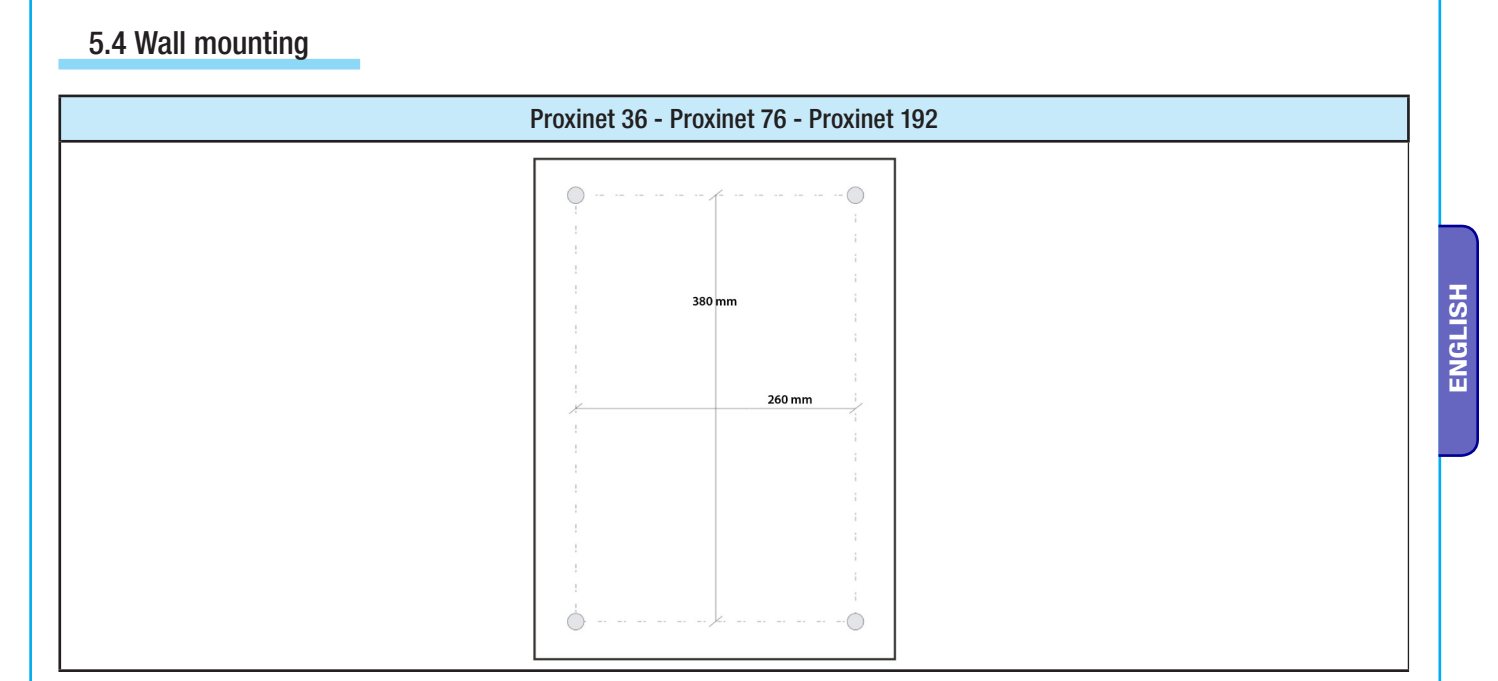

Install the control unit far from access points and so it is hard to find.

Secure onto a suitable wall that can permanently hold up the control unit.

Exercise Set it up to have holes and channels for the initial installation cables to pass through.

Use the specific four holes for securing to the wall.

#### 5.5 Cabling

#### 230 Vac

Set up a suitable bipolar cut-off device (magnetothermic switch), with distances greater than 3 mm between contacts, wit sectioned power source.

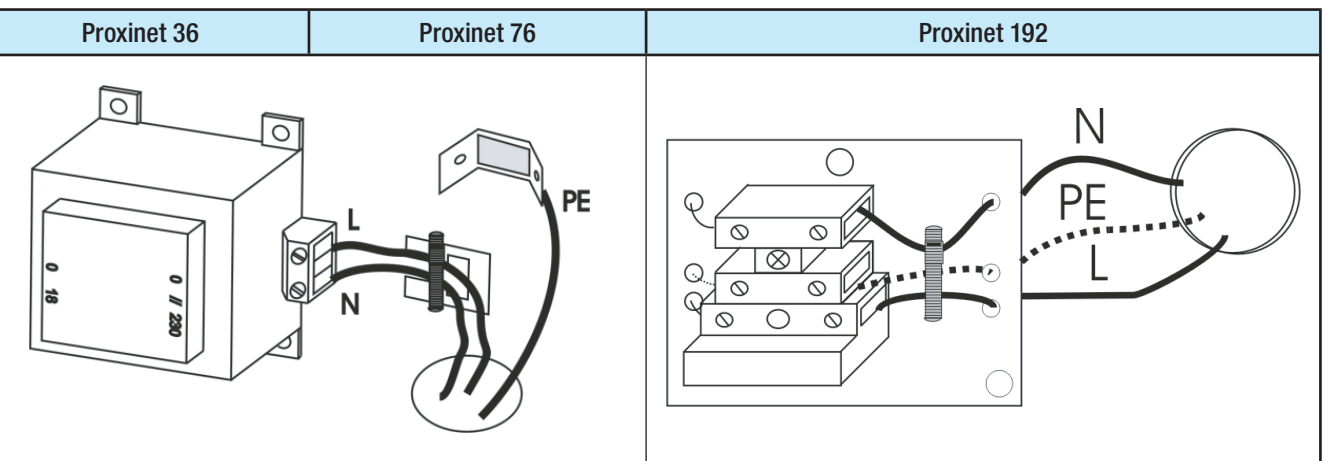

- Cut off the magnetothermic switch linked to the control unit before the network 230 Vac and for the entire time the control unit is open.
- Handling the 230 Vac main power supply cables is hazardous; risk of electrecution.
- Connect the ground via a Faston to the appposite connector (Proxinet 36, Proxinet 76), or to the PE terminal (Proxinet 192). Connecting the ground must be done in compliance with current regulations.
- Connect the Line cable and the Neutral of thr 230 Vac to the transformer terminals.
- Block the 230 Vac power supply cable in the container so that it cannot move even if the terminals are disconneted.
- Before closing the control unit check that all of the metal parts are connected to the ground (control unit and cover).
- Re-attach the magnetothermic switch associated with the control unit only once internal cabling of the control unit.

d.

∕₽

#### BATTERY

The battery works as secondary power source to the security alarm unit. To optimise recharging and duration over time, we suggest installing the PXSTB, a temperature probe which allows to regulate the battery recharge depending on the temperature itself.

Installation of the PXSTB probe without opening jumper JP1 lowers battery charge voltage by 1 Volt thus impeding recharge.

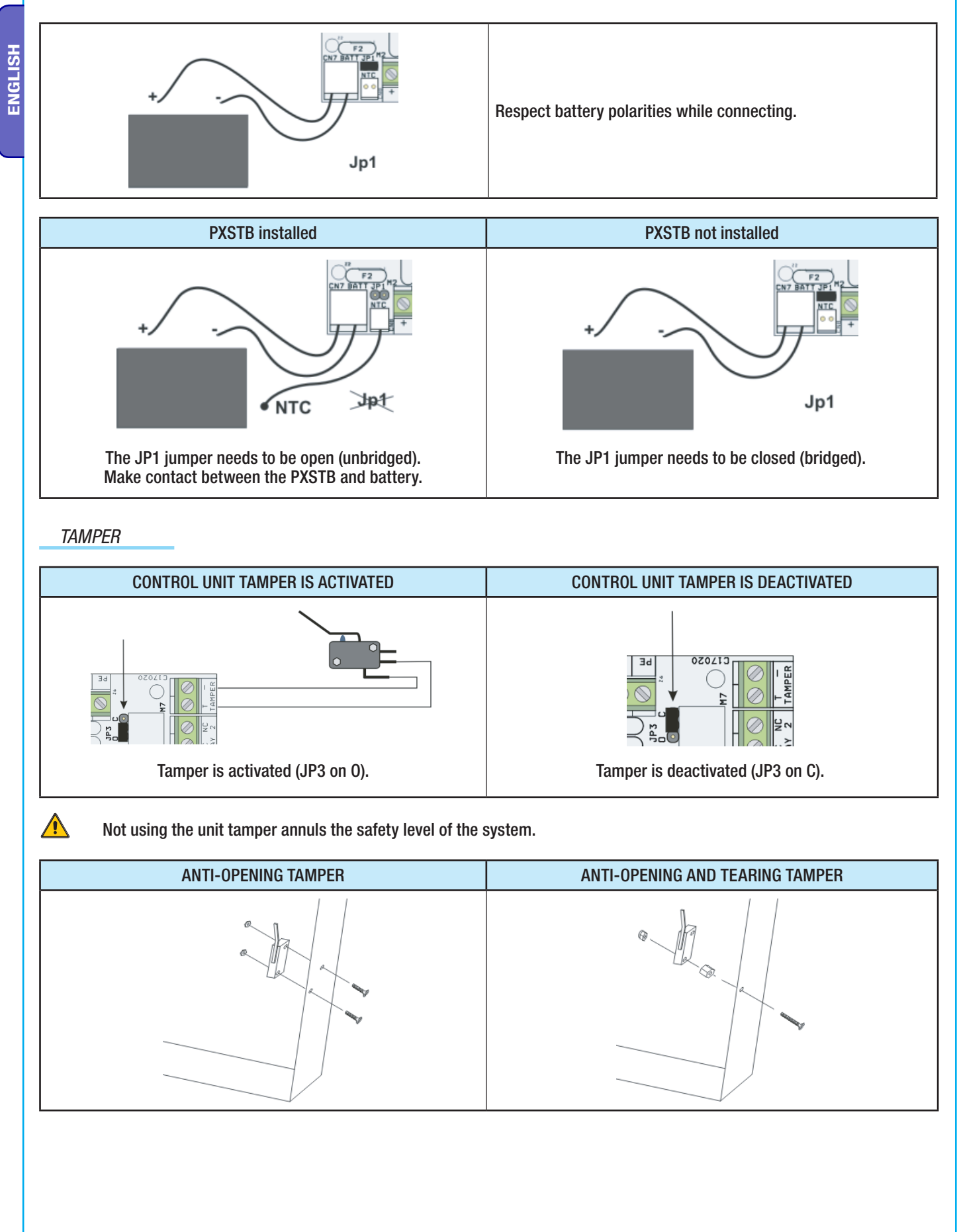

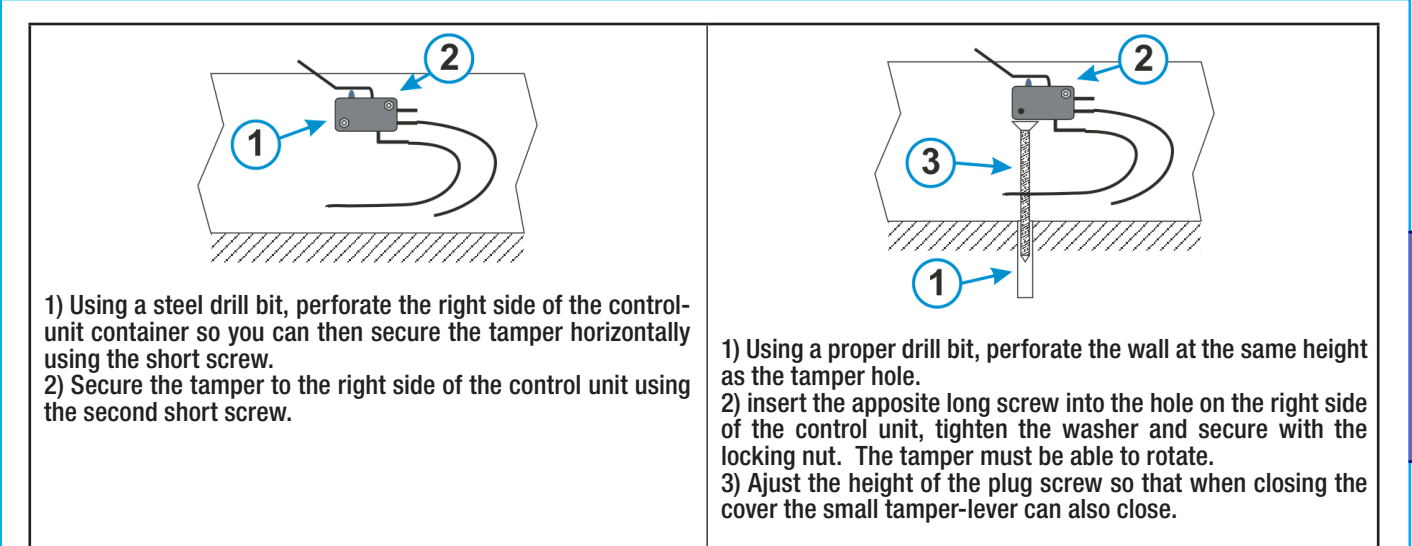

BUS RS-485

For cabling to the RS-485 bus see chapter 4.2.

#### INPUTS

Â

To cable the inputs see chapter 4.3.

U1 PROGRAMMABLE OUTPUT (positive)

A short circuit to the GND with active output for an extended time may lead to breakage of the protective resistor.

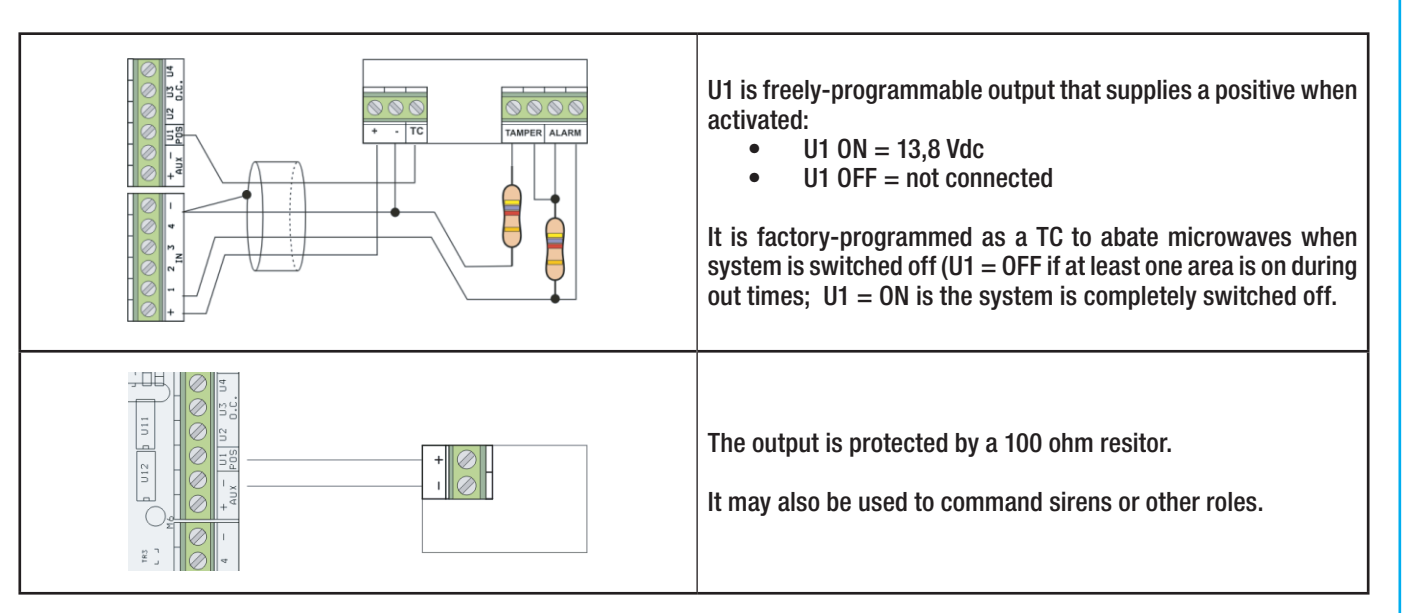

#### U2, U3, U4 (Open Collector) PROGRAMMABLE OUTPUTS

A 12 V DC short circuit with active output for an extended time may lead to breakage fo the protective resistor.

|                              | <ul> <li>In the Proxinet 192 control unit the U2 output is a relay with C-NA terminals.</li> <li>U2, U3, U4 are freely-programmable Open connector outputs that provide a negative when activated:         <ul> <li>U2, U3, U4 are freely-programmable Open connector outputs</li> <li>U2, U3, U4 ON = 0 V DC</li> <li>U2, U3, U4 OFF = not connected</li> </ul> </li> </ul> |
|------------------------------|----------------------------------------------------------------------------------------------------|
| Siren requiring power supply | The outputs are protected by 100 ohm resistors.                                                                                                    |

d.

<u>/!\</u>

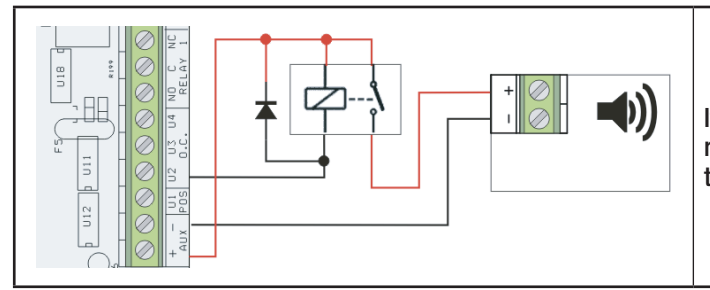

If you wish to command a relay via an Open Collector output or relay output you will need to add the 1N4007 diode parallel to the relay coil.

#### GENERAL ALARM RELAY OUTPUTS RELAY 1 - RELAY 2

These relay outputs are for general alarm and are not programmable. They follow the general state of alarm and stay active for the time programmed.

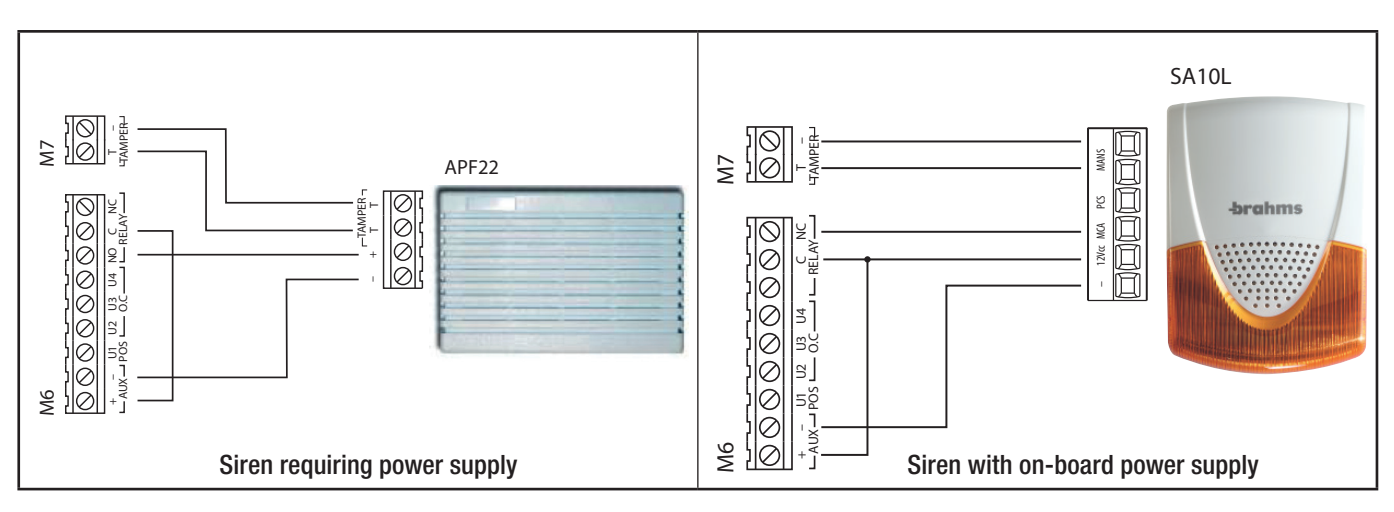

#### PSTN TELEPHONE LINE

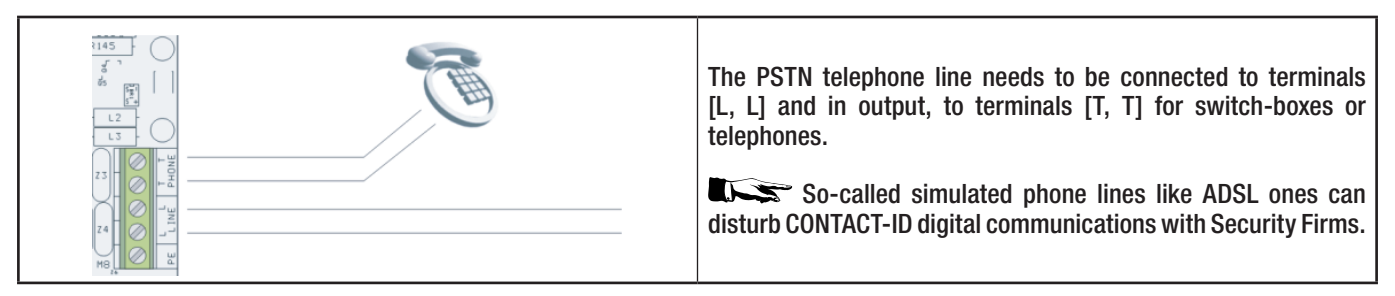

LANGUAGE UPDATE BOARD PXLNG for control unit

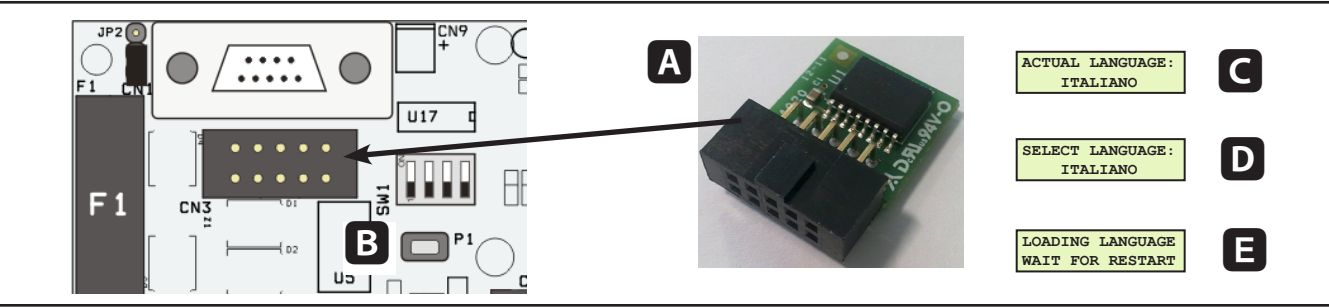

For modifying the control unit language and firmware update. A language board is available for each type of control unit. Update is available from version 1.0.16 of control unit.

At least a PXKWD keyboard must be connected (by default at address 1) for the language selection.

Change language by:

- A inserting the board;
- **B** resetting the control unit by pressing the button;
- $\blacksquare$  the keypad shows the current language: press the  $\,\star\,$  button ;

**D** select the language to install using the keys  $\sqrt{}$ ;

- A standby message is displayed during installation;
- G The current language is displayed after the update is over;
- **B** remove the board and re-start the control unit by pressing the button.

o.

ENGLISH

# 6 PXKWD Keypad

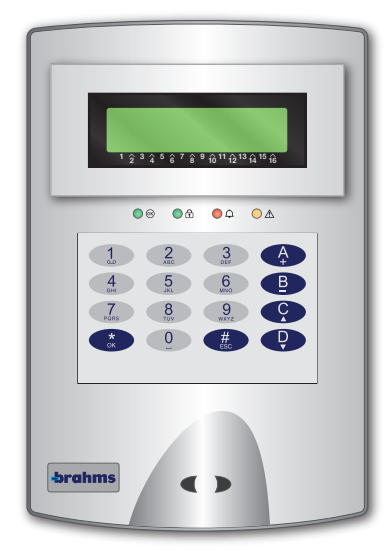

## 6.1 Features

| GENERAL CHARACTERISTICS | PXKWD                    |
|-------------------------|--------------------------|
| Power supply voltage    | 12 Vdc - 15 Vdc          |
| Max power draw          | 60 mA                    |
| Working temperature     | 0° - 40° C               |
| Relative humidity       | 25% - 75% senza condensa |
| Dimensions (HxLxD)      | 180x120 x 28 (a muro)    |
| IP                      | IP40                     |

## 6.2 Card description

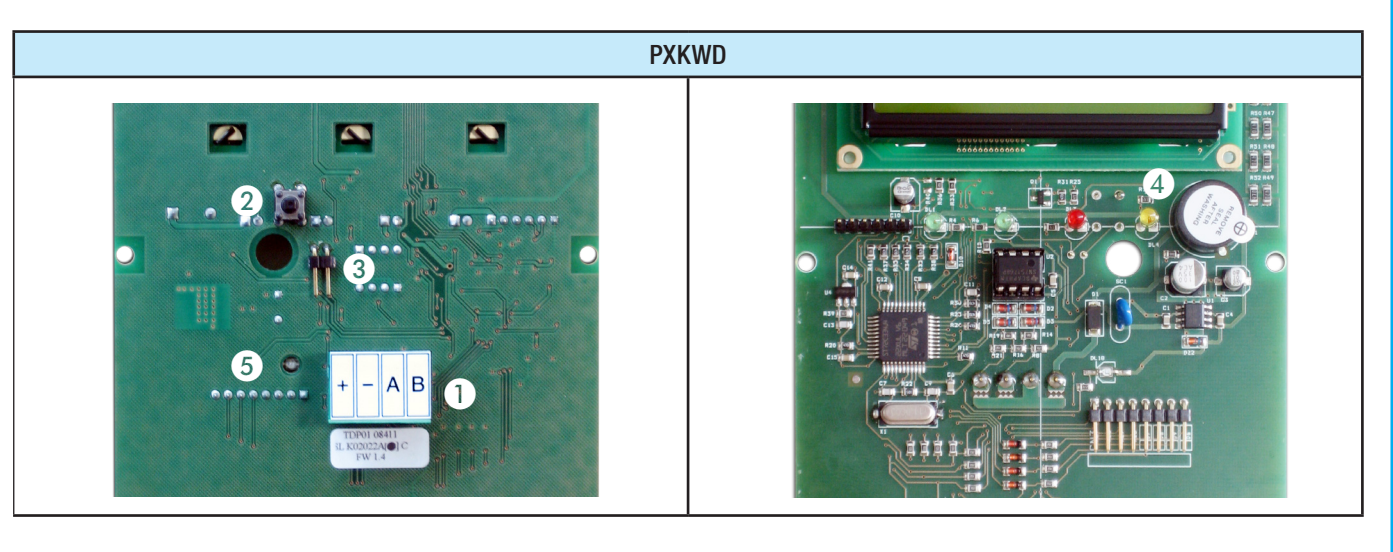

|   | PXKWD DESCRIPTION                                                                                             |
|---|----------------------------------------------------------------------------------------------------|
| 1 | Bus RS-485 for connecting keypads, remote modules and inserters.<br>[+,-] power supply to bus.<br>[A,B] data. |
| 2 | [SW1] Anti opening / tearing tamper.                                                                          |
| 3 | [JP1] Jumper to activate / deactivate the tamper (Jumper on = Tamper deactivated).                            |
| 4 | BUZZER Keypad buzzer                                                                                          |
| 5 | DL18 BUS communication.                                                                                       |

#### KEYPAD DISPLAY

#### 16/05/10 08:24

#### #####UUUP---

1 2 3 4 5 6 7 8 9 10 11 12 13 14 15 16

The display is consists of two lines of 16 graphic characters. When idle the keypad goes into "Energy Saving" mode and reduces the light intensity after a preset time.

Below the display there are 16 numbers that facilitate interpretation of the second line of display.

# = area on.

ENGLISH

- U = area in switching on phase (output time) without open inputs.
- Х = area in switching on phase (output time) but not ready for adding presence of open inputs.
- P = area partially on (there is at least one temporarily excluded input associated to the area).
- -= area off.
- = area not managed by the keypad.

#### Example:

Referring to the above shown display:

- Areas under management: 1, 2, 3, 4, 5, 6, 7, 8, 9, 10, 11, 12
- Areas not under management: 13, 14, 15, 16 •
- Areas switched-on: 1, 2, 3, 4, 5
- Areas being switched-on: 6, 7, 8, 9 •
- Areas switched-off: 10, 11, 12 •

#### LIGHT WARNINGS

| LED                                   | STATUS | LEGEND OF LIGHT SIGNALS                                                                                                    |  |
|---------------------------------------|--------|----------------------------------------------------------------------------------------------------|--|
|                                       |        | When off it means there are open inputs. Alarm is raised when a scenario is brought up. Check open inputs when starting up scenarios.                        |  |
|                                       |        | Steadily on means there are NO open inputs. The system can be switched on without any problems.                                                              |  |
|                                       |        | When off it means that the areas are switched off (system switched off).                                                                                     |  |
|                                       |        | When on it means that all of the areas are switched on (system switched on entirely).                                                                        |  |
|                                       | ۲      | When flashing it means that at least one area is switched on (system switched on partially).                                                                 |  |
|                                       |        | When off it means that the areas are NOT in alarm mode.                                                                                                    |  |
| <b>0</b>                              | •      | When on it means that at least one area is in alarm mode (system in alarm mode).                                                                             |  |
|                                       | Ø      | When flashing is means that the system has detected a silenced alarm. See event history for alarm list. To remove notice see chapter on managing the system. |  |
|                                       |        | When off it means that there are faults in the system.                                                                                                    |  |
|                                       | •      | Steadily on it means the 230 Vac main power supply is absent.                                                                                                |  |
|                                       |        | When flashing it means that the control unit battery is not working.                                                                                         |  |
| ( 😑 always on, 🥟 flashing on, 🌑 off). |        |                                                                                                    |  |

#### ALPHANUMERIC KEYPAD

| KEY                                | MEANING OF KEY                                                                                                    |
|------------------------------------|----------------------------------------------------------------------------------------------------|
| 1, 2, 3<br>4, 5, 6<br>7, 8, 9<br>0 | The alphanumeric keys let you insert access codes, as well as let you select areas during the switch-on stage and change parameters.      |
| ★, #, ▲, ▼                         | Menu navigation and selection keys.                                                                                                    |
| +, -                               | Parameter change keys.                                                                                                    |
| *                                  | After inserting the code, allows access to the User Menu.<br>If pressed and held down for five seconds, allows access to the keypad menu. |
| А, В, С                            | Scenario start up keys.                                                                                                    |
| D                                  | System off key.                                                                                                    |

#### 6.4 Keypad menu

The Keypad Menu is independent of the control unit menu, and allows the user to:

- Set the keypad language
- Set the address
- Adjust the contrast
- Activate / Deactivate the buzzer

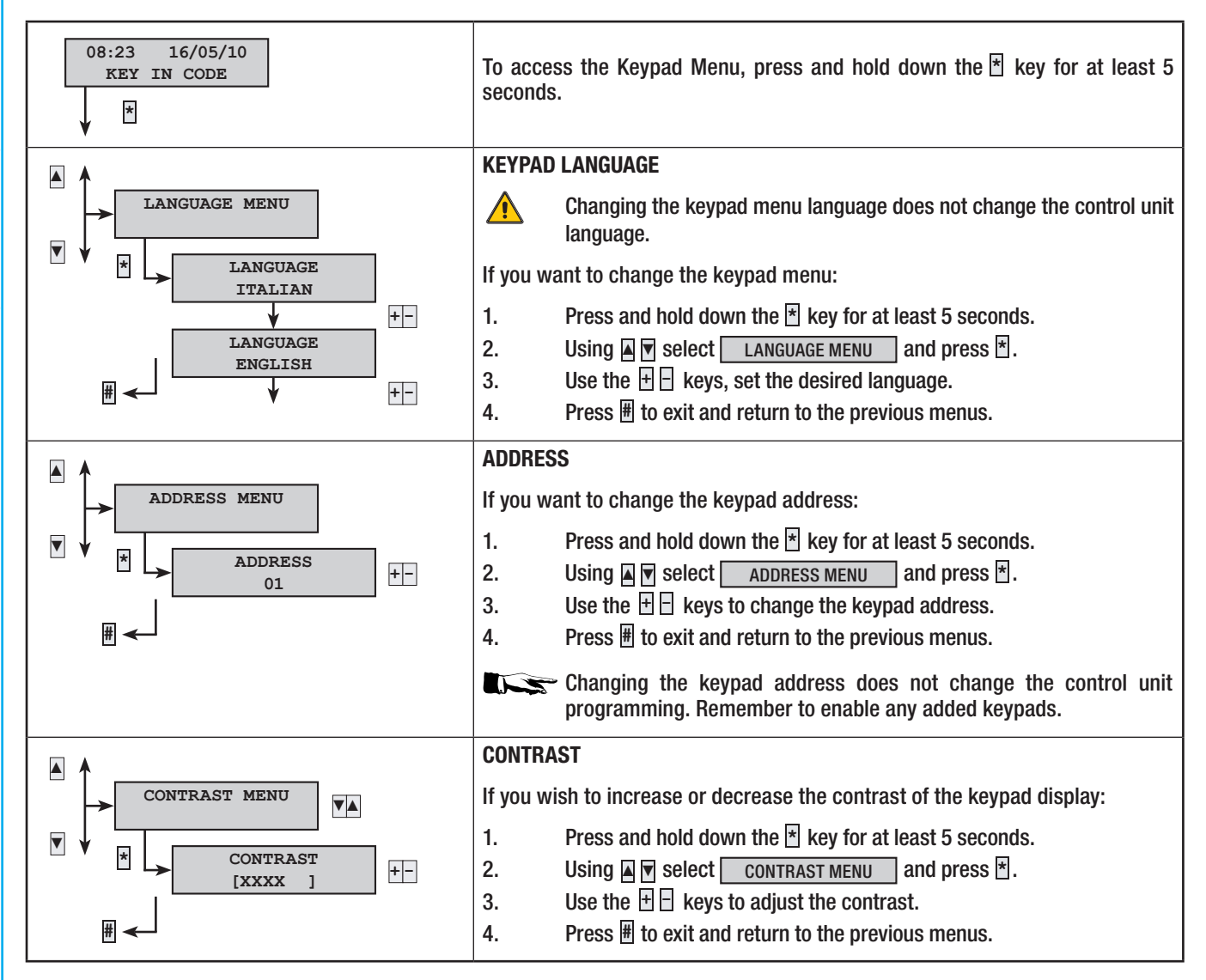

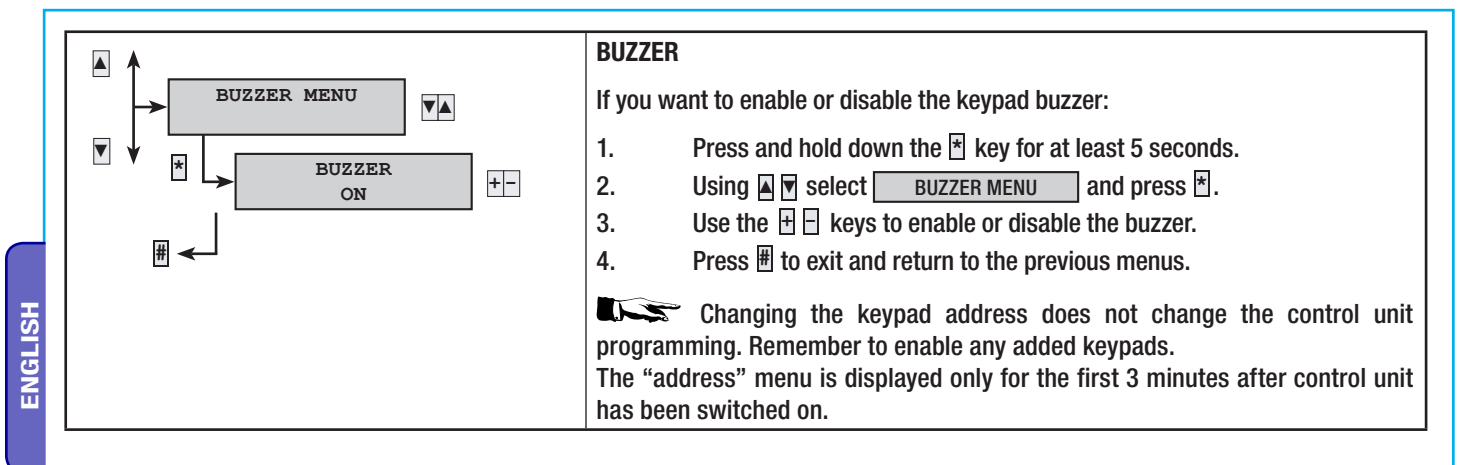

#### **7 PXITxxxx inserters**

The inserters must be mounted so as to be protected from any breaking-in attempts or in an area guarded by the system - contrarily, the reference regulation becomes unappliccable.

#### 7.1 Features

∕!∖

| GENERAL CHARACTERISTICS |                                         |
|-------------------------|-----------------------------------------|
| Power supply voltage    | 12 Vdc - 15 Vdc                         |
| Max power draw          | 40 mA (min) - 70 mA (max)               |
| Working temperature     | 0° - 40° C                              |
| Relative humidity       | 25% - 75% without condensation          |
| Dimensions              | Positioned on a plug of an embedded box |
| IP                      | IP40                                    |

#### 7.2 Card description

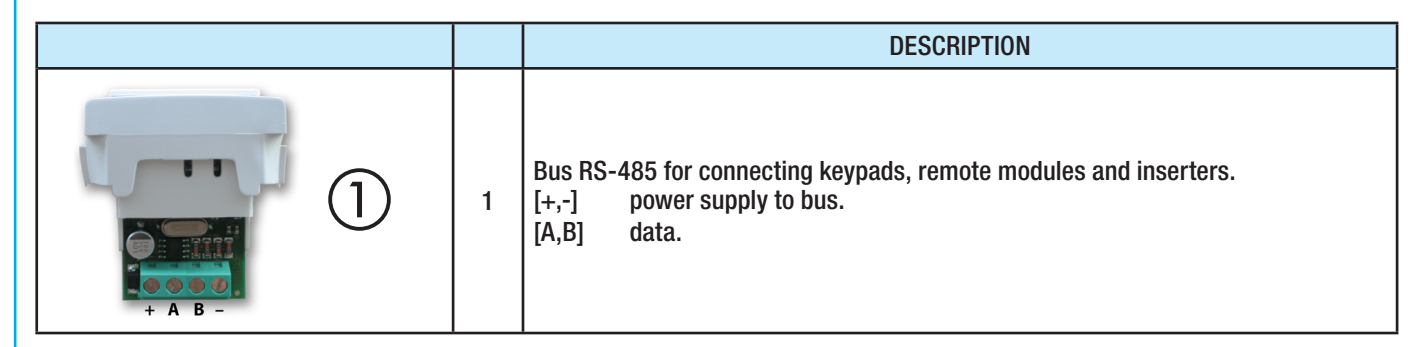

#### 7.3 User interface

Â

The transponder inserter makes it possible to:

- Begin switching on and off scenarios.
- Switch system off.
- Visually check the state of system alarm and operation.

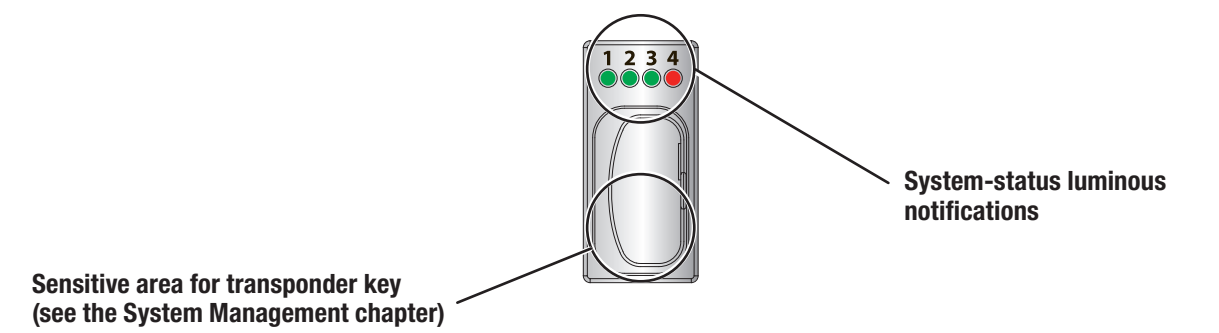

Each key is recognised univocally inside the control unit and event history.

| LIGHT WARNINGS |
|----------------|
|----------------|

| LED                  | STATUS | LEGEND OF LIGHT SIGNALS                                                                                                    |
|----------------------|--------|----------------------------------------------------------------------------------------------------|
| status<br>scenario 1 | •      | When off it means that scenario 1 is not active ( the switching on / switching off status of the areas does not correspond with that of scenario 1).                                                          |
|                      | •      | When steadily on it means that scenario 1 is activated (the switching on / switching off status of the areas does not correspond with that of scenario 1).                                                    |
|                      |        | When flashing it means:<br>- in case of alarms there is at least one area of scenario 1 which is in alarm mode.<br>- during going out time it means that at least one input associated to scenario 1 is open. |
| status<br>scenario 2 | •      | When off it means that scenario 2 is not active ( the switching on / switching off status of the areas does not correspond with that of scenario 2).                                                          |
|                      | •      | When steadily on it means that scenario 2 is activated (the switching on / switching off status of the areas does not correspond with that of scenario 2).                                                    |
|                      | ۲      | When flashing it means:<br>- in case of alarms there is at least one area of scenario 2 which is in alarm mode.<br>- during going out time it means that at least one input associated to scenario 2 is open. |
| status<br>scenario 3 | •      | When off it means that scenario 3 is not active ( the switching on / switching off status of the areas does not correspond with that of scenario 3).                                                          |
|                      | •      | When steadily on it means that scenario 3 is activated (the switching on / switching off status of the areas does not correspond with that of scenario 3).                                                    |
|                      |        | When flashing it means:<br>- in case of alarms there is at least one area of scenario 3 which is in alarm mode.<br>- during going out time it means that at least one input associated to scenario 3 is open. |
| status<br>system     | •      | When off it means that the associated areas are switched off (system switched off).                                                                                                    |
|                      | •      | When steadily on it means that at least one associated area is switched on (system switched on or partialised).                                                                                               |
|                      |        | When flashing rapidly it means that the associated system has detected an alarm. See event history for alarm list. To remove notice see chapter on managing the system.                                       |
| _                    |        | When slowly flashing it means that the system is in alarm mode. See event log for alarm list. To remove notice see chapter on managing the system.                                                            |

#### 7.4 Aiming

The inserter address is assigned by the control unit during the AIMING phase. To assign address see chapter 10.4.

#### 7.5 KEYT Key

All transponder keys are made with their own univocal security code. The key needs to be accepted by the control unit in the switching-on phase or by subsequent changes, before being able to manage switching system on and off modes.

#### ACCEPTANCE

For key acceptance see chapter 10.11.

#### CHECK KEY

If you have an unknown key, you can check the User Menu to find its assignee.

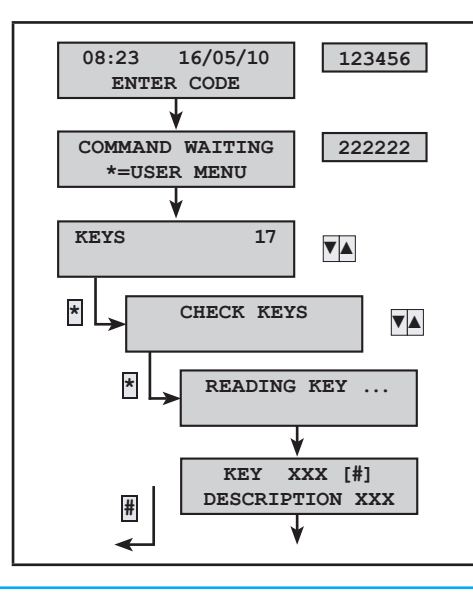

To indentify a key you need to:

- 1. Enter user code in keypad (if less than 6 characters confirm with ★).
- 2. Enter technical code in keypad (if less than 6 characters confirm with 🖹).
- 3. With ▲ 🛛 select KEYS and press 🛎.
- 4. With I select KEY CHECK and press ★.
- 5. The LEDs on the inserters will start to flash.
- 6. Approach the key until flashing stops.
- Display now shows index and key description. If it is not of the system, the following will appear la scritta KEY NOT VALID.
- 8. Press  $\mathbbm{H}$  to output and return to the previous menus.

# 8 Expansion modules

Input and output expansion modules are available to allow control units to meet changing system requirements.

#### 8.1 PX8I (expansion of 8 inputs in control unit)

#### FEATURES

| GENERAL CHARACTERISTICS |                                |
|-------------------------|--------------------------------|
| Power supply voltage    | 12 Vdc - 15 Vdc                |
| Max power draw          | 20 mA                          |
| Working temperature     | 0° - 40° C                     |
| Relative humidity       | 25% - 75% without condensation |

#### CARD DESCRIPTION

|                                            |   | DESCRIPTION                                                                                                    |
|--------------------------------------------|---|----------------------------------------------------------------------------------------------------|
|                                            | 1 | Input terminals, can of the NA, NC. SB, DB and CI types.<br>[+,-] power supply.<br>[9,0.16] inputs 4956. Negative reference.<br>[Fuse] the same on used in the control unit to protect inputs. |
| $+ 9 10_{1N} 11 12 - + 13 14_{1N} 15 16 -$ | 2 | Connector to install card on control unit.                                                                                                    |

#### INSTALLING

| All interface insertion and removal operations must be made when main power supply is cut off to control unit.<br>Use the four supplied plastic spacers to secure the input expander to the control unit card. |
|----------------------------------------------------------------------------------------------------|
| No dipswitch settings needed. The associated inputs are:<br>inputs from 5 to 12 for control units Proxinet 36 e Proxinet 76<br>inputs from 9 to 16 for control unit Proxinet 192                               |

#### 8.2 PX8IR (8-input expansion on bus)

#### FEATURES

| GENERAL CHARACTERISTICS |                                |
|-------------------------|--------------------------------|
| Power supply voltage    | 12 Vdc - 15 Vdc                |
| Max power draw          | 40 mA                          |
| Working temperature     | 0° - 40° C                     |
| Relative humidity       | 25% - 75% without condensation |
| Dimensions              | 22 x 90 x 55 mm                |
| IP                      | IP20                           |

#### CARD DESCRIPTION

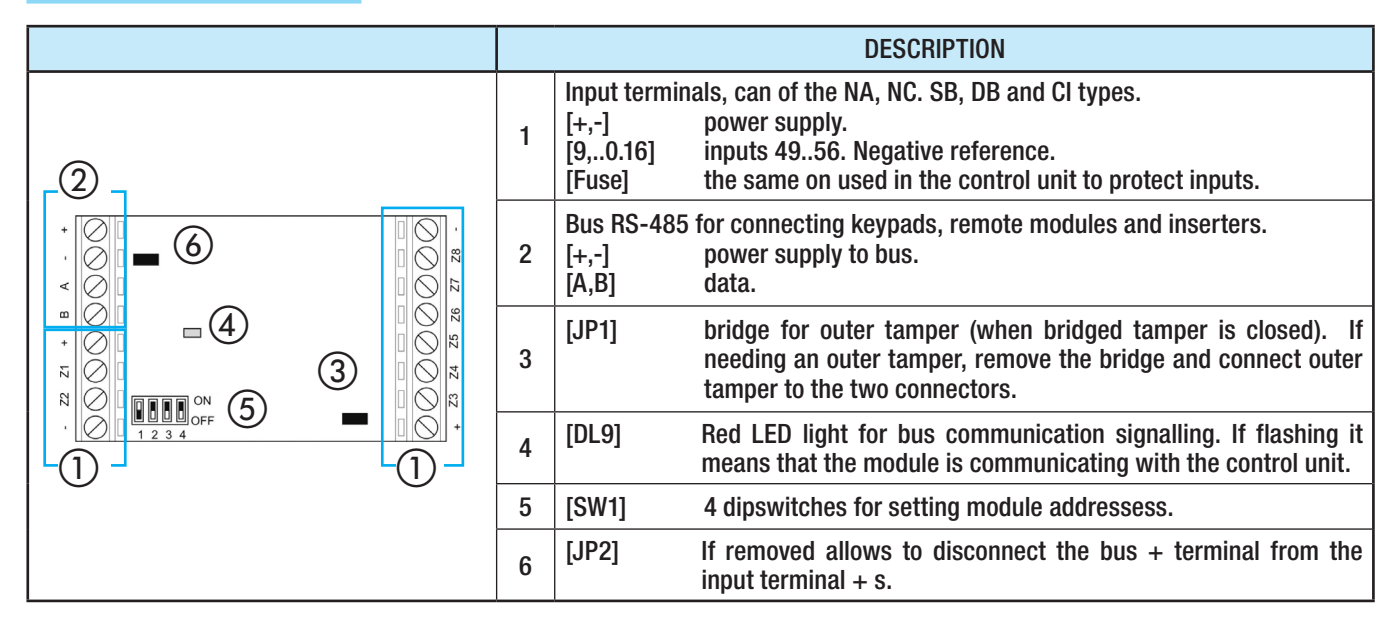

#### ADDRESSING

| SW1<br>=ON<br>=OFF                                          | ADDRESS | Proxinet<br>36    | Proxinet<br>76    | Proxinet<br>192   |  | SW1<br>=ON<br>=OFF | ADDRESS | Proxinet<br>36 | Proxinet<br>76 | Proxinet<br>192  |
|-------------------------------------------------------------|---------|-------------------|-------------------|-------------------|--|--------------------|---------|----------------|----------------|------------------|
|                                                             | 0       | not valid         | not valid         | not valid         |  |                    | 8       |                |                | Inputs<br>6572   |
|                                                             | 1       | Inputs<br>512 (*) | Inputs<br>512 (*) | Inputs<br>916 (*) |  |                    | 9       |                |                | Inputs<br>7380   |
|                                                             | 2       | Inputs<br>1320    | Inputs<br>1320    | Inputs<br>1724    |  |                    | 10      |                |                | Inputs<br>8188   |
|                                                             | 3       |                   | Inputs<br>2532    | Inputs<br>2532    |  |                    | 11      |                |                | Inputs<br>8996   |
|                                                             | 4       |                   | Inputs<br>3340    | Inputs<br>3340    |  |                    | 12      |                |                | Inputs<br>97104  |
|                                                             | 5       |                   |                   | Inputs<br>4148    |  |                    | 13      |                |                | Inputs<br>105112 |
|                                                             | 6       |                   |                   | Inputs<br>4956    |  |                    | 14      |                |                | Inputs<br>113120 |
| Ď                                                           | 7       |                   |                   | Inputs<br>5764    |  |                    | 15      |                |                | Inputs<br>121128 |
| *) NOT LISED because the PX8I card is supplied as standard. |         |                   |                   |                   |  |                    |         |                |                |                  |

(\*) NOT USED because the PXoI card is supplied as st

#### 8.3 PX80R (8-input expansion)

#### FEATURES

| GENERAL CHARACTERISTICS                            |                                                                                                    |  |  |  |  |
|----------------------------------------------------|----------------------------------------------------------------------------------------------------|--|--|--|--|
| Power supply voltage                               | 12 Vdc - 15 Vdc                                                                                                    |  |  |  |  |
| Max power draw                                     | 26 mA (min) - 83 mA (max)                                                                                                    |  |  |  |  |
| Working temperature                                | 0° - 40° C                                                                                                    |  |  |  |  |
| Relative humidity                                  | 25% - 75% without condensation                                                                                                    |  |  |  |  |
| Maximun voltage on relay outputs (resistance load) | 0,3 A - 125 Vac / 0,5 A - 60 Vac / 1A - 30 Vac                                                                                                    |  |  |  |  |
| Maximun volatage on open collector outputs         | Max 50mA (Protective resistor on 100 ohm outputs) A short circuit with active output for an extended time may lead to breakage of the protective resistor. |  |  |  |  |
| Dimensions                                         | 22 x 90 x 55 mm                                                                                                    |  |  |  |  |
| IP                                                 | IP20                                                                                                    |  |  |  |  |

d

#### CARD DESCRIPTION

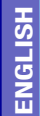

|                                         |   | DESCRIPTION                                                                                                    |
|-----------------------------------------|---|----------------------------------------------------------------------------------------------------|
|                                         | 1 | Relay output terminals, depending on the JP1,, JP4 jumper setting they can be NA or NC.                                                                                                 |
| · ③ · · · · · · · · · · · · · · · · · · | 2 | Open collector output terminals. If active they yield a negative.<br>A short circuit with active output for an extended time may lead to breakage of the protective resistor.           |
|                                         | 3 | Bus RS-485 for connecting keypads, remote modules and inserters.[+,-]power supply to bus.[A,B]data.                                                                                     |
|                                         | 4 | [JP] bridge for outer tamper (when bridged tamper is closed). If needing<br>an outer tamper, remove the bridge and connect outer tamper to<br>the two connectors.                       |
|                                         | 5 | [DL] Red LED light for bus communication signalling. If flashing it means that the module is communicating with the control unit                                                        |
| (2)                                     | 6 | [SW] 4 dipswitches for setting module addressess.                                                                                                    |
|                                         | 7 | [JP1JP4] 4 bridges each associated to the 4 relay outputs, let you set the NA or NC output. The bridge on the right selects the NC exchange, the bridge on the left selects the NA one. |

#### ADDRESSING

| SW1<br>=ON<br>=OFF | ADDRESS | Proxinet<br>36  | Proxinet<br>76  | Proxinet<br>192 | SW1<br>=ON<br>=OFF | ADDRESS | Proxinet<br>36 | Proxinet<br>76 | Proxinet<br>192   |
|--------------------|---------|-----------------|-----------------|-----------------|--------------------|---------|----------------|----------------|-------------------|
|                    | 0       | not valid       | not valid       | not valid       |                    | 8       |                |                | Outputs<br>6572   |
|                    | 1       | Outputs<br>512  | Outputs<br>512  | Outputs<br>916  |                    | 9       |                |                | Outputs<br>7380   |
|                    | 2       | Outputs<br>1320 | Outputs<br>1320 | Outputs<br>1724 |                    | 10      |                |                | Outputs<br>8188   |
|                    | 3       |                 | Outputs<br>2132 | Outputs<br>2532 |                    | 11      |                |                | Outputs<br>8996   |
|                    | 4       |                 | Outputs<br>3340 | Outputs<br>3340 |                    | 12      |                |                | Outputs<br>97104  |
|                    | 5       |                 |                 | Outputs<br>4148 |                    | 13      |                |                | Outputs<br>105112 |
|                    | 6       |                 |                 | Outputs<br>4956 |                    | 14      |                |                | Outputs<br>113120 |
|                    | 7       |                 |                 | Outputs<br>5764 |                    | 15      |                |                | Outputs<br>121128 |

#### 8.4 PXWRX (radio receiver module)

FEATURES GENERAL CHARACTERISTICS Power supply voltage 12 Vdc - 15 Vdc Max power draw 100 mA 0° - 40°C Working temperature Relative humidity 25% - 75% without condensation Operating frequencies 868 MHz and 433 MHz Dimensions 110 x 80 x 30 mm IP IP20

#### DESCRIPTION OF BOARD

|  |    |                                 | DESCRIPTION                                                                                                    |
|--|----|---------------------------------|----------------------------------------------------------------------------------------------------|
|  | 1  | RS-485 bus te<br>[+,-]<br>[A,B] | erminals for connecting keypads, remote modules and inserters.<br>power supply to bus.<br>data.                                                                                    |
|  |    | [BUS]                           | red LED light for bus communication signaling. If flashing it means that the module is communicating with the control unit.                                                        |
|  | 3  | [ERR]                           | red LED light for error in received wireless communication.                                                                                                    |
|  | 4  | [OK]                            | green LED light for correct wireless communication received or non-<br>associated peripheral.                                                                                      |
|  | 5  | Green LED lig<br>means the rec  | hts to signal the intensity of the received signal. Three notches, at least, ceived signal is fine.                                                                                |
|  | 6  | [SW1]                           | 8 dipswitch for:<br>[14] setting the module address.<br>[5] if set to ON it activates the LED lights<br>[6.7] unused.<br>[8] if set to ON it disables the tamperproof anti-rip out |
|  | 7  | [R]                             | receiver restart button (for example, after a change in addressing).                                                                                                    |
|  | 8  | [M]                             | unused button.                                                                                                    |
|  | 9  | [SW2]                           | anti-opening tamperproof.                                                                                                    |
|  | 10 | [SW3]                           | tamperproof rip-out resistant.                                                                                                    |

#### ADDRESSING

| SW1<br>=ON<br>=OFF | ADDRESS | Proxinet<br>36 | Proxinet<br>76 | Proxinet<br>192 | SW1<br>=ON<br>=OFF | ADDRESS | Proxinet<br>36 | Proxinet<br>76 | Proxinet<br>192 |
|--------------------|---------|----------------|----------------|-----------------|--------------------|---------|----------------|----------------|-----------------|
|                    | 1       | Х              | Х              | Х               |                    | 9       |                |                | Х               |
|                    | 2       | Х              | Х              | Х               |                    | 10      |                |                | Х               |
|                    | 3       |                | Х              | Х               |                    | 11      |                |                | Х               |
|                    | 4       |                | Х              | Х               |                    | 12      |                |                | Х               |
|                    | 5       |                | Х              | Х               |                    | 13      |                |                | Х               |
|                    | 6       |                | Х              | Х               |                    | 14      |                |                | Х               |
|                    | 7       |                | Х              | Х               |                    | 15      |                |                | Х               |
|                    | 8       |                | Х              | Х               |                    | 16      |                |                | Х               |

## 9 Accessories

#### 9.1 PXV64 - PXV256

Installing the PXVxxx board allows the following control unit functions to be expanded:

| FUNCTION         | board without s | peech synthesis | PX        | /64           | PXV256    |               |
|------------------|-----------------|-----------------|-----------|---------------|-----------|---------------|
|                  | Proxint36       | Proxint76/192   | Proxint36 | Proxint76/192 | Proxint36 | Proxint76/192 |
| Vocal Guide      | No              | No              | Yes       | Yes           | Yes       | Yes           |
| User codes       | 20              | 50              | 20        | 50            | 99        | 999           |
| Transponder keys | 20              | 50              | 20        | 50            | 99        | 999           |
| Events memory    | 200             | 999             | 200       | 999           | 999       | 9999*         |

\* Displaying over 1000 events is not available on the keypad but only with a PC (download events) or a touch screen.

| GENERAL CHARACTERISTICS | PXV64 PXV256                   |  |  |  |  |  |  |
|-------------------------|--------------------------------|--|--|--|--|--|--|
| Power supply voltage    | 3,3 Vdc                        |  |  |  |  |  |  |
| Maximum power drawn     | 10 mA                          |  |  |  |  |  |  |
| Operating temperature   | 0° - 40° C                     |  |  |  |  |  |  |
| Relative humidity       | 25% - 75% without condensation |  |  |  |  |  |  |
| Memory                  | 64 Mbit 256 Mbit               |  |  |  |  |  |  |

#### INSTALLATION

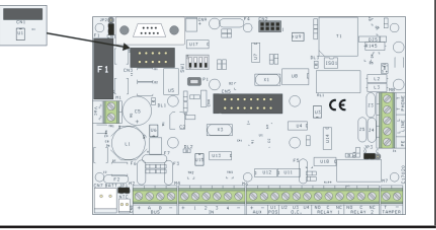

All the board insertion and removal operations must be performed with the control unit's power supply switched off.

The PXVxxx board should be inserted in the relative slot as shown in the figure.

#### 9.2 IGSM

| GENERAL CHARACTERISTICS |                                |
|-------------------------|--------------------------------|
| Power supply voltage    | 12 Vdc                         |
| Max power draw          | 100 mA                         |
| Working temperature     | 0° - 40° C                     |
| Relative humidity       | 25% - 75% without condensation |

#### CARD DESCRIPTION

|   | DESCRIPTION |                                                    |                                                              |  |  |  |  |  |
|---|-------------|----------------------------------------------------|--------------------------------------------------------------|--|--|--|--|--|
|   | 1           | 1 Connector for connecting with control unit card. |                                                              |  |  |  |  |  |
|   |             | Slot for SIM.                                      |                                                              |  |  |  |  |  |
|   |             | All SIM card inser cutting of the main             | tion and removal operations must be done after power supply. |  |  |  |  |  |
|   |             | [DL1] Green LED light sign                         | alling that GSM is working.                                  |  |  |  |  |  |
|   |             |                                                    | GSM module is off or not present.                            |  |  |  |  |  |
|   |             |                                                    | Active GSM call (incoming or outgoing)                       |  |  |  |  |  |
|   | 3           | 0.5 s ON / 0.5 s OFF                               | GSM dialler not registered with GSM network.                 |  |  |  |  |  |
| 3 |             | 0.3 s ON / 2.7 s OFF                               | GSM dialler is properly registered with GSM network.         |  |  |  |  |  |
|   |             |                                                    |                                                              |  |  |  |  |  |
|   | 4           | Connector for GSM antenna                          | a.                                                           |  |  |  |  |  |

#### INSTALLING

|                      | All interface insertion and removal operations must be made when main power supply is cut off to control unit.<br>Use all four of the supplied plastic spacers to secure the card to the control unit card.                                                                                              |
|----------------------|----------------------------------------------------------------------------------------------------|
|                      | On the top part of the metal container there is a pre-cut to facilitate securing of the GSM antenna. Use a screwdriver to open the hole and secure the antenna.         Connect antenna to GSM card.         Image: Power up control unit only after connecting the anteanna and inserting the SIM card. |
| 0.3 s ON / 2.7 s OFF | After powering up the control unit, let at least one minute elapse, check that the GSM's green DL1 LED signals proper SIM registration.                                                                                                    |

#### 10 Starting up the system

This chapter aims to describe how to start up a system in a "easy" way, with no particular configurations. It shows how to install all of the components and programming of the basic functions (areas, scenarios, inputs, outputs, telephone warnings).

Before starting up system, do the following:

- Laying of RS485 control unit bus.
- Cabling inputs.

- Cabling outputs.
- Cabling the control unit.
- Cabling keypads, inserters, accessories, ...

Below is an explanation of how to start up the system.

#### 10.1 First start up

#### PRELIMINARY CHECKS

Check connections to ground and 230 Vac main power supply.

SYSTEM UNDERGOING MAINTENANCE / OPERATIONAL

To prevent accidental calls or sirens up when system undergoes maintenace jobs, setting the system to MAINTENANCE mode will disable said warning functions.

The deactivated control unit under maintenance:

- Telephone calls and SMS text messages.
- Activating the alarm outputs.

The User Menu can be used to test any disabled functions.

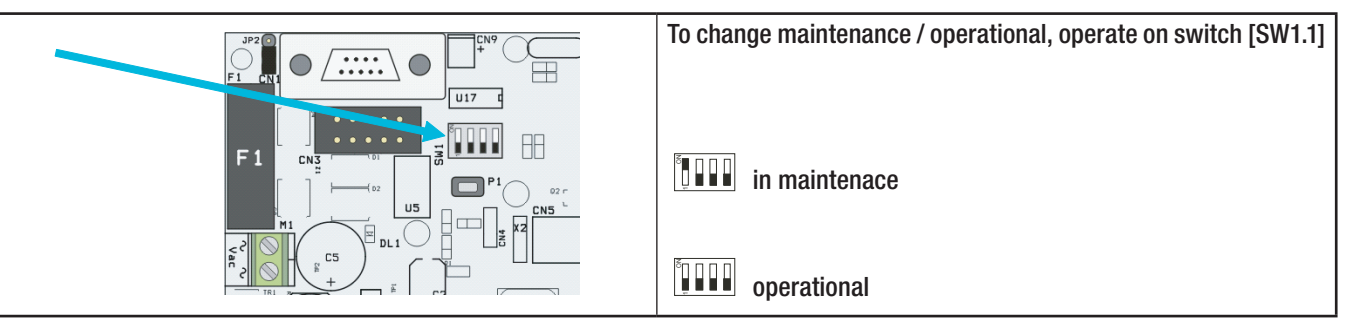

Visualising the state of maintenance can only be done on LCD keypads.

| SYSTEM IN N   | IAINTENANCE                       | SYSTEM UP AND OPERATIONAL |                                                                  |  |  |  |
|---------------|-----------------------------------|---------------------------|------------------------------------------------------------------|--|--|--|
| IN MAINTENACE | First line of the display reading | 08:23 16/05/10            | First line of the display with time and date of the control unit |  |  |  |
| ENTER CODE    | "in maintenance" message          | ENTER CODE                |                                                                  |  |  |  |

#### CHANGE CONTROL UNIT LANGUAGE

The control unit can support the management of multiple languages through the PXLNG interface which allows installation of the desired language. To change the language, please refer to the manual included with the PXLNG board.

Updating the language makes it possible to update the firmware as well.

#### CONTROL UNIT POWER ON

Â

- Power up the control unit with 230 Vac and connected the battery.
- When first switched on the control unit follows the configuration of the POWER ON CENTRALE parameter which is normally set to TOTAL ON.
- Switch off the system by keying in user code 123456 followed by the switching off button  $\mathbb P$  .

#### OPENING/CLOSING THE CONTROL UNIT

If the control unit tamper is properly installed, when the control unit door is opened the sabotage- allarm will sound immediately. For alarm not to sound, access technical menu via keypad.

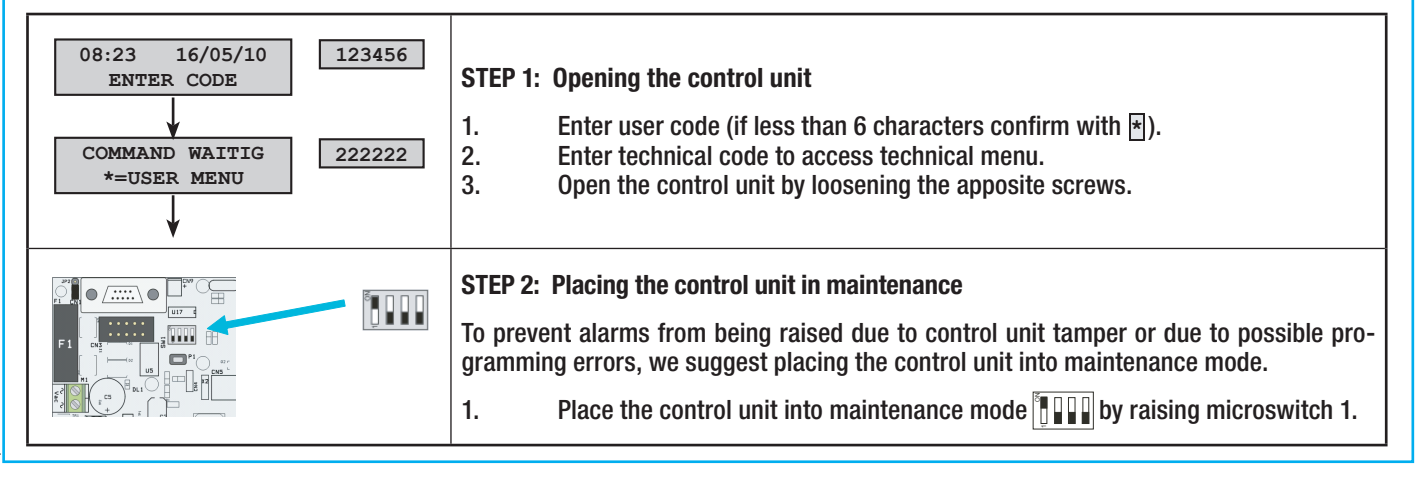

This setting allows you to operate without worrying about accidental activating any sirens or telephone calls.

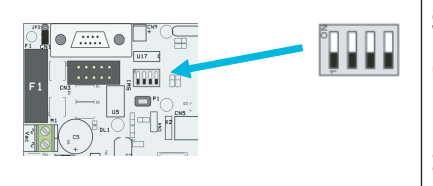

STEP 4: Making operational and shutting down the control unit
Once maintenance is finished restore the system to operational mode.
1. Place the control unit into operational mode lowering microswitch 1.
2. Close the control unit within 30"before the control unit's tamper alarm is triggered.

#### 10.2 Using the LCD keypad

#### ALPHANUMERIC KEYPAD

| TASTO                              | KEY LEGEND                                                                                                    |
|------------------------------------|----------------------------------------------------------------------------------------------------|
| 1, 2, 3<br>4, 5, 6<br>7, 8, 9<br>0 | The alphanumeric keys allow your to enter access codes select areas when staring up, change some parameters like telephone numbers and code descriptions. |
| ¥, #, ▲, ▼                         | Menu navigation and selection keys.                                                                                                    |
| +, =                               | Edit parameters keys.                                                                                                    |
| *                                  | After inserting the code it lets you access the User Menu.                                                                                                |
| A, B, C                            | Scenario launching key.                                                                                                    |
| Þ                                  | System shut off button.                                                                                                    |

#### ACCESSING THE TECHNICAL MENU

| Depending on the parameter [ | TEC MENU ACCESS        | ](  | CODES | > | • | INSTALLER'S TECHNICAL CODE | ), access to the technical |
|------------------------------|------------------------|-----|-------|---|---|----------------------------|----------------------------|
| menu may be either preceeed  | led or not by the User | cod | e.    |   |   |                            |                            |

Simultaneously accessing the technical menu or user from multiple keypads is not allowed.

**STEP 3: Maintenance** 

| ACCESS AFTER USER CODE                                                                                                    | DIRECT ACCESS                                                                                                    |  |  |
|----------------------------------------------------------------------------------------------------|----------------------------------------------------------------------------------------------------|--|--|
| To access the technical menu eneter the user code followed by the technical code. If the codes are less than the 6 digits confirm code insertion with $*$ . | To access the technical menu the system needs to be shut down, then enter the technical code. If the code is less than the 6 digits confirm code insertion with $\mathbb{R}$ . |  |  |
| 08:23 16/05/10<br>ENTER CODE<br>COMMAND WAITING<br>*=USER MENU                                                                                              | 08:23 16/05/10<br>ENTER CODE                                                                                                    |  |  |

#### SELECTING NUMBERS GREATER THAN 9

Some parameters require pressing number key between 10 and 16 which are not physically present on the keypad. To do this select the "tens" by pressing 0.

Example: to press 13 do the following: press key 🛛 and 🕄 sequentially.

#### 10.3 Programming mode (EASY, NORMAL, ADVANCED)

To simplify programming of the system for even non highly skilled installers or where simple systems are being installed, use the **PROGRAMMING MODE** parameter. This parameter simplifies (by reducing or pre-setting) the parameters that will be

used in case of simple systems, or to otherwise have more extensive control when skilled installing technicians are involved.

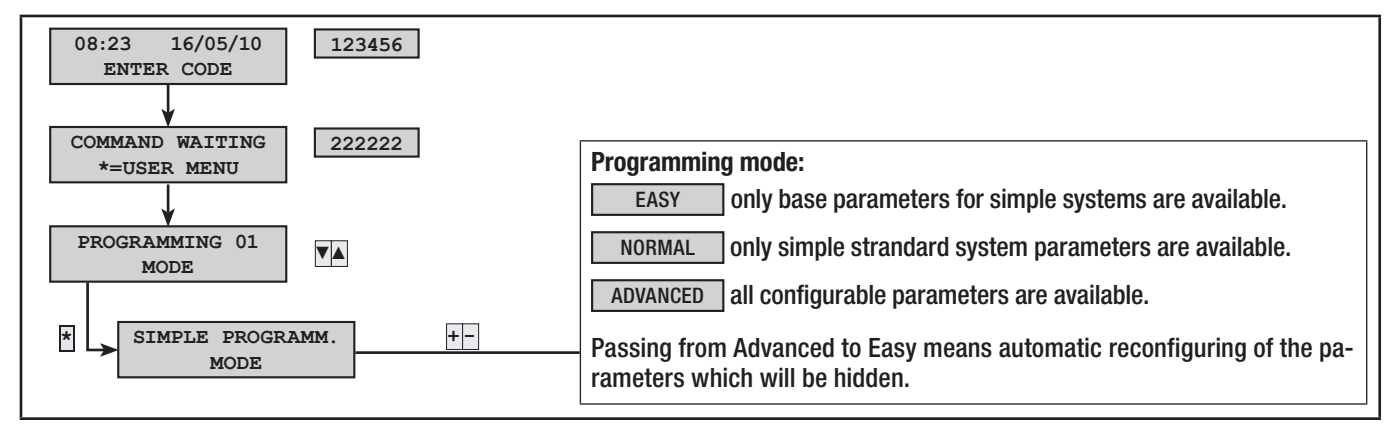

**ENGLISH** 

Following are the main differences among the three types:

#### EASY MODE

The simple programming mode lets you quickly and simply start up low-comploutputy systems or is used with non highly skilled installing technicians.

The pre-configured settings are the following:

| INDEX | AREA DESCRIPTION | INDEX | AREA DESCRIPTION |
|-------|------------------|-------|------------------|
| 1     | DAY AREA         | 3     | PERIMETER AREA   |
| 2     | NIGHT AREA       |       |                  |

| INDEX | SCENARIO DESCRIPTION | ASSOCIATED AREAS | PROPRIETA'        |
|-------|----------------------|------------------|-------------------|
| 1     | GOING OUT            | 1, 2, 3          | TURN ON+OFF.EXACT |
| 2     | GOING TO BED         | 1, 3             | TURN ON+OFF.EXACT |
| 3     | STAYING INDOORS      | 3                | TURN ON+OFF.EXACT |

| KEYPADS     | ASSOCIATED SCENARIOS |                 | INSERTERS     |    | ASSOCIATED SCENARIOS |
|-------------|----------------------|-----------------|---------------|----|----------------------|
| ALL KEYPADS | А                    | GOING OUT       |               | L1 | GOING OUT            |
|             | В                    | GOING TO BED    | ALL INSERTERS | L2 | GOING TO BED         |
|             | С                    | STAYING INDOORS |               | L3 | STAYING INDOORS      |

| INDEX | OUTPUT DESCRIPTION                                                                                                    | INDEX | OUTPUT DESCRIPTION                                                                    |
|-------|----------------------------------------------------------------------------------------------------|-------|---------------------------------------------------------------------------------------|
| U1    | <b>TC output</b> to disinhibit the detectors' microwave when<br>system is off (associated to the NIGHT TIME area).<br>From a positive with BEDING area switched off. | U3    | Yields a negative when something is out of order.                                     |
| U2    | <b>System status</b> , yields a negative is at least one area is switched on.                                                                                        | U4    | <b>Technical</b> , yieds a negative when at least one technical alarm is switched on. |
| RELE' | Relays 1 and 2, is activated during the alarm time.                                                                                                    |       |                                                                                       |

| CODES | CODE PROPERTIES                        | KEYS | DESCRIPTION OF PROPERTIES              |
|-------|----------------------------------------|------|----------------------------------------|
| all   | TURNING ON + TURNING OFF of all areas. | all  | TURNING ON + TURNING OFF of all areas. |

| TELEPHONE<br>NUMBER | DESCRIPTION   | ТҮРЕ       | ATTEMPTS | ALARM | SABOTAGE | TECHNICAL | BURGLARY | SWITCHING ON<br>SWITCHING OFF | OUT OF ORDER | CODE<br>ENTERING | KEY<br>ENTERING | НЕГР | AUTO TEST | RESIDUAL<br>CREDIT |
|---------------------|---------------|------------|----------|-------|----------|-----------|----------|-------------------------------|--------------|------------------|-----------------|------|-----------|--------------------|
| 17                  | Telephone 17  | VOICE      | 2        | х     | Х        | х         | Х        |                               |              |                  |                 | х    |           |                    |
| 814                 | Telephone 814 | SMS        | 1        | х     | х        | х         | х        |                               | х            |                  |                 |      |           | х                  |
| 15                  | Security firm | CONTACT-ID | 1        | х     | Х        |           | Х        |                               |              |                  |                 | х    | Х         |                    |
| 16                  | Technical     | SMS        | 1        | х     | Х        | Х         | Х        |                               | Х            |                  |                 | Х    |           | х                  |

#### NORMAL MODE

Same setting of the EASY mode plus:

- Customise scenarios.
- Cusomtised Keyborads, inserters, codes, keys, ...
- Customised telehone calls.
- Restore default parameters and codes separately.

#### ADVANCED MODE

ENGLISH

Same settings of the EASY AND NORMAL mode plus:

- Cusomtise keypad-specific voice messages.
- Advanced programming of radio, inputs, codes, keys, telephones, telephone options, special functions.
- Advanced programming of telephone functions.
- Time, calendar scheduler.
- Past Events print-out.

#### 10.4 AIMING and acquiring periferals

#### ACQUIRING KEYPADS

The system cannot have keypads with the same addresses.

All of the keypads are made with address 1 and the control units are factory activated for keypad 1. For keypad 1 there is no need to program any AIMING and acquisitions.

To address and acquire a new keypad from the control unit you need ( example of added keypad 2):

• For the other keypads follow the steps in order.

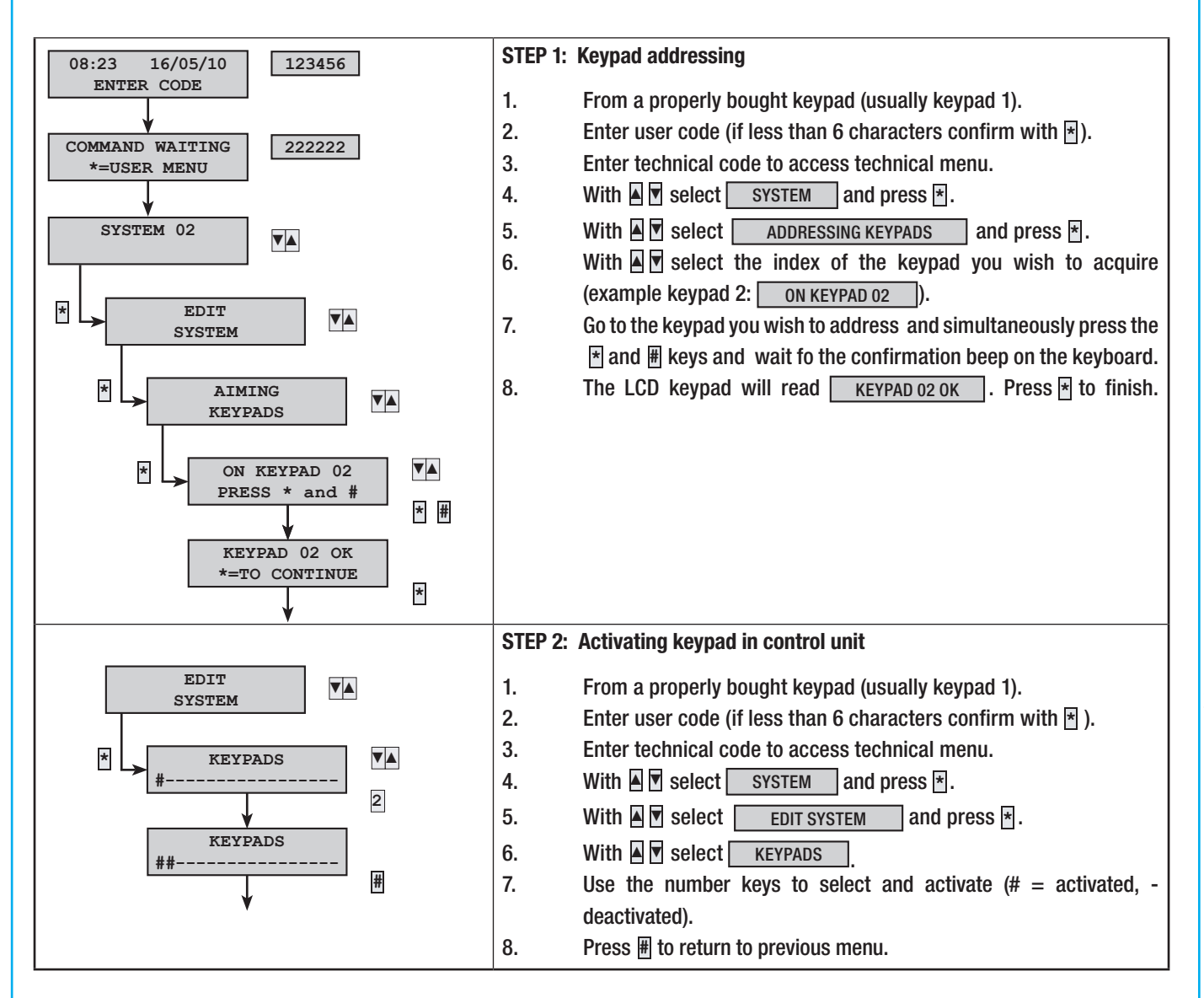

#### ACQUIRING INSERTERS

The system cannot have inserters with the same address.

All of the inserters are made with address 1 and have no factory-activated inserter.

To address and acquire a new inserter from the control unit you need (example of added inserter 2):

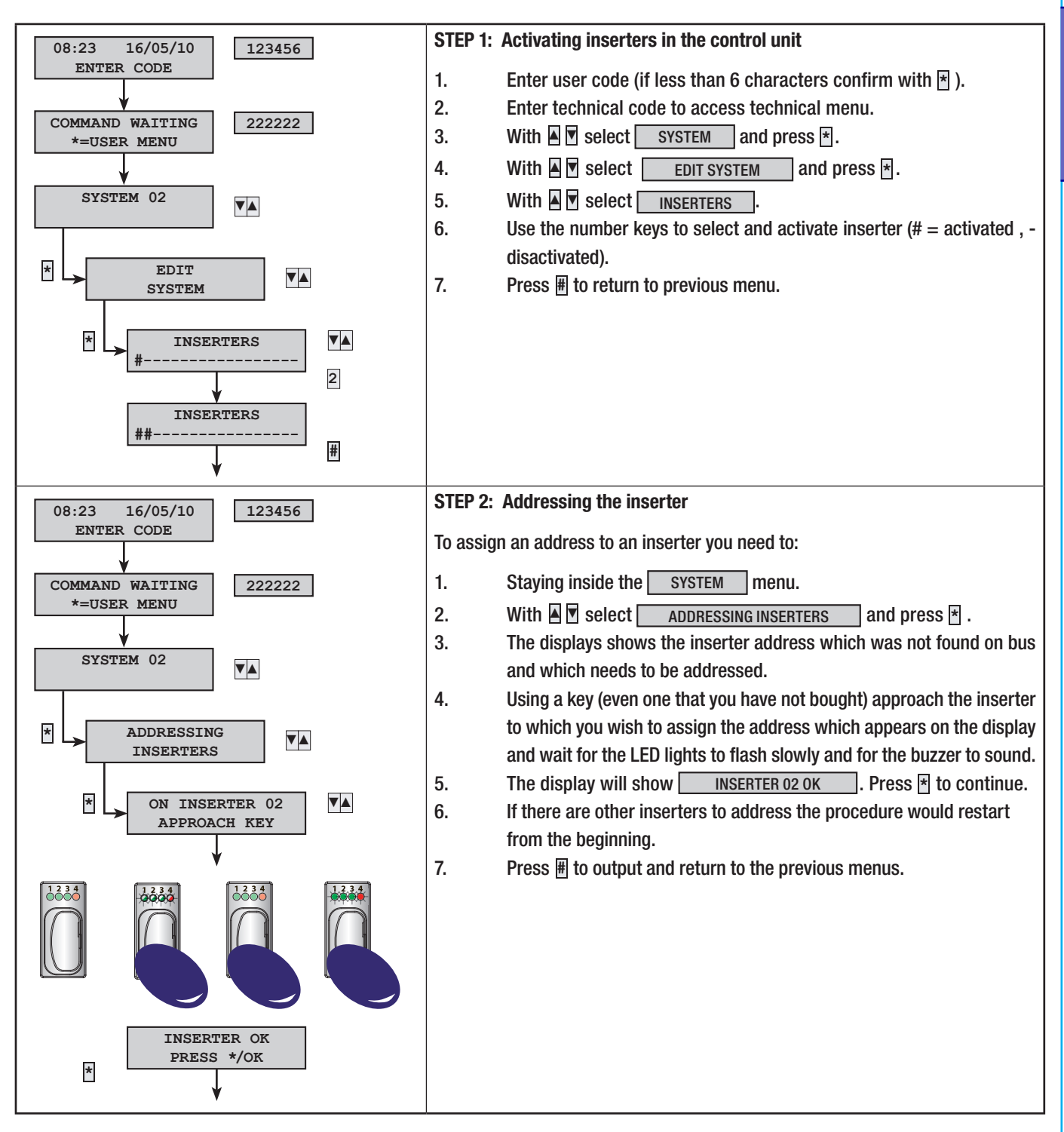

#### ACQUIRING THE EXPANISION MODULE IN THE CONTROL UNIT

The input expansion module has, at a local level, address number 1 and the control units have no factory-activated expansions.

To set up control unit for expansion you need:

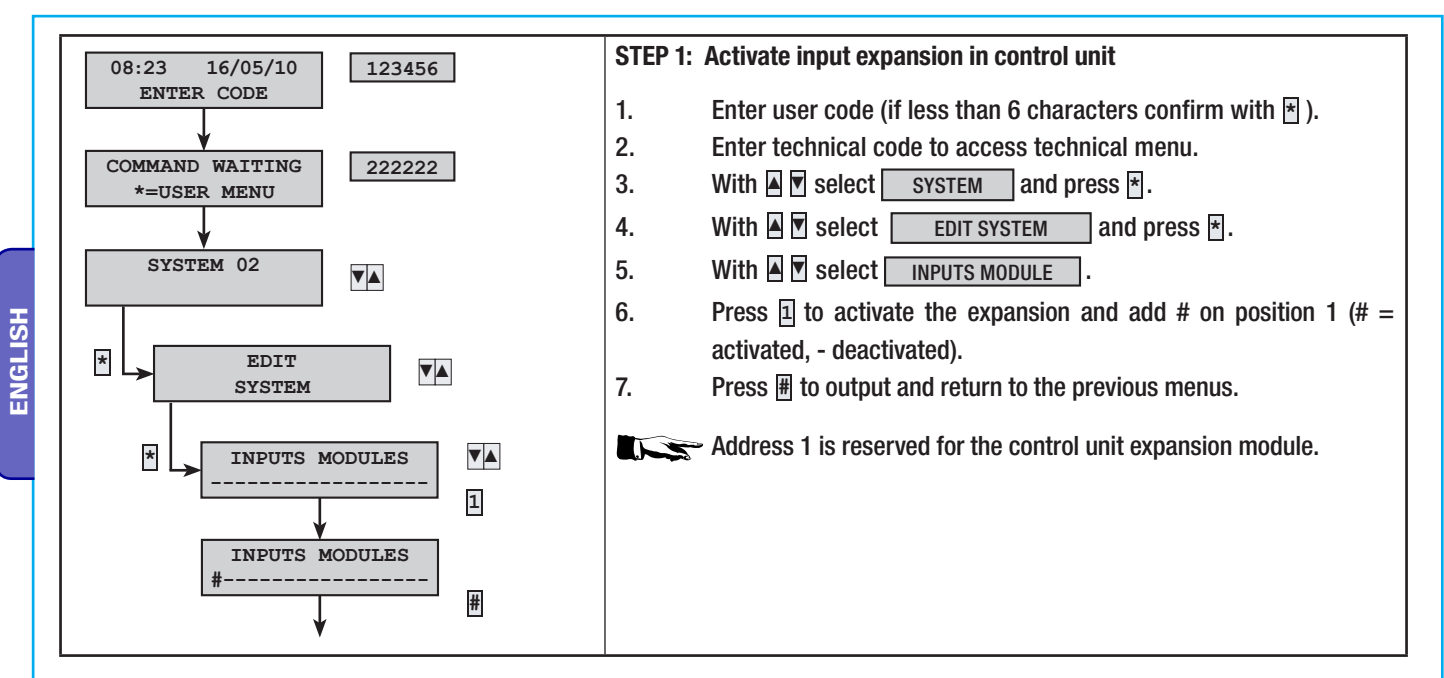

#### ACQUIRING INPUT EXPANSION MODULES ON BUS

The system cannot have input expansion modules on bus with same address.

All expansion modules are made with address 2 and the control units have no factory-activated expansion.

To set up control unit for expansion, you need to:

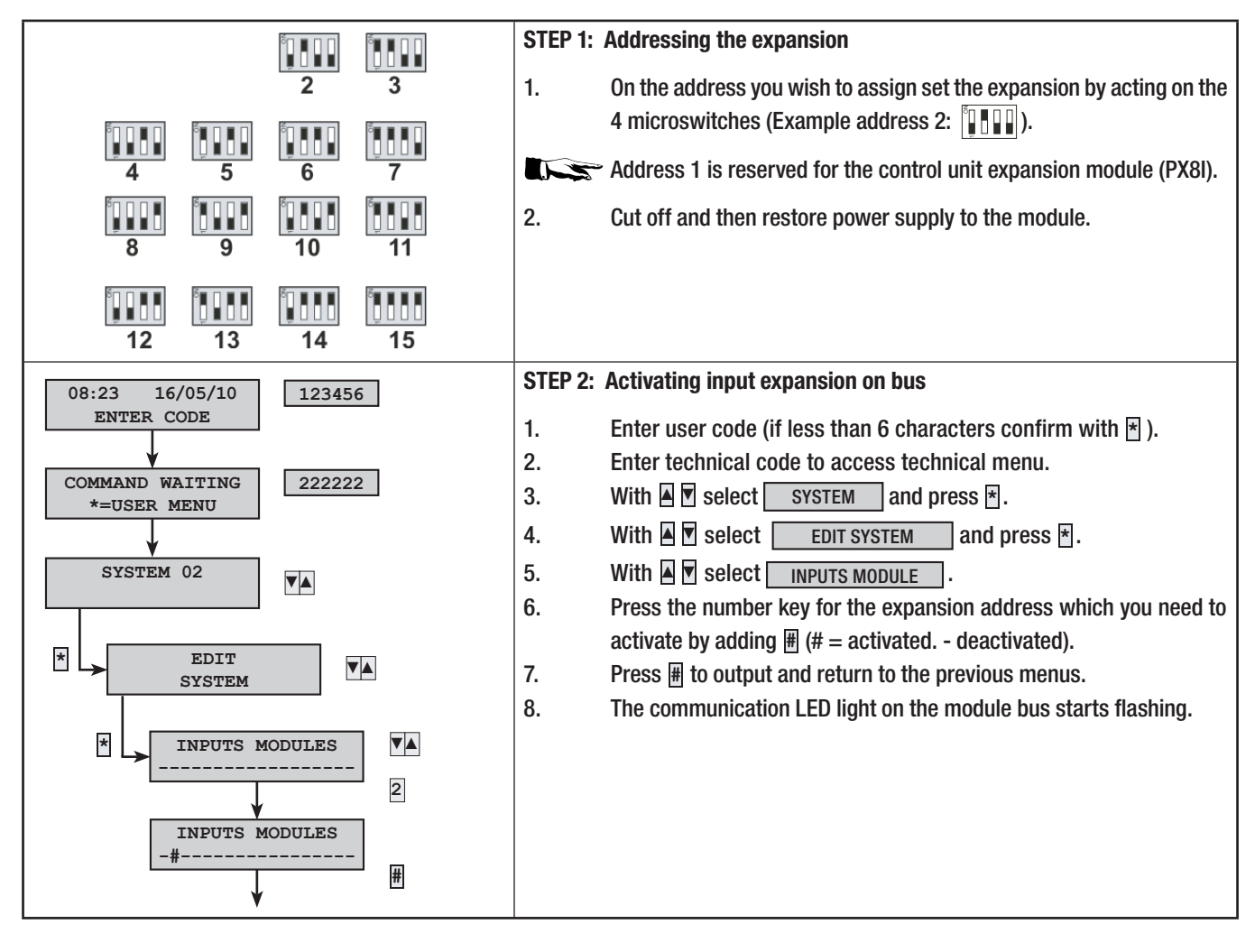

34

#### ACQUIRING OUTPUT EXPANSION MODULES ON BUS

The system cannot have output expansion modules on bus with the same address.

All expansions are made with address 1 and the control units have no factory-activated expansion.

To set up control unit for expansion, you need to:

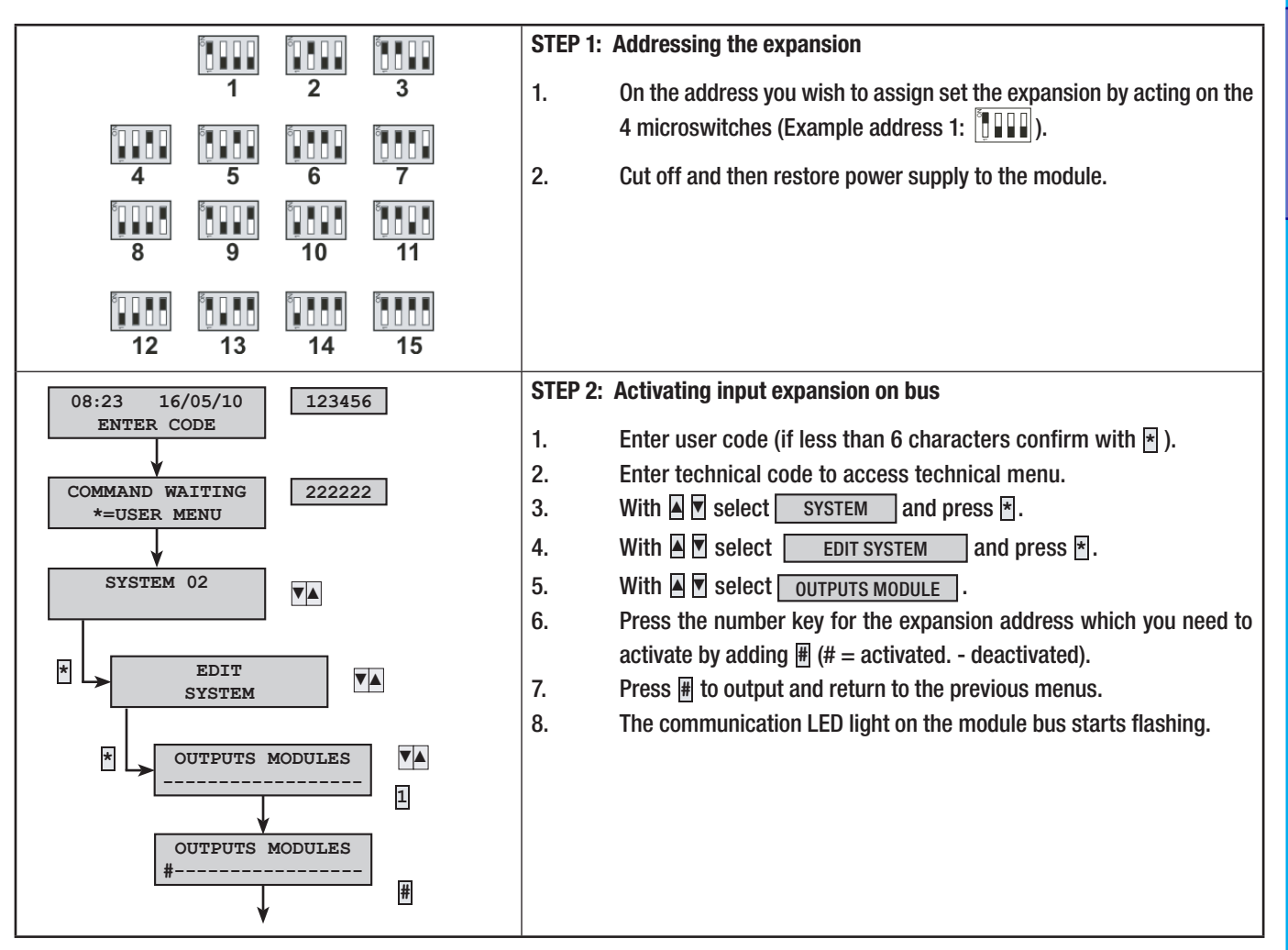

**ENGLISH** 

The system cannot have on bus radio receiver modules with the same addresses.

All expansions are made with address 1 and the control units have no factory-activated expansion.

To set up control unit for expansion, you need to:

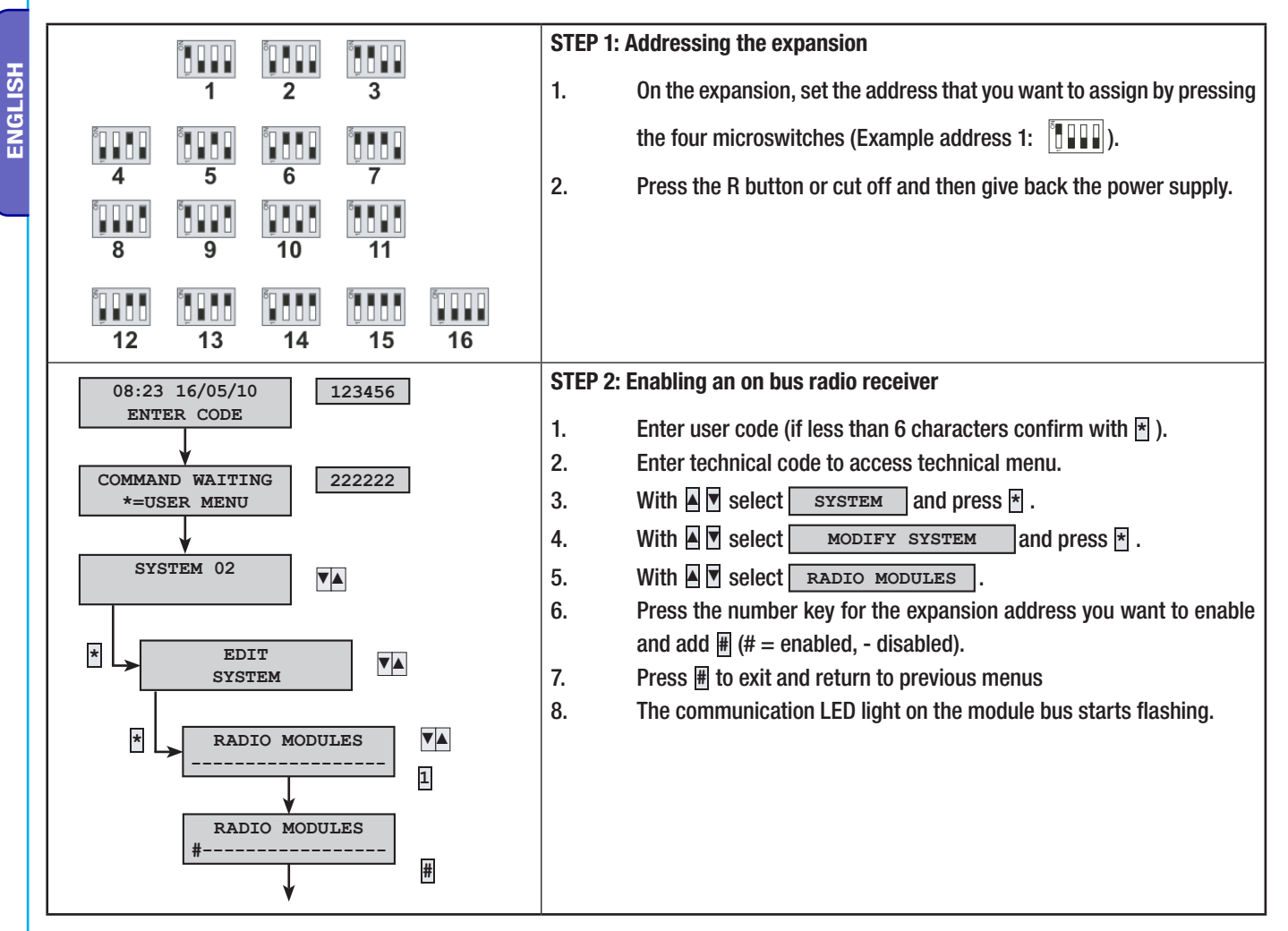

#### 10.5 Definition of system areas

The areas are integral parts of the system and that's why they must be defined when programming. Defining the areas serves to manage the state of "total start up" even using only three areas.

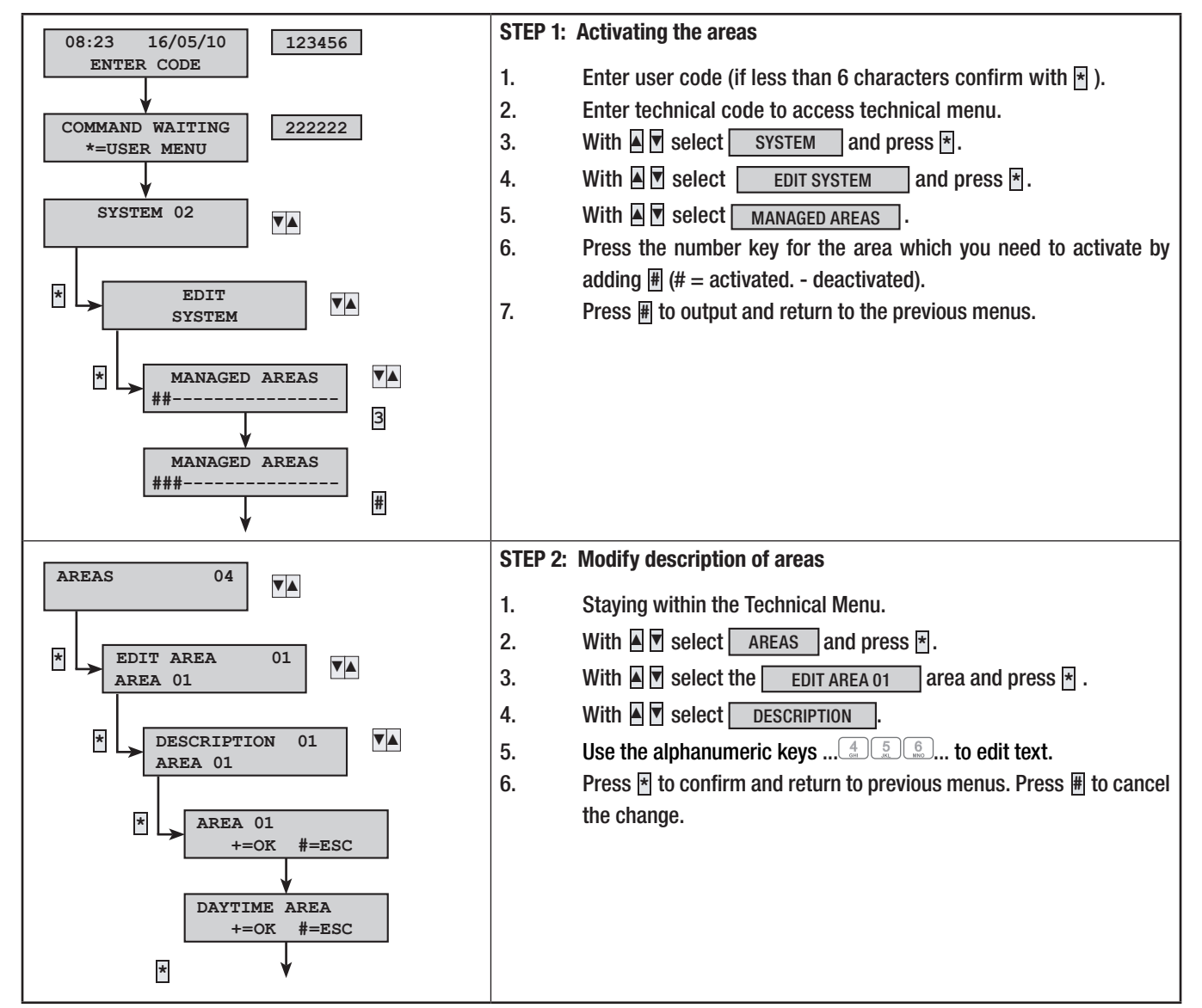

**ENGLISH** 

#### Example:

If you want to set up a system with three areas:

- Area 1 = DAY AREA
- Area 2 = BEDING AREA

#### You need:

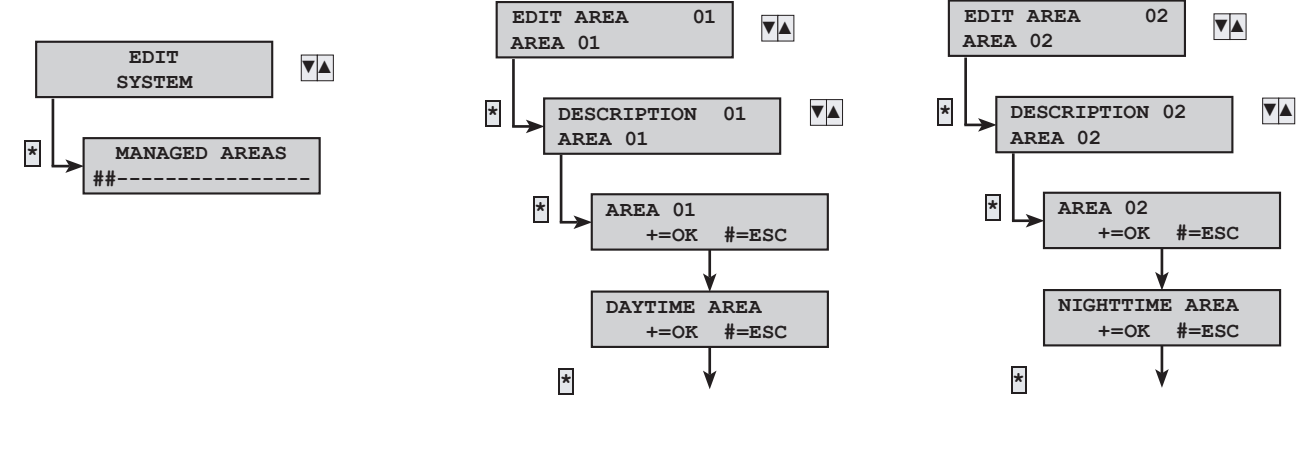

#### **10.6 Programming scenarios**

Scenarios are collections of actions set by the installer which let Users, via keypad, inserter or telephone to:

- switch on/off areas
- activate / deactivate outputs

There are already some pre-configured factory-made scenarios (see chapter 10.3).

#### CREATING SCENARIOS

There is no need to create the same scenarios for each keypad or inserter. It is sufficient to create a single scenario and then associate it to various command organs.

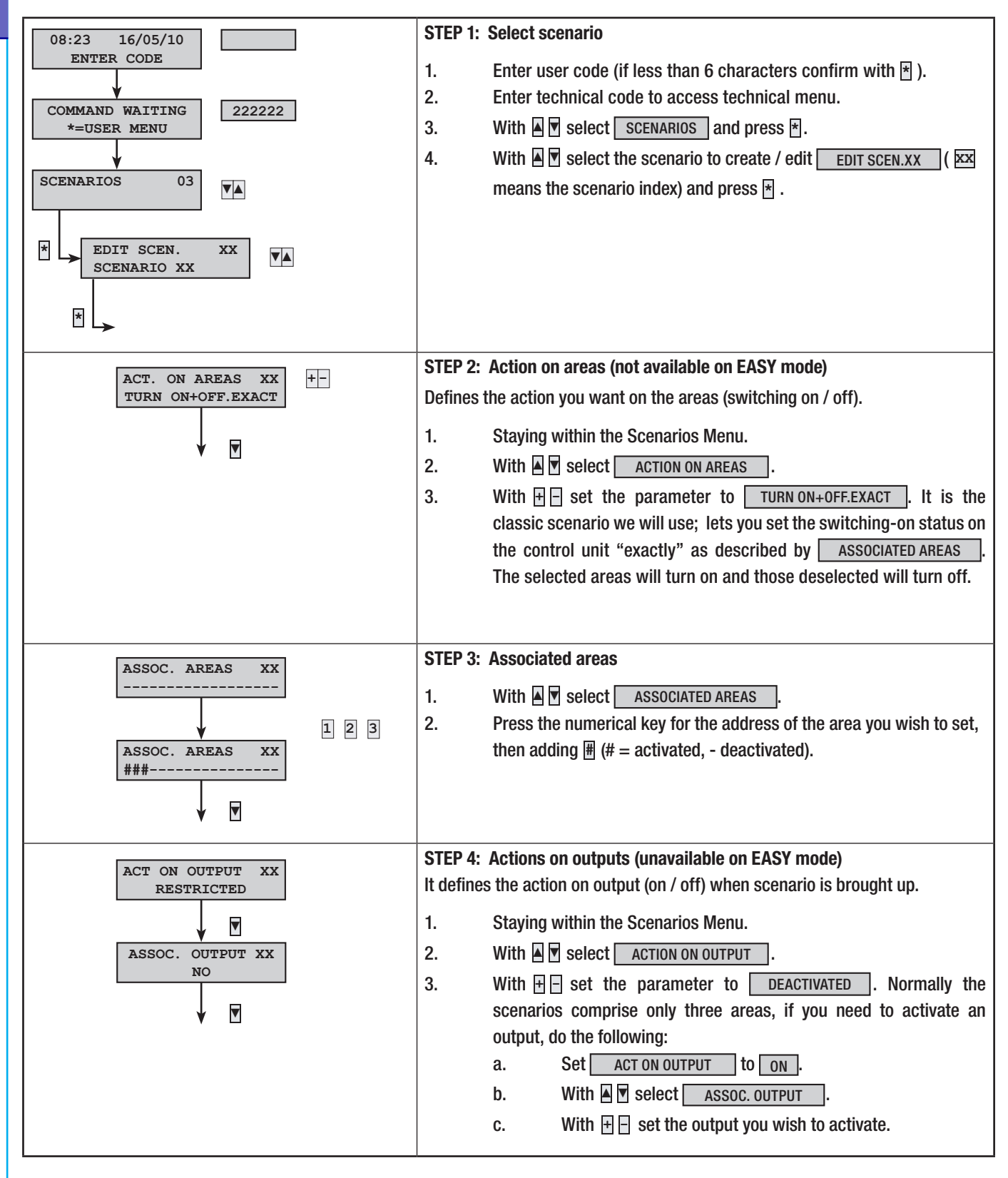

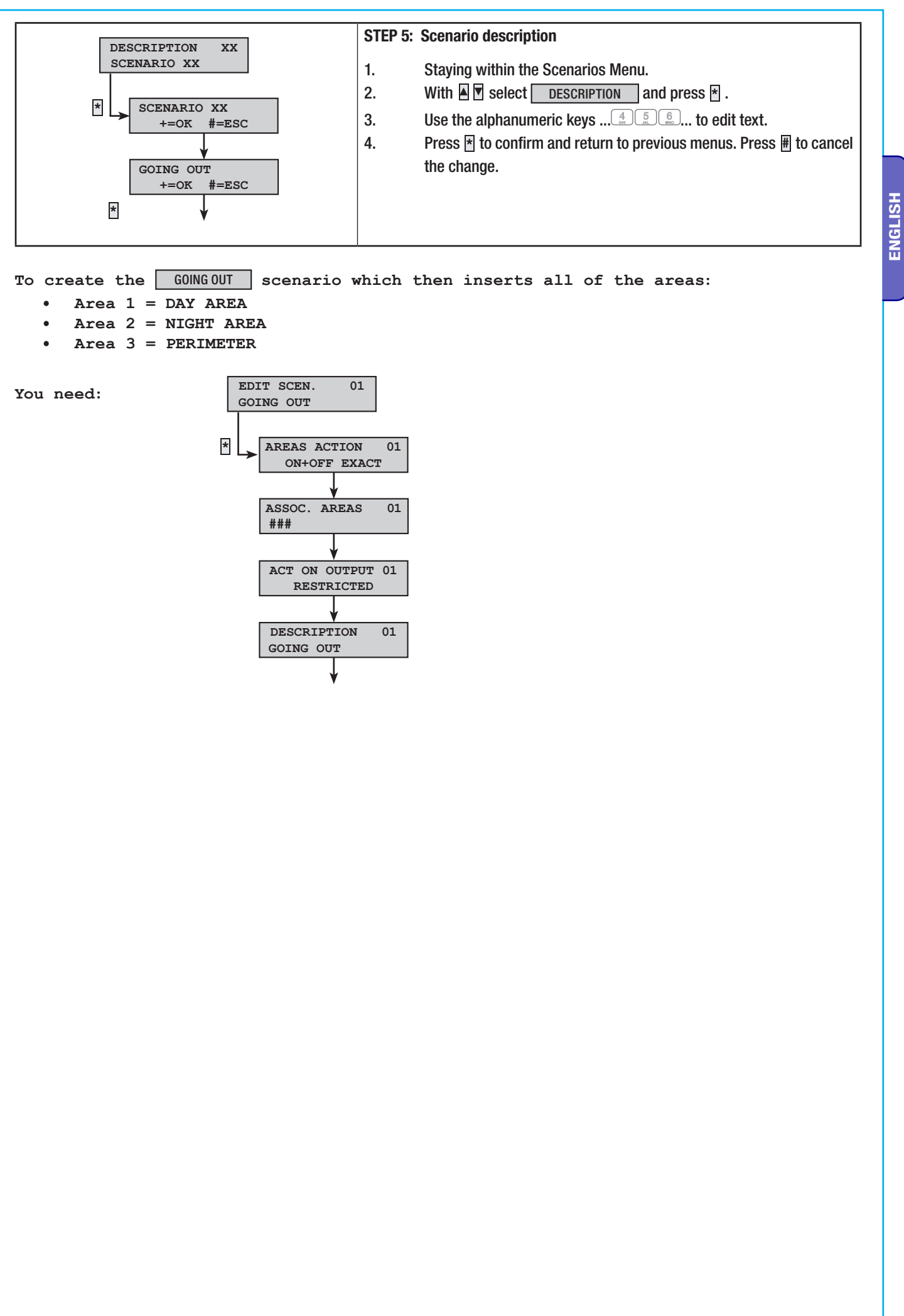

p. 39 - Installation Manual code 24805670/06-05-2013 319F80C- ver 1.0 - The data and information in this manual may be changed at any time with no obligation on Brahms's part to notify anyone of this.

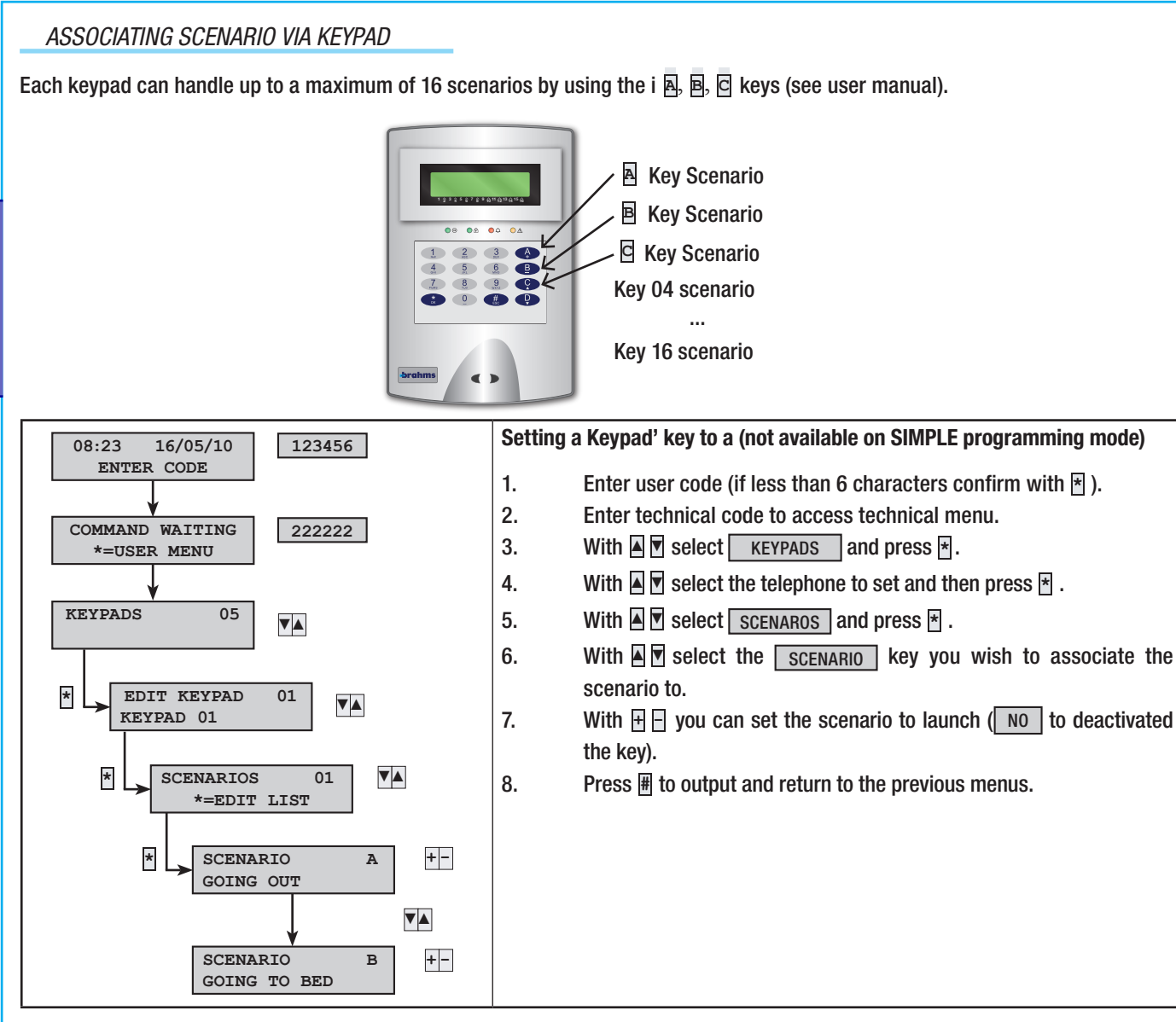

#### Example:

If you wish to set the following scenarios to keypad 1:

- Key 🖻 = GOING OUT Scenario (Area 1, Area 2 and Area 3)
- Key 🖻 = GOING TO BED Scenario (Area 1 and Area 3)
- Key 🔤 = No scenario

You need to initially set the two <u>GOING OUT</u> e <u>GOING TO BED</u> scenarios ; then you need to associated the two scenarios to the keypad:

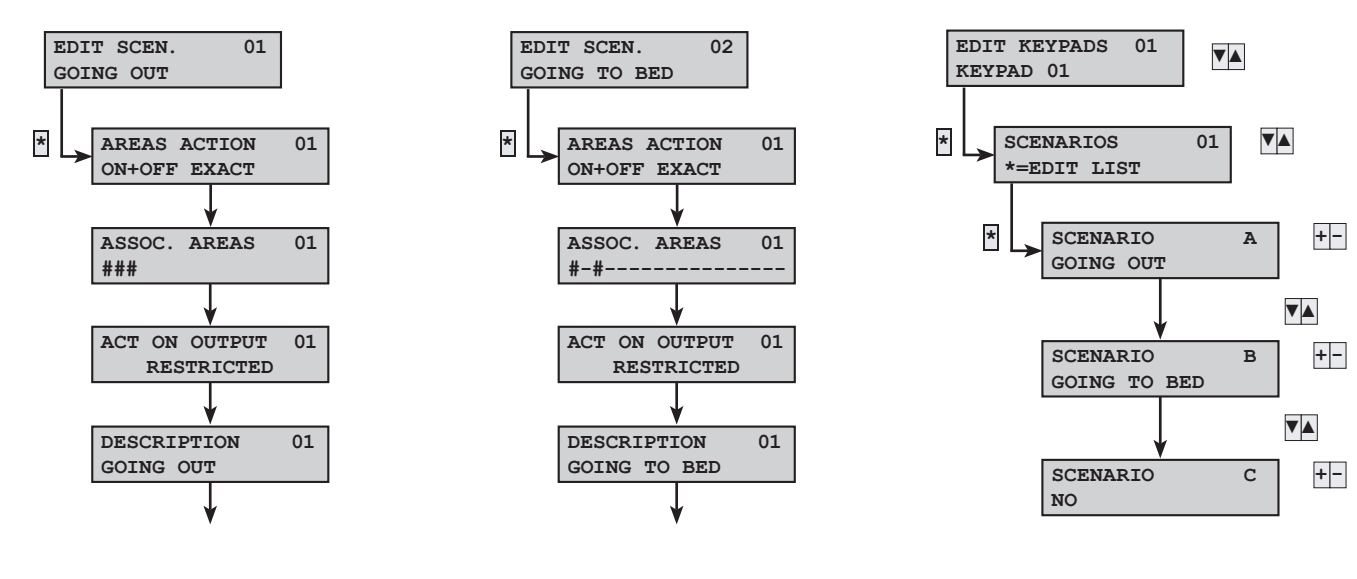

o.

#### ASSOCIATING SCENARIOS AND INSERTERS

Each inserter can handle up to a maximum of 3 scenarios - it selects, while switching on, one of the three LEDs (see user manual).

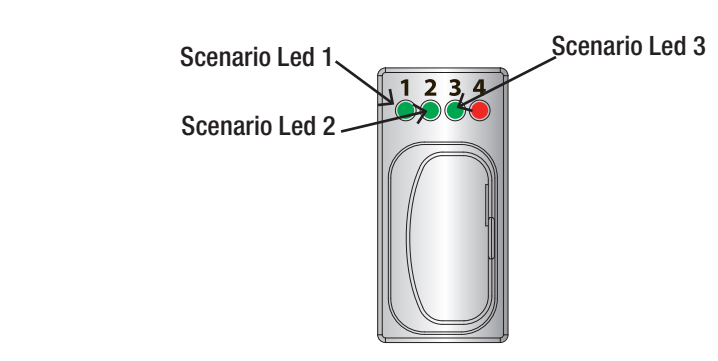

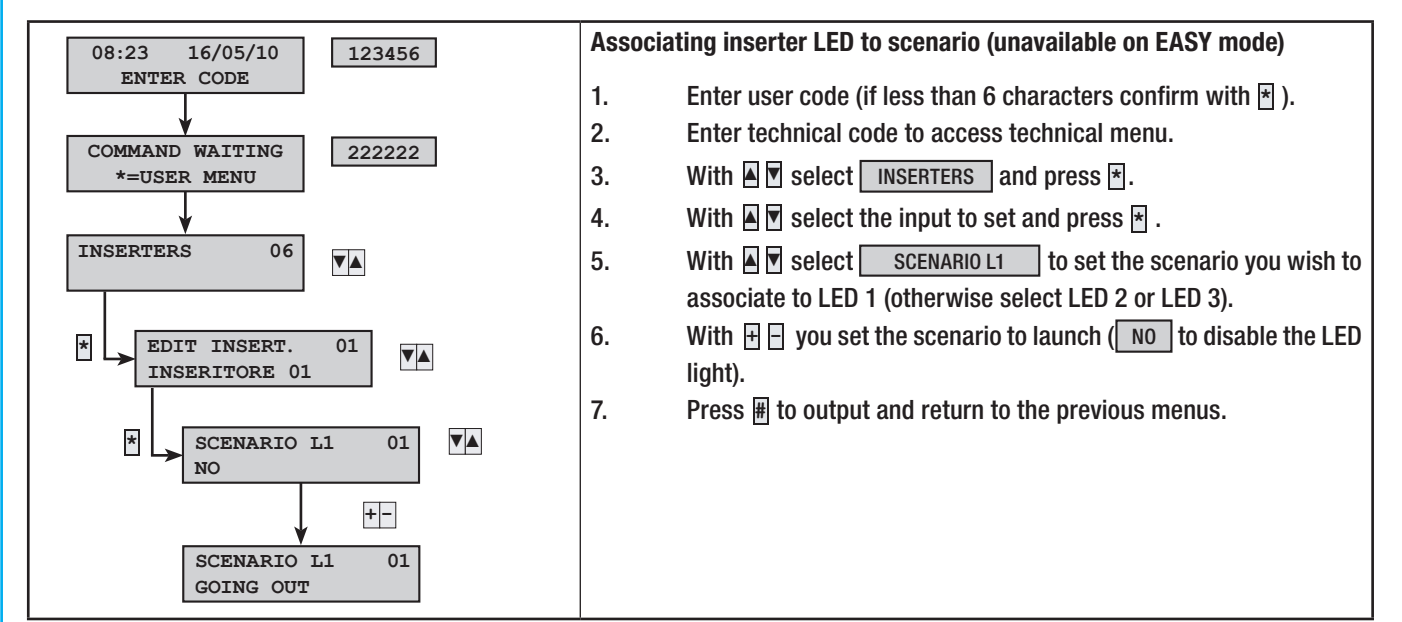

#### Example:

If you wish to set one of the following scenarios to the inserter:

- Led 1 = GOING OUT scenario (Area 1, Area 2 and Area 3)
- Led 2 = GOING TO BED scenario (Area 1 and Area 3)
- Led 3 = no scenario

You need to initially set the two scenarios GOING OUT e GOING TO BED; then you need to associate the two scenarios to the inserter:

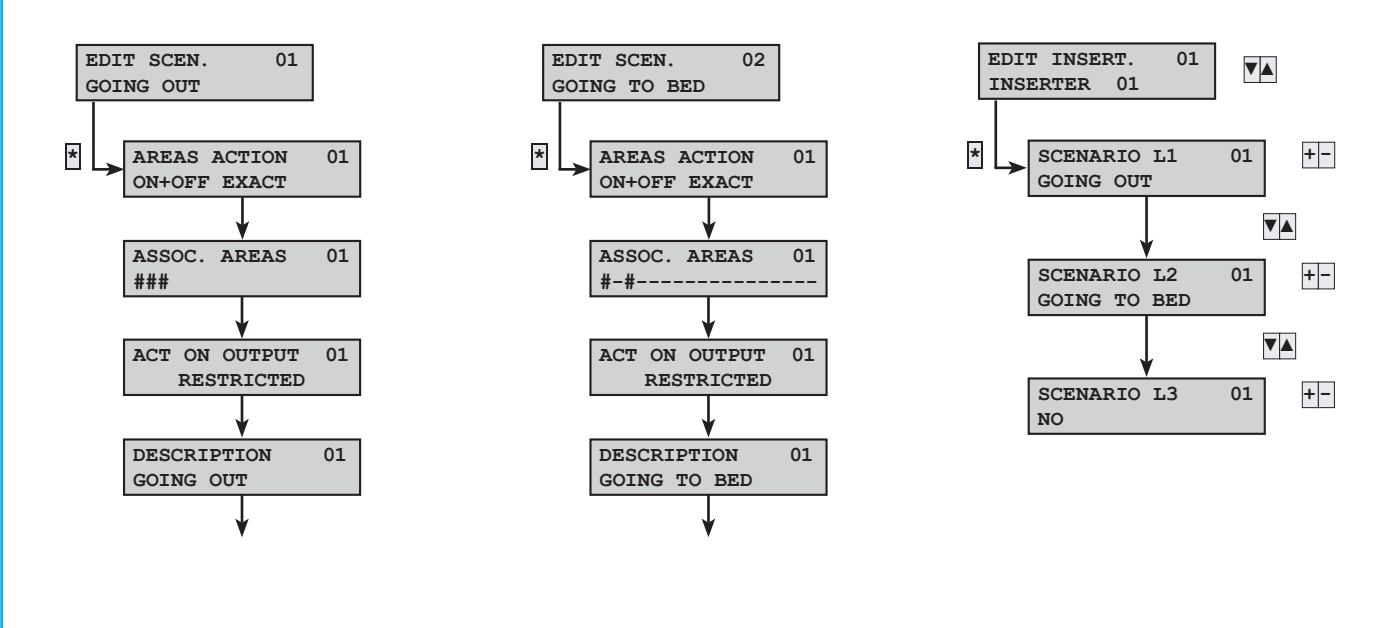

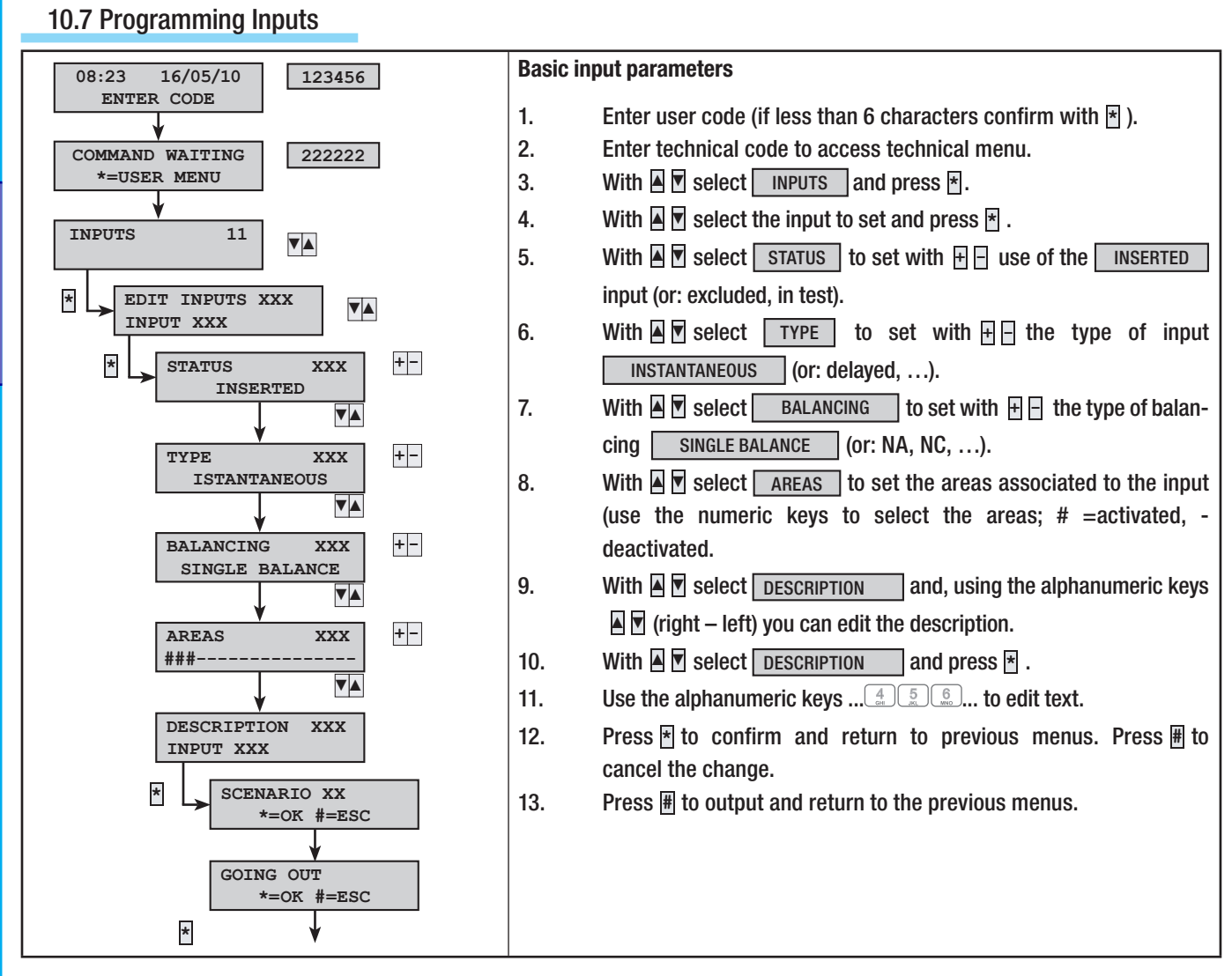

#### **Example:**

Let's say we have the following system with 5 inputs (one of which consists of shutters). In particular, we want to have the input to the house delayed and the input radar instantaeous is delayed only when the front door is opened.

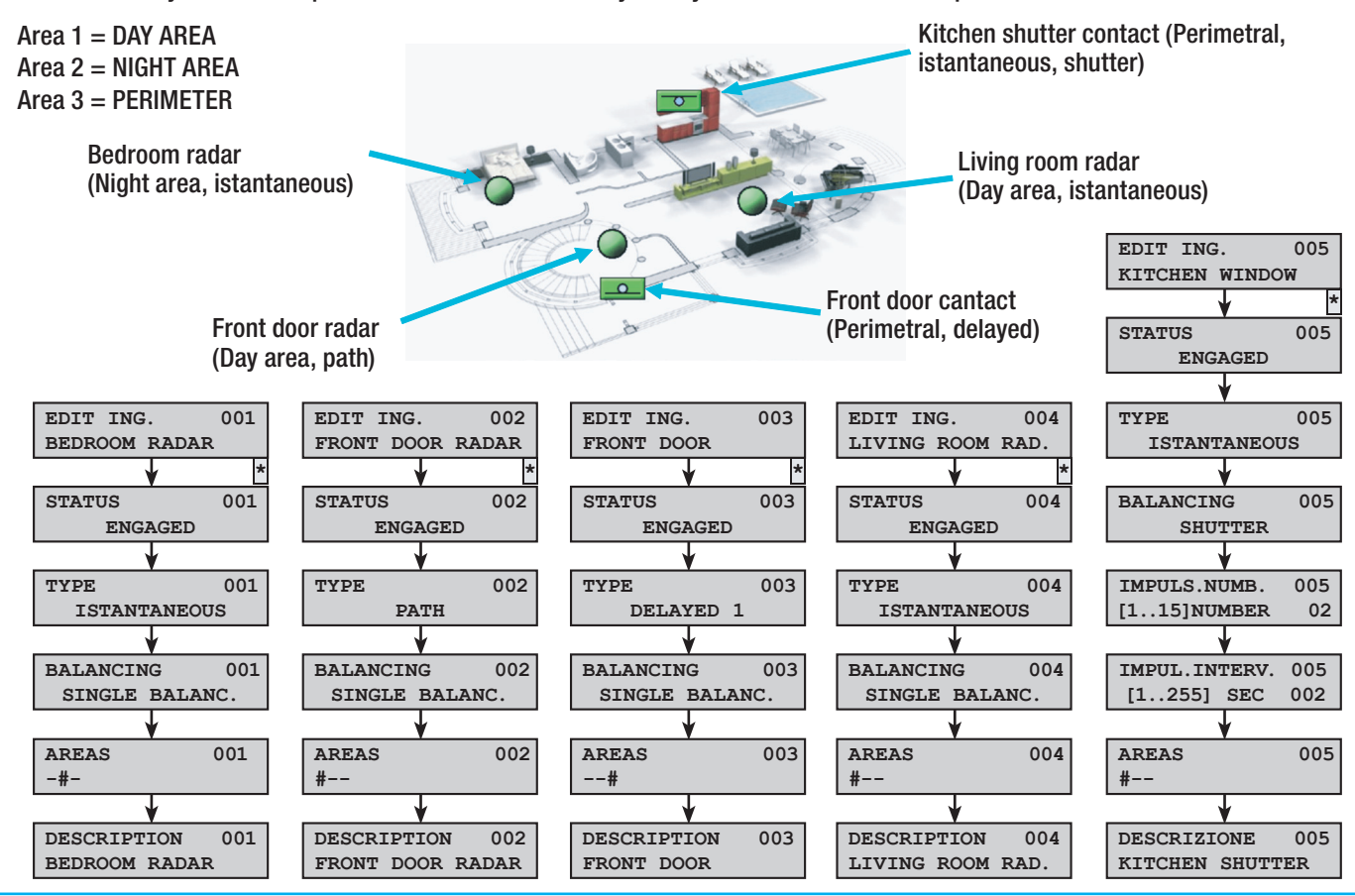

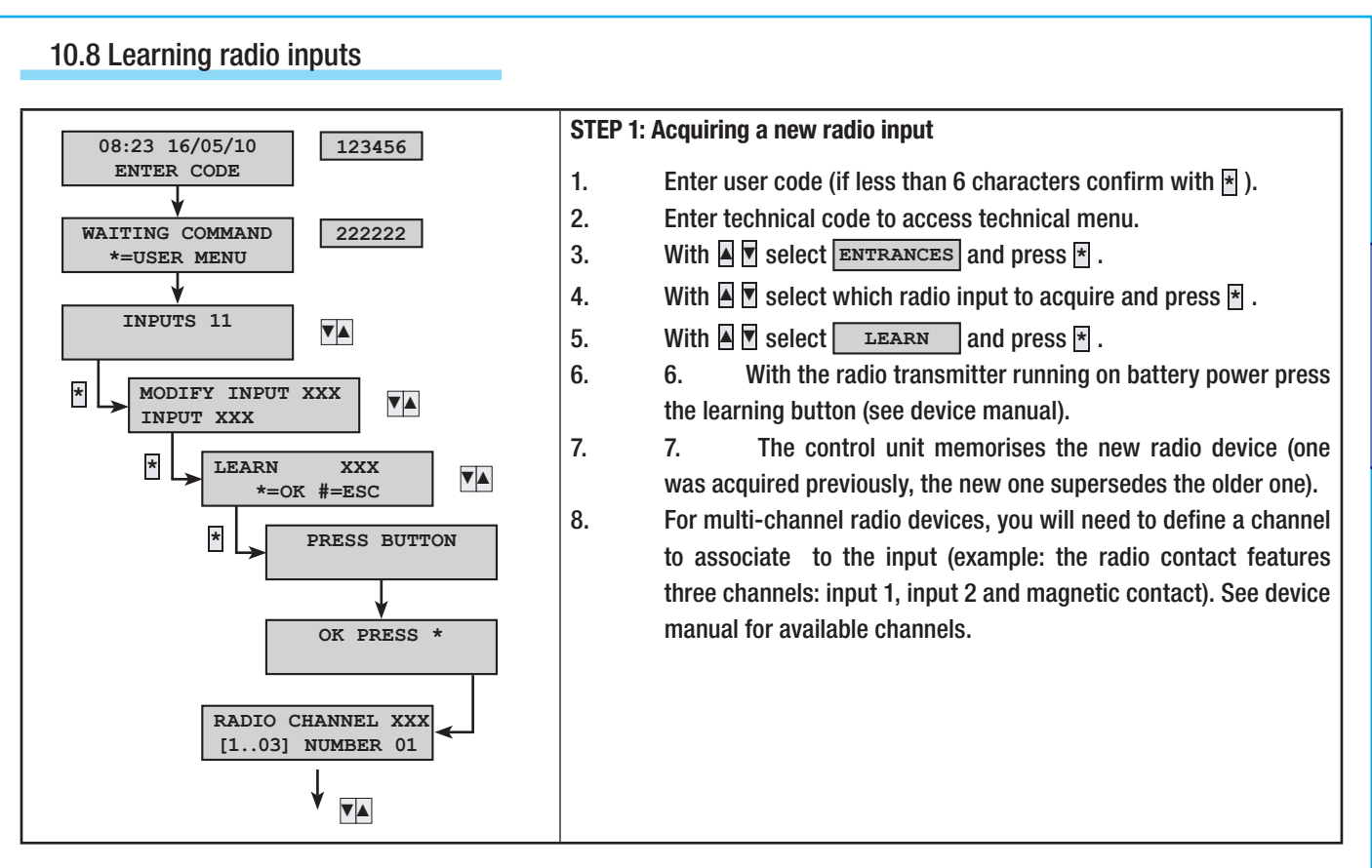

#### Example:

Installing a magnetic radio contact onto a window. In sequence:

- Install a radio receiver module.
- Access to: Technical Menu -> ENTRANCES.
- Select which radio input to acquire (the order is first the wire inputs followed by the radio inputs).
- Select item **LEARN** and, by pressing the learning button, complete the acquisition. With already acquired receivers, the pressing the key activates the field intensity (on the receiver LED lights)
- If you wish to assign the magnetic contact's radio channel to the input, select 3 on RADIO CHANNEL .
- Proceed to set the subsequent general parameters of the input.

#### 10.9 Programming outputs

The four, control unit factory-set outputs are already programmed as follows:

| INDEX | OUTPUT DESCRIPTION                                                                                                    | INDEX | OUTPUT DESCRIPTION                                                |
|-------|----------------------------------------------------------------------------------------------------|-------|-------------------------------------------------------------------|
| U1    | <b>TC output</b> to abate the microwaves of the detectors when system is shut down, from a positive with partially shut down system or completely switched on. | U3    | <b>System ready</b> , yields a negative if all inputs are closed. |
| U2    | <b>System status</b> , yields a negative is at least one area is switched on.                                                                                  | U4    | Yields a negative when something is out of order.                 |
| RELE' | <b>Relays 1 and 2</b> (relay 2 available only for PROXINET 192), is activated during the alarm time.                                                           |       |                                                                   |

If you need to change settings see output parameters in the technical menu.

**ENGLISH** 

#### 10.10 Programming Telephone calls and SMS text messages (PSTN/GSM)

To set up the telephone calls, you need to:

Program call priority. •

TELEPHONE

\*

- Program the numbers to call. •
- Record the common message and that for any areas or inputs. •

▼▲

#### ENGLISH 16/05/10 123456 08:23 ENTER CODE 1. 2. COMMAND WAITING 222222 3. \*=USER MENU 4. OPTIONS 20 ▼▲

PROGRAMMING THE PSTN - GSM PRIORITY

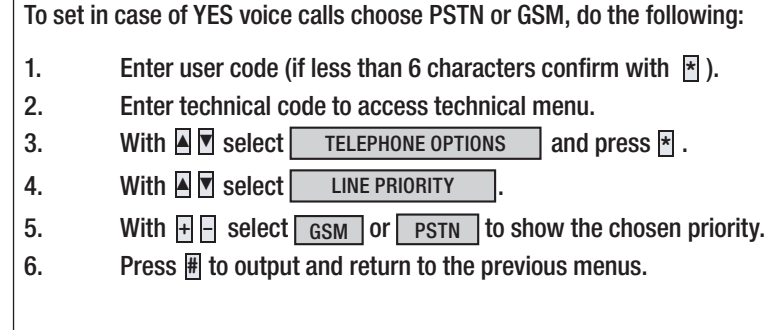

#### PROGRAMMING THE TELEPHONE NUMBERS

The following is the factory-setting for telephone numbers; simply program the telephone number to activate outgoing voice calls, SMSs or to security.

Below, the factory settings (may be modified).

LINE PRIORITY

PSTN

| TELEPHONE<br>NUMBER | ТҮРЕ       | REPETITIONS | ALARM | SABOTAGE | TECHNICAL | BURGLARY | SWITCHING ON<br>SWITCHING OFF | OUT OF ORDER | CODE<br>ENTERING | key<br>Entering | VARIOUS | COMMON<br>Message |
|---------------------|------------|-------------|-------|----------|-----------|----------|-------------------------------|--------------|------------------|-----------------|---------|-------------------|
| 17                  | VOICE      | 2           | х     | Х        | х         | Х        |                               |              |                  |                 |         | 1                 |
| 814                 | SMS        | 1           |       |          |           |          |                               | Х            |                  |                 | х       | 1                 |
| 15                  | CONTACT-ID | 1           | х     | х        | х         | х        | х                             | Х            |                  |                 | х       | 1                 |
| 16                  | CONTACT-ID | 1           | х     | х        | х         | Х        |                               | Х            |                  |                 | х       | 1                 |

| TYPE:           | means whether the associated number will be reached by VOICE call, SMS text or or whether it is the security firm. |
|-----------------|----------------------------------------------------------------------------------------------------|
| REPETITIONS:    | means the number of VOICE call attempts (press 5 on phone to interrupt or 0 to get the voice guide).               |
| ALARM:          | security alarm events.                                                                                             |
| SABOTAGE:       | sabotage attempts (tampering, breaking into,).                                                                     |
| TECHNICAL:      | technical jobs.                                                                                                    |
| BURGLARY:       | burglary alarm events.                                                                                             |
| ACC. / SPEGN.:  | system switching on and off events.                                                                                |
| OUT OF ORDER:   | malfunction events.                                                                                                |
| CODES:          | code entry events.                                                                                                 |
| KEY:            | key insertion events.                                                                                              |
| VARIOUS:        | generic events (see Technical Menu).                                                                               |
| COMMON MESSAGE: | each voice call can be associated to one of the available messages (example: Rossi Family 21 National Street Milan |
|                 | סנו ככנ, וווומוו.                                                                                                  |

D.

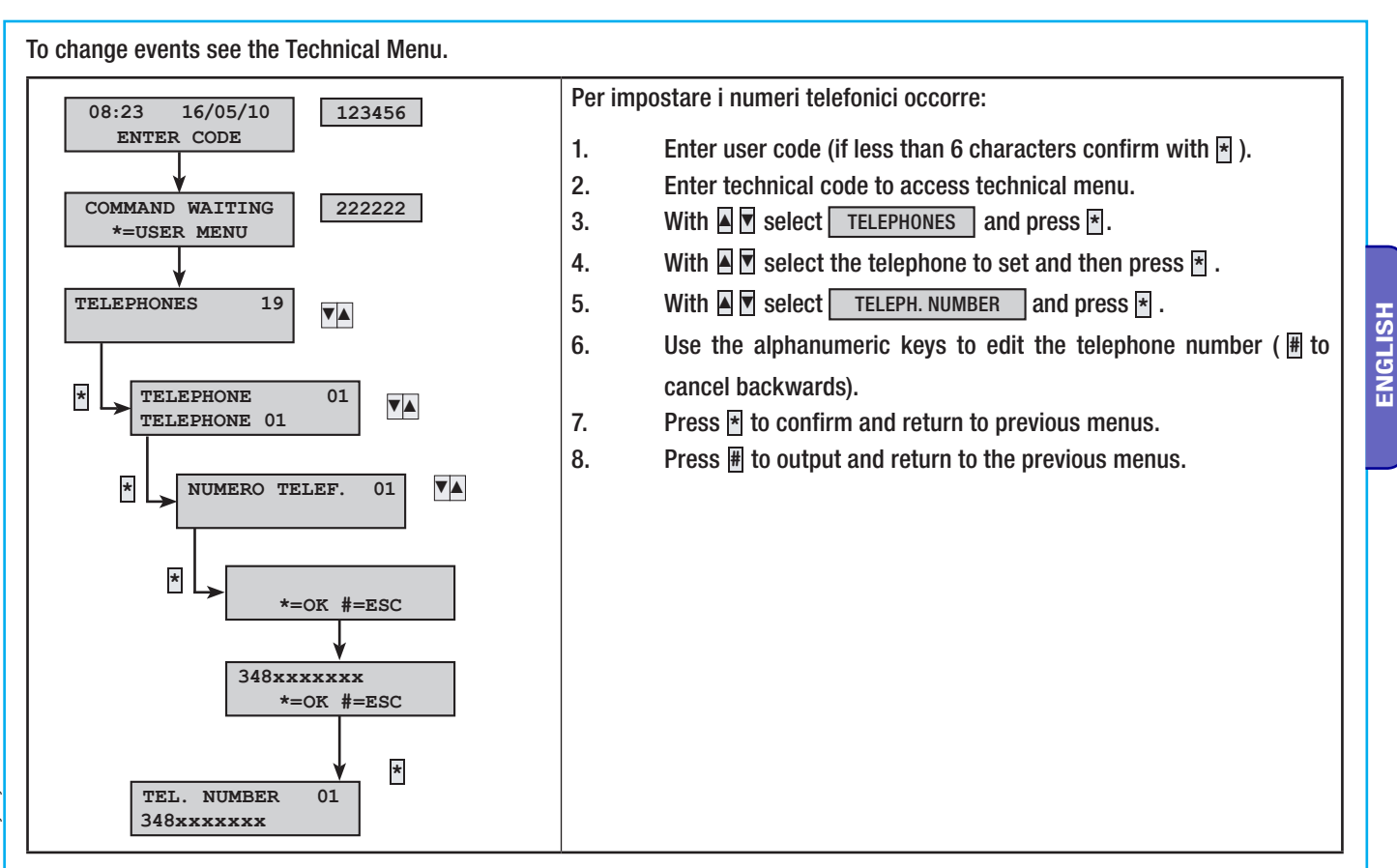

#### Example:

- With the GSM interface you wish to set the telephone calls in the following way with PSTN priority:
  - Dad 348xxxxxx1: make VOICE call due to sabotage alarm events; send SMS due to malfunctions
  - Mom 348xxxxxx2: make a VOICE call due to sabotage alarm events.
  - Security 049xxxxxxx3 Security firm

If the factory settings are sufficient all you need to do is set:

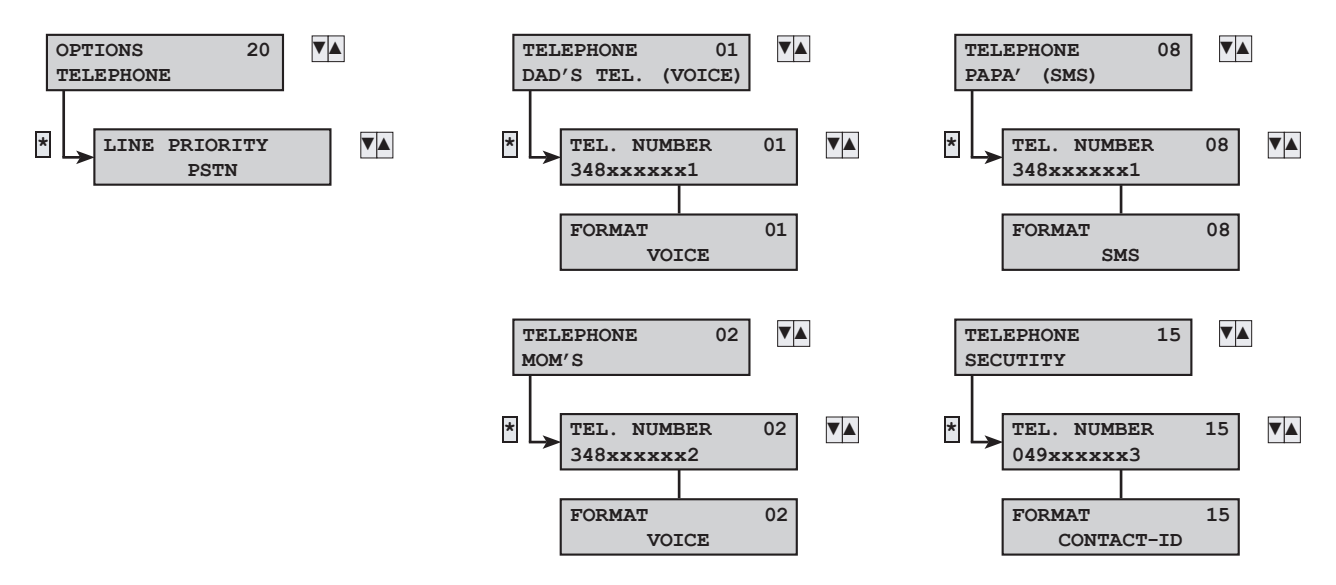

#### RECORD COMMON VOICE MESSAGE FROM PC

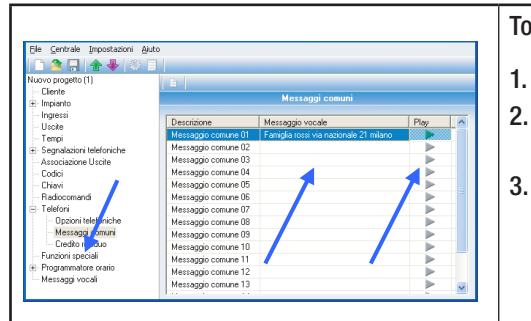

#### To create a common message from PC you need to:

Select "Common messages".

Write out the text of the common message. If the text plays out greater than the limit, an error message is displayed and the text is coloured red. Press play to check out audio of text; some words can be converted wrongly and words with wrong accents need to be corrected (for example the play out of the word "resumè" would be wrong, it should be re-written as "resume" without the accent.

45

#### RECORD VOICE MESSAGES ASSOCIATED WITH INPUTS, AREAS, OUTPUTS AND SCENARIOS FROM PC

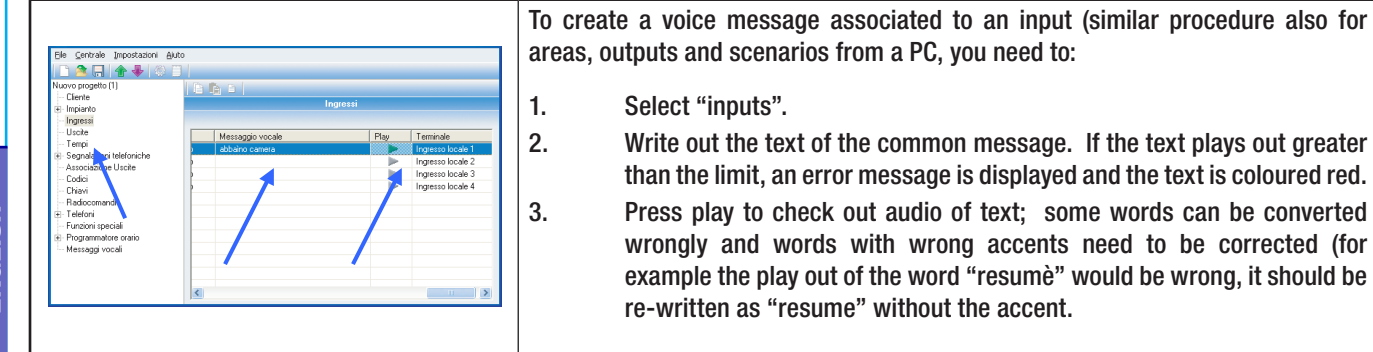

#### SEND VOICE MESSAGES

| Selecione Parametri Seleciona/Deselections tutto Cliente Insciento Insciento Unote Unote                                                                                                    | Fasi della comunicazione Sincorrizzatione Verifica password Verifica tipo e versione centrale Scentric dati con la centrale Constraint dati con la centrale                  |
|----------------------------------------------------------------------------------------------------|----------------------------------------------------------------------------------------------------|
| □ Tençi       □ Segulazioni telefoniche       □ Associazione Uscile       □ Odia       □ Drieki       □ Radocomand       □ Telefoni       □ Porte radio       □ Porte radio       □ Parte radio       □ Parte radio       □ Parte radio       □ Parte radio       □ Parte radio       □ Parte radio       □ Parte radio | Scarbio dal terrinato constantorio  Risultato della comunicazione  Ense di consensione  Ense di consensione  Too elo Versione contrate enal  Operazione annulata dall'uterte |
| Durata                                                                                                    |                                                                                                    |

To send modified voice messages to the control unit, you need to:

- The control unit must be completely shut down.
- Open the programming window for the control unit.
- Check the "Voice messages" item
- Starting programming.

1.

2.

3.

4.

5.

- If parameter PROGRAMMING FROM PC is:
  - WITH CONTROL UNIT OFF, launch programming.
  - AFTER USER CODE, before strating programming you need to enter the user code.

#### **10.11 Creating User Codes**

The factory set 001 User Code is enabled and the password is 123456.

Below, the main factory settings (may be modified).

| CODES      | STATUS      | AREAS<br>ASSOCIATED | AUTHORISATION                   | TELE CONTROL<br>FROM REMOTE | ACCESS USER<br>Menu |
|------------|-------------|---------------------|---------------------------------|-----------------------------|---------------------|
| 1          | ACTIVATED   | ALL                 | SWITCHING ON +<br>Switching off | ACTIVATED                   | ACTIVATED           |
| 2 <i>n</i> | DEACTIVATED | ALL                 | SWITCHING ON +<br>Switching Off | ACTIVATED                   | ACTIVATED           |

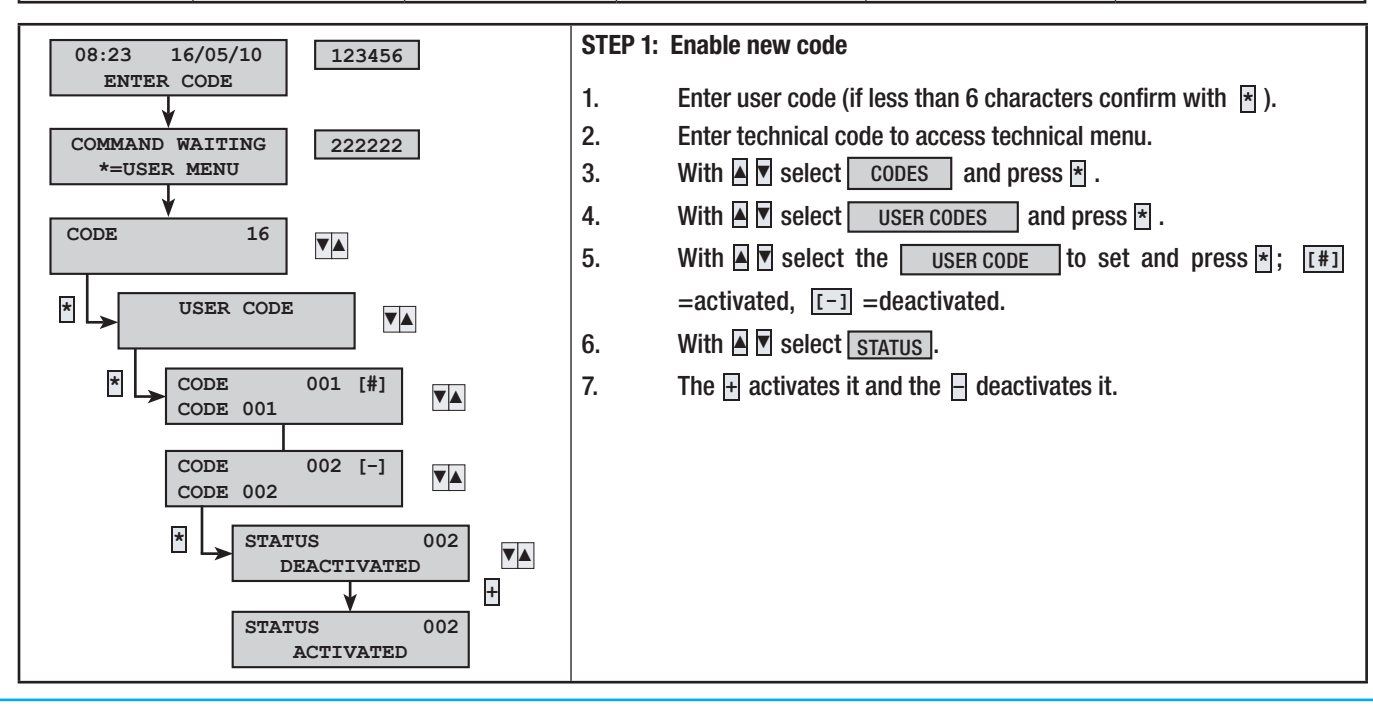

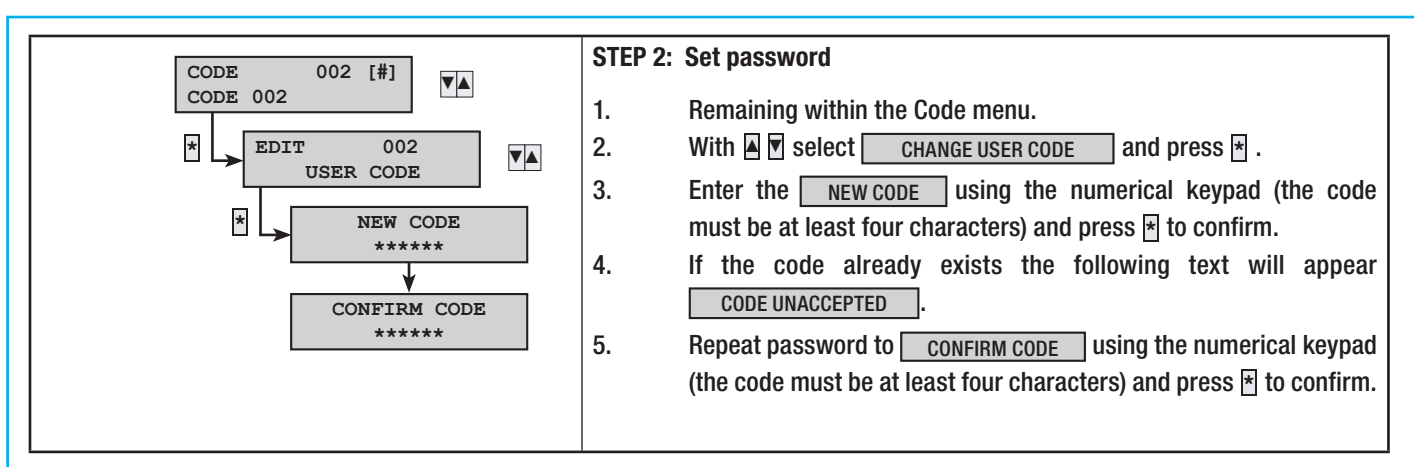

#### **Example:**

Following is a programming example depending on the User type.

| Application<br>example | AREAS<br>ASSOCIATED | AUTHORISATION                   | TELE CONTROL<br>FROM REMOTE | ACCESS<br>USER MENU |
|------------------------|---------------------|---------------------------------|-----------------------------|---------------------|
| Owners                 | ALL                 | SWITCHING ON +<br>SWITCHING OFF | ACTIVATED                   | ACTIVATED           |
| Employees              | ALL                 | SWITCHING ON +<br>SWITCHING OFF | NO                          | ACTIVATED           |
| Cleaning firm          | ALL                 | SWITCHING ON ONLY               | NO                          | NO                  |
| Access control         | NO                  | SWITCHING ON ONLY               | NO                          | NO                  |

Passwords having the same number will not be accepted. Example 111111, 333333,....

#### 10.12 Acquiring Keys

Because the keys are univocal from the factory there are no activated keys in the control unit. Below, the main factory settings (<u>may be modified</u>).

| KEYS | STATUS      | AREAS ASSOCIATED | AUTHORISATION                   |
|------|-------------|------------------|---------------------------------|
| 1n   | DEACTIVATED | ALL              | SWITCHING ON +<br>SWITCHING OFF |

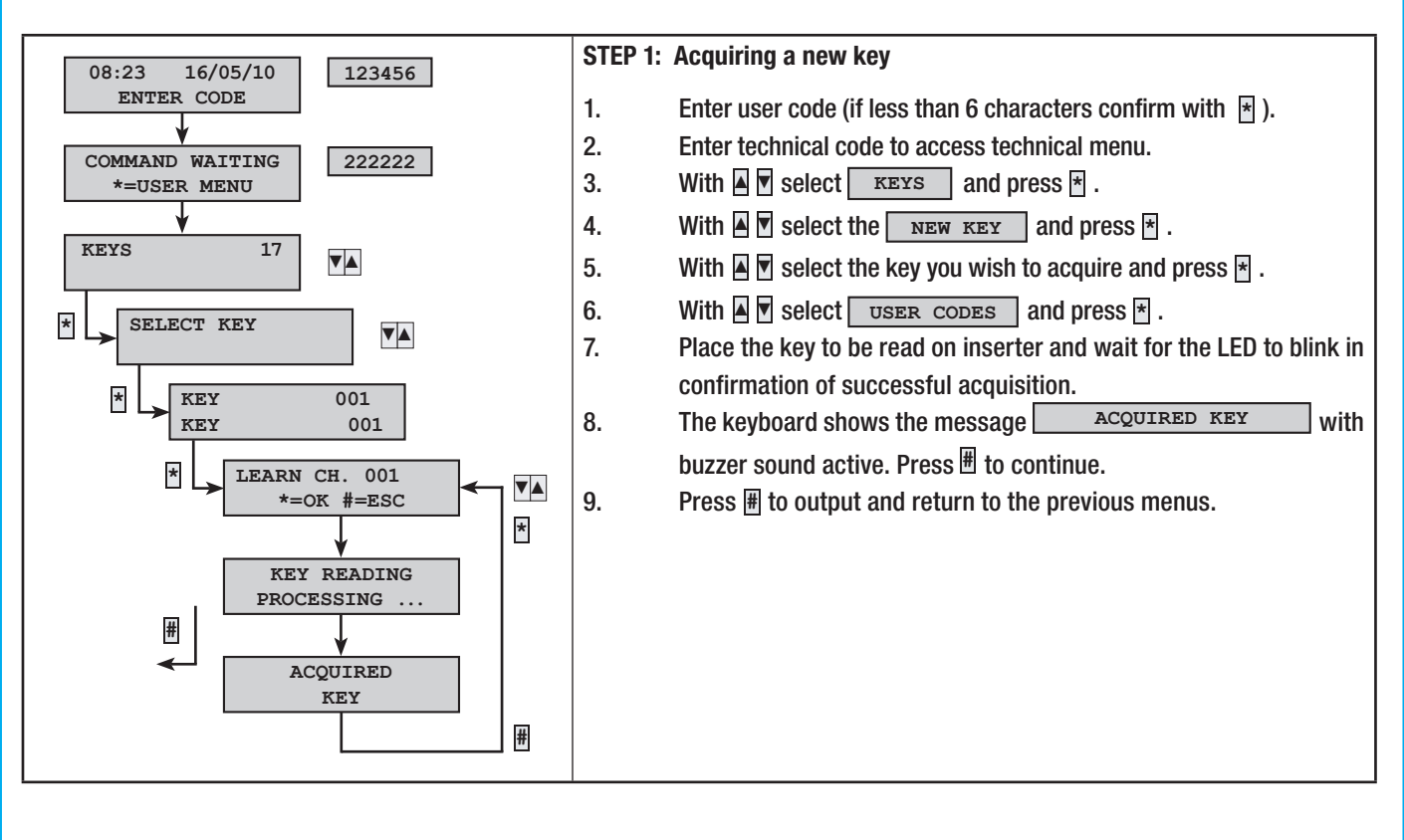

0.47

#### Example:

ENGLISH

- Following is the acquisition of two keys:
  - key 001 with description KEY 001 •
  - key 002 with description KEY 002

Once in the TEHCNICAL MENU go to KEYS , in LEARNING KEY and then select KEY 001 . Go to the inserter and start acquiring one at the time beginning from 001:

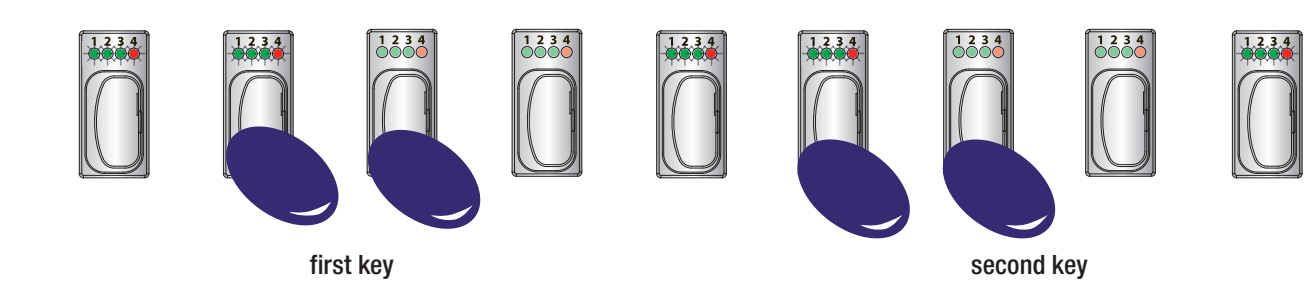

Following is a programming example depending on the User type.

| <u>Application</u><br><u>example</u> | AREAS<br>ASSOCIATED | AUTHORISATION                   |
|--------------------------------------|---------------------|---------------------------------|
| Owners/employees                     | ALL                 | SWITCHING ON +<br>Switching Off |
| Cleaning firm                        | ALL                 | SWITCHING ON ONLY               |
| Access control                       | NO                  | SWITCHING ON ONLY               |

#### 10.14 System test

#### FROM KEYPAD

It is important to test the system to prevent false alarms or unwanted malfunctions.

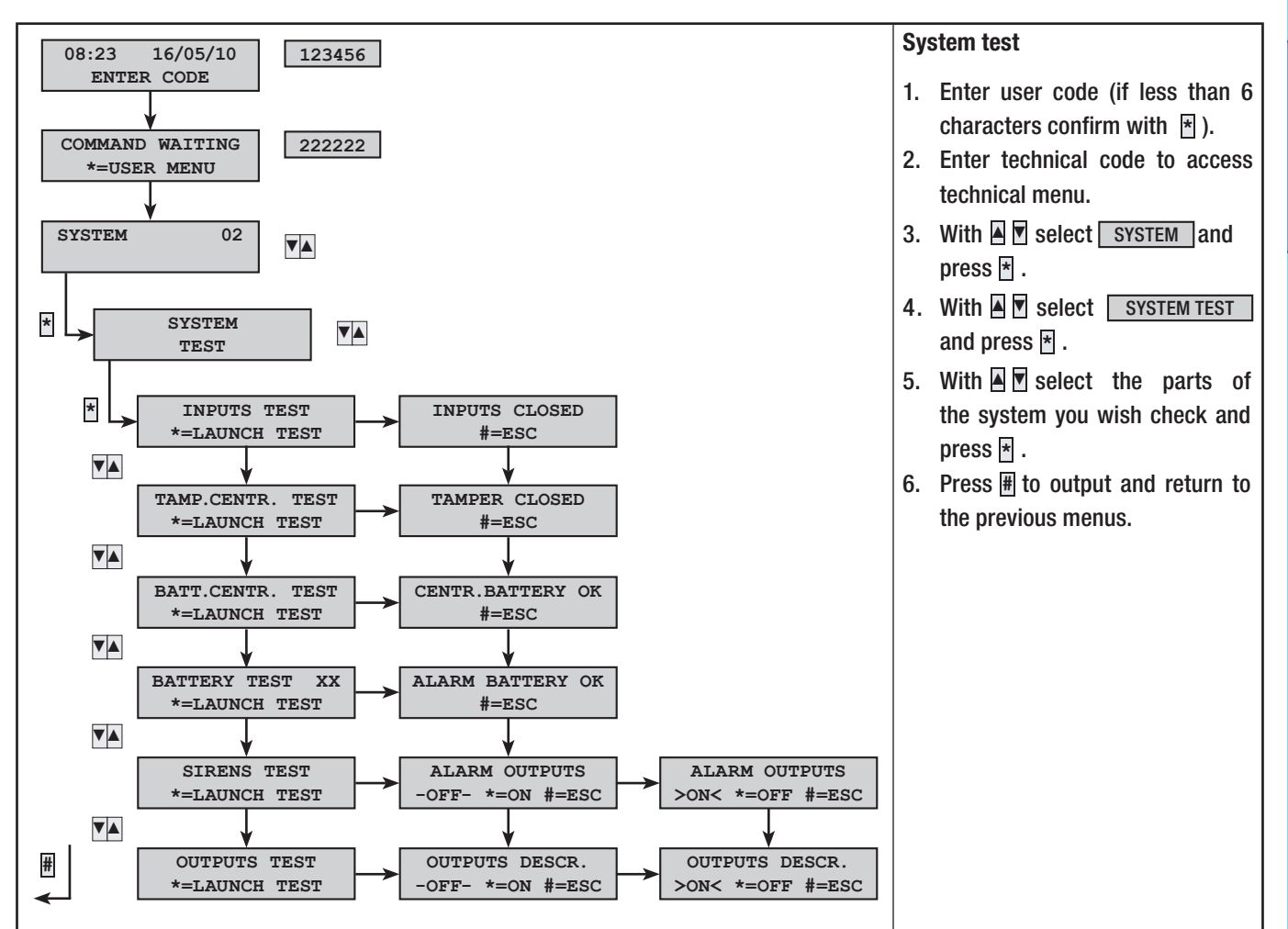

ENGLISH

D.

#### 11 PC – Contol unit connection

Once finished with the system components definition part (previous chapters) you can move on to programing the control unit from either the keypad or the PC via direct or remote connection.

#### 11.1 Locally Programming the RS-232

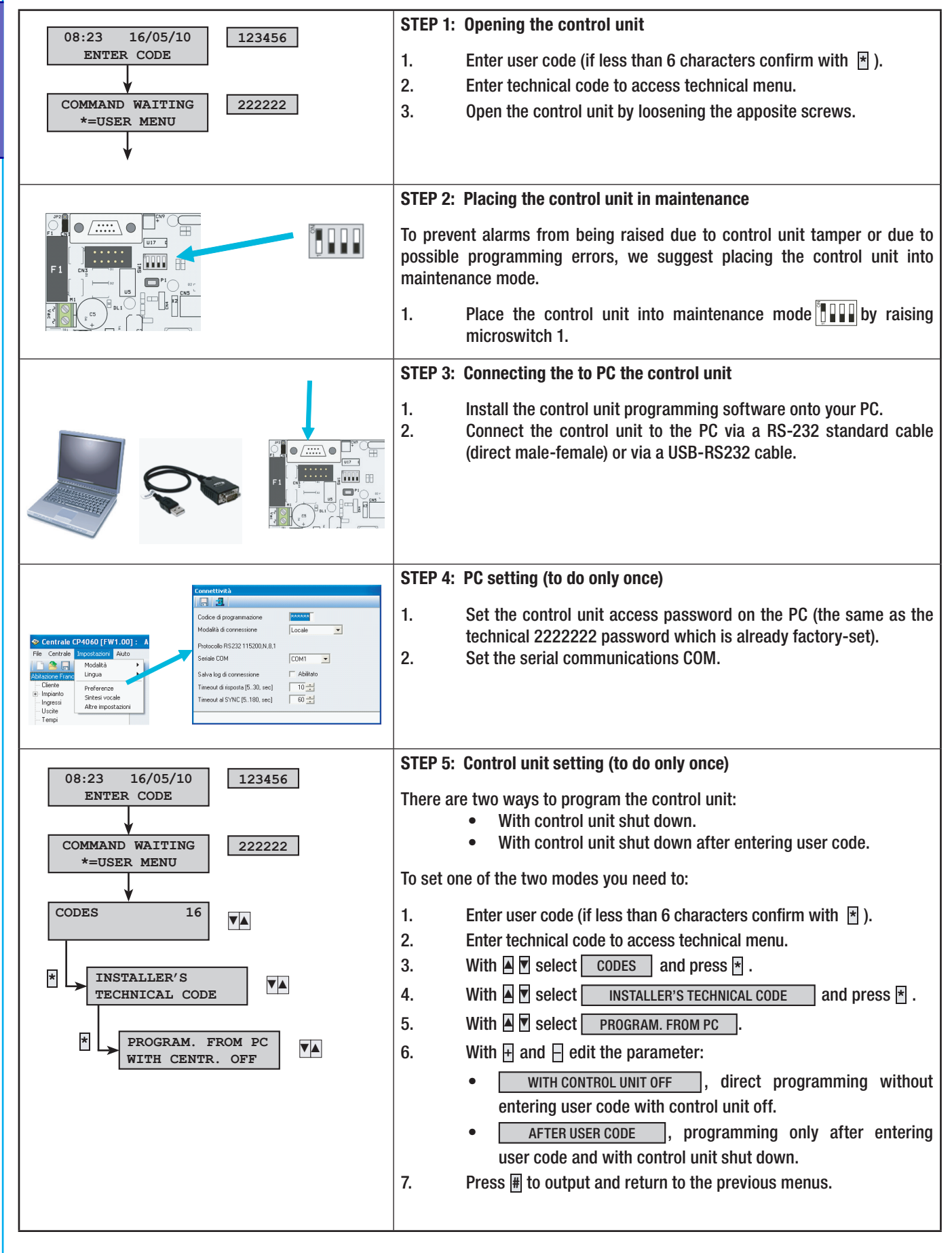

| Invest configurations         Selections       Particular         Selections       Particular         Particular       Particular         Particular       Particular         Particular       Particular         Particular       Particular         Particular       Particular         Particular       Particular         Particular       Particular         Particular       Particular         Particular       Particular | <ol> <li>STEP 6: Starting up programming</li> <li>The control unit must be completely shut down.</li> <li>If parameter PROGRAMMING FROM PC is:         <ul> <li>WITH CONTROL UNI OFF , launch programming.</li> <li>AFTER USER CODE , before starting programming you need to enter the user code.</li> </ul> </li> <li>Open the programming window, select the parameters you want to use and press launch writing.</li> <li>Warning: the control unit is running in Autobauding and could require several seconds to synchronise.</li> </ol> |
|----------------------------------------------------------------------------------------------------|----------------------------------------------------------------------------------------------------|
|                                                                                                    | <ul> <li>STEP 7: Making operational and shutting down the control unit</li> <li>Once maintenance is finished restore the system to operational mode.</li> <li>1. Enter the technical menu.</li> <li>2. Place the control unit into operational mode by lowering microswitch 1.</li> <li>3. Shut down the control unit.</li> <li>4. Exit the technical menu.</li> </ul>                                                                                                    |

## 12 Restore system

Restoring parameters is irreversible and cancels the entire programming.

Restoring paramenters does not erase events from memory.

restore the control unit completely you need to do both factory settings as well as restore the codes.

#### 12.1 Restoring codes and keys

Factory settings for codes and keys is:

| CODES      | STATUS      | PASSWORD  | AREAS<br>ASSOCIATED | AUTHORISATION                   | TELE CONTROL<br>FROM REMOTE | ACCESS USER<br>Menu |
|------------|-------------|-----------|---------------------|---------------------------------|-----------------------------|---------------------|
| 1          | ACTIVATED   | 123456    | ALL                 | SWITCHING ON +<br>Switching Off | ACTIVATED                   | ACTIVATED           |
| 2 <i>n</i> | DEACTIVATED | Undefined | ALL                 | SWITCHING ON +<br>Switching Off | ACTIVATED                   | ACTIVATED           |

Tutti i codici vengono resettati; il codice 1 viene impostato a: 123456

| KEYS       | STATUS      | AREAS ASSOCIATED | AUTHORISATION                   |
|------------|-------------|------------------|---------------------------------|
| 1 <i>n</i> | DEACTIVATED | ALL              | SWITCHING ON + SWITCHING<br>OFF |

All keys are reset.

To restore factory settings codes, you need to:

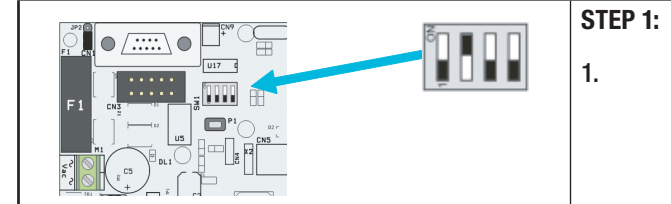

s as well as restore the co

**ENGLISH** 

STEP 1: Setting the micro switches

Set micro switch 2 to ON.

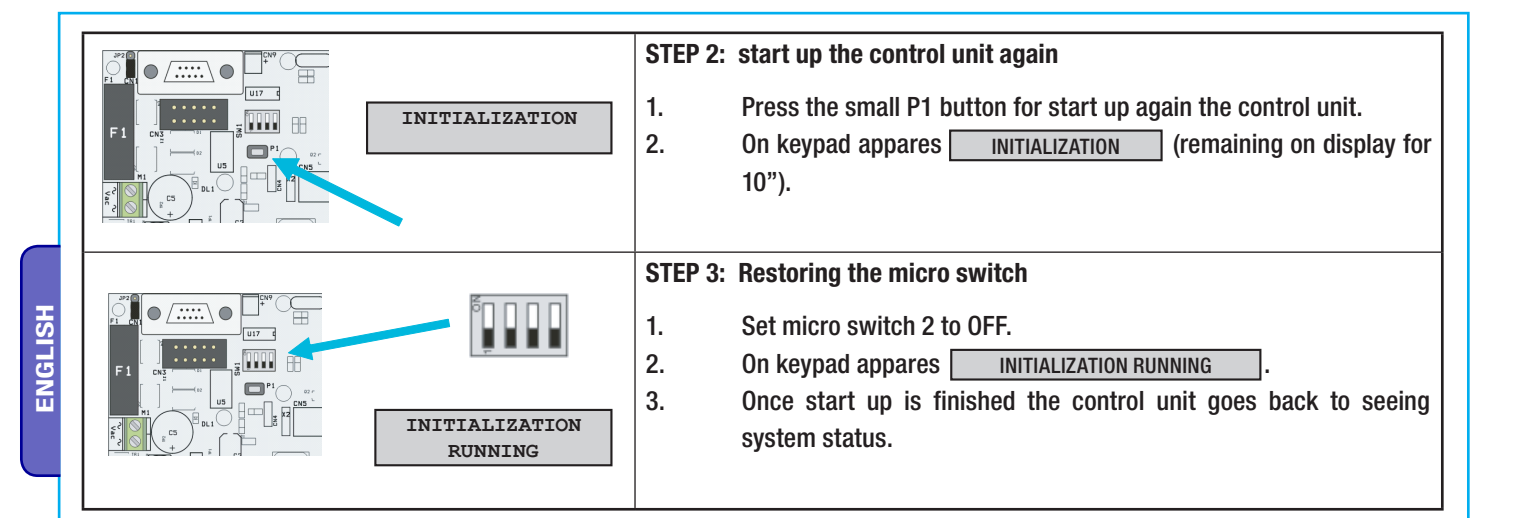

#### 12.2 Factory settings

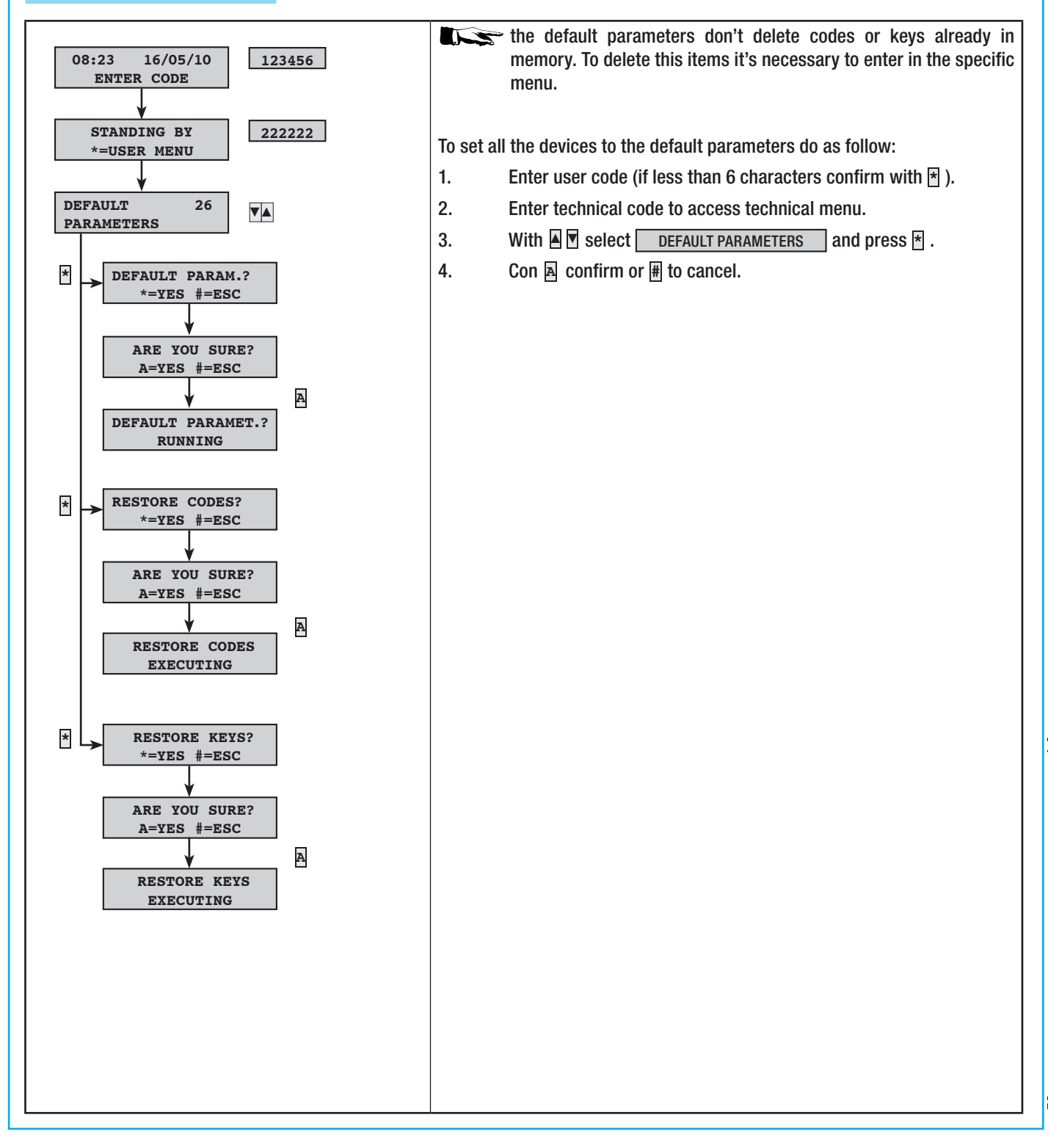

| Notoe |  |
|-------|--|
| NULES |  |
|       |  |
|       |  |
|       |  |
|       |  |
|       |  |
|       |  |
|       |  |
|       |  |
|       |  |
|       |  |
|       |  |
|       |  |
|       |  |
|       |  |
|       |  |
|       |  |
|       |  |
|       |  |
|       |  |
|       |  |
|       |  |
|       |  |
|       |  |
|       |  |
|       |  |
|       |  |
|       |  |
|       |  |
|       |  |
|       |  |
|       |  |
|       |  |
|       |  |
|       |  |
|       |  |
|       |  |
|       |  |
|       |  |
|       |  |
|       |  |
|       |  |
|       |  |
|       |  |
|       |  |
|       |  |
|       |  |
|       |  |
|       |  |
|       |  |
|       |  |
|       |  |

## **13 Declaration**

CE

#### **MANUFACTURER'S STATEMENT**

As per Low Voltage Directive 2006/95/CE

BPT SpA a socio unico

Head and Registered Office Via Cornia, 1/b – 33079 – Sesto al Reghena (PN) - Italy http://www.bpt.it - mailto:info@bpt.it

Declares under its own responsibility that the following products for security alarm units:

#### PROXINET 36 - PROXINET 76 - PROXINET 192

... comply with essential requisites and dispositions, given by the following Directives and applicable Regulations listed below.

--- DIRECTIVES----2006/95/CE Low Voltage Directive 2004/108/CE ELECTROMAGNETIC COMPATIBILITY DIRECTIVE 1999/05/EC DIRECTIVE ON RADIO EQUIPMENT AND TELECOMMUNICATIONS TERMINAL EQUIPMENT AND MUTUAL ACKNOWLEDGEMENT OF THEIR COMPLIANCE TO STANDARDS. EN 50130-4 + A1 + A2 ALARM SYSTEMS. PART 4. FLECTROMAGNETIC COMPATIBILITY EN 60950-1 INFORMATION - SECURITY TECHNOLOGY EQUIPMENT. PART 1: GENERAL REQUIREMENTS. EN 61000-6-3 ELECTROMAGNETIC COMPATIBILITY (EMC). PART 6-3: GENERAL STANDARDS - EMISSION STANDARD FOR RESIDENTIAL. COMMERCIAL AND LIGHT INDUSTRY ZONES. ETSI ES 203 021-1 TERMINAL EQUIPMENT (TE); ATTACHMENT REQUIREMENTS FOR PAN-EUROPEAN APPROVAL FOR CONNECTION TO THE ANALOGUE PUBLIC SWITCHED TELEPHONE NETWORKS (PSTNS) OF TE (EXCLUDING TE SUPPORTING THE VOICE TELEPHONY SERVICE) IN Which Network Addressing, IF Provided, Is By Means OF Dual Tone Multi Frequency (DTMF) Signalling. EN 300 220-3 ELECTROMAGNETIC COMPATIBILITY AND RADIO SPECTRUM MATTERS (ERM); SHORT RANGE DEVICES (SRD); RADIO EQUIPMENT TO BE USED IN THE 25 MHz TO 1 000 MHz FREQUENCY RANGE WITH POWER LEVELS RANGING UP TO 500 MW; PART 3: HARMONIZED EN COVERING ESSENTIAL REQUIREMENTS UNDER ARTICLE 3.2 OF THE R&TTE DIRECTIVE. EN 301 489-3 ELECTROMAGNETIC COMPATIBILITY AND RADIO SPECTRUM MATTERS (ERM); ELECTROMAGNETIC COMPATIBILITY (EMC) STANDARD FOR RADIO EQUIPMENT AND SERVICES; PART 3: SPECIFIC CONDITIONS FOR SHORT-RANGE DEVICES (SRD) OPERATING ON FREQUENCIES BETWEEN 9 KHZ AND 40 GHZ. EN 50130-5 Alarm Systems PART 5: ENVIRONMENTAL TEST METHODS. EN 50131-1 ALARMS SYSTEMS - INTRUSION AND BURGLARY ALARM SYSTEMS. General Requirements. EN 50131-6 ALARMS SYSTEMS - INTRUSION AND BURGLARY ALARM SYSTEMS. PART 6: POWER SUPPLIERS. Complies with the product standard CEI 79-2 Second Level.

anyone of this